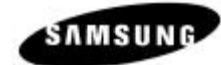

Samsung SER-6500/6540 Electronic Cash Register

# **Operator's and Programming Manual**

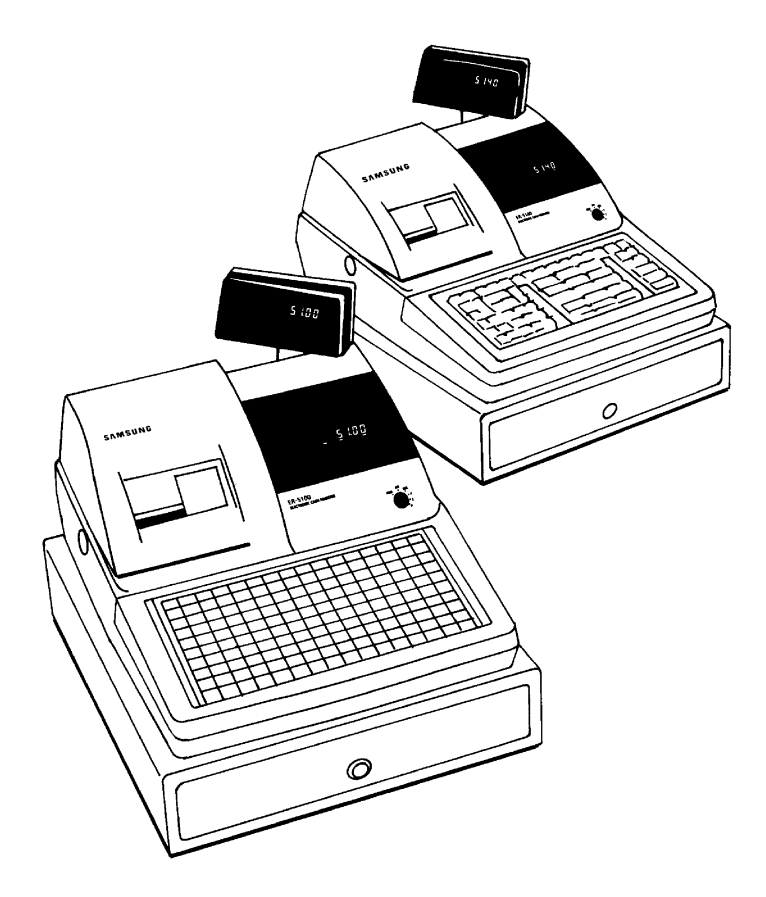

SAMSUNG ELECTRONICS LTD.

All specifications are subject to change without notice

©1997, Samsung Electronics Ltd.

# TABLE OF CONTENTS

| INSTALLATIONS                                          | 1 |
|--------------------------------------------------------|---|
| RIBBON CASSETTE INSTALLATION                           |   |
| RECEIPT/JOURNAL PAPER INSERTION                        |   |
| ALL CLEAR PROCEDURE                                    |   |
| INITIAL CLEAR PROCEDURE                                | 4 |
| INSTALL DEFAULT KEYBOARD                               | 4 |
| S-POSITION REGISTER NUMBER PROGRAMMING                 |   |
| S-POSITION SERVICE FUNCTIONS                           |   |
| S-POSITION COMMUNICATION TEST                          |   |
| Loop Back Test Connections                             |   |
| PROGRAMMING                                            | 7 |
| P-POSITION PROGRAMMING SCANS                           | 7 |
| S-MODE KEY RELOCATION PROGRAMMING.                     |   |
| OPTION PROGRAMMING                                     | 9 |
| S-Mode Program Option                                  |   |
| P-Mode Program Option                                  |   |
| P-Mode Communication Option                            |   |
| TAX PROGRAMMING                                        |   |
| Straight Tax Programming                               |   |
| Table Tax rate Programming                             |   |
| FUNCTION KEY PROGRAMMING                               |   |
| CASH Key Programming                                   |   |
| CHECK Key Programming                                  |   |
| CHARGE Key Programming                                 |   |
| CURRENCY Key Programming                               |   |
| % Key Programming                                      |   |
| ERR CORR Key Programming                               |   |
| VOID Key Programming                                   |   |
| PROMO Key Programming                                  |   |
| WASTE Key Programming                                  |   |
| CANCEL Key Programming                                 |   |
| Paid Out Key Programming                               |   |
| Received on Account Key Programming                    |   |
| RETURN Key Programming                                 |   |
| TAX EXEMPT Key Programming                             |   |
| EAT-IN/TAKE-OUT/DRIVE-THROUGH Key Programming          |   |
| PRINT Key Programming <sup>00</sup>                    |   |
| NO SALE Key Programming                                |   |
| VALIDATION ON SLIP PRINTERG Key Programming            |   |
| TIME IN/OUT Key Programming                            |   |
| P/BAL Key Programming                                  |   |
| CHECK # Key Programming                                |   |
| TABLE # Key Programming                                |   |
| GUEST # Key Programming                                |   |
| SERVICE Key Programming                                |   |
| PRINT CHECK / SLIP PRINT Key Programming               |   |
| TIP Key Programming                                    |   |
| ADD STOCK/DEDUCT STOCK/STOCK OVERWRITE Key Programming |   |
| STOCK ENQUIRY Key Programming                          |   |

| MACRO Key Programming                                |                                       |
|------------------------------------------------------|---------------------------------------|
| PLU PROGRAMMING                                      |                                       |
| Direct PLU Programming (All Parts)                   |                                       |
| Direct PLU Deletion                                  |                                       |
| Direct PLU Status Programming                        |                                       |
| Direct PLU PRICE/HALO Programming                    |                                       |
| Direct PLU Descriptor Programming                    |                                       |
| Direct PLU Link PLU Programming                      |                                       |
| Direct PLU Link Department Programming               |                                       |
| Direct PLU Mix & Match Table Link Programming        |                                       |
| Direct PLU Kitchen Printer Programming <sup>00</sup> |                                       |
| Batch PLU Programming (All Parts)                    |                                       |
| Batch PLU Deletion Programming                       |                                       |
| Clear Batch PLU                                      |                                       |
| Run Batch PLU                                        |                                       |
| PLU STOCK TAKING PROGRAMMING                         |                                       |
| Add Stock                                            |                                       |
| Deduct Stock                                         |                                       |
| Stock Overwrite                                      |                                       |
| PLU Minimum Stock level Programming                  |                                       |
| DEPARTMENT PROGRAMMING.                              |                                       |
| DEPARTMENT PROGRAMMING (All Parts)                   |                                       |
| Department Status Programming                        |                                       |
| Department Price/Halo Programming                    |                                       |
| Department Description Programming                   |                                       |
| Department Link Group Programming                    |                                       |
| Department Kitchen Printer Programming <sup>00</sup> |                                       |
| Non PLU Programming <sup>40</sup>                    |                                       |
| PLU PLACEMENT PROGRAMMING (NLU PROGRAMMING)          | 69                                    |
| SET MENU PROGRAMMING                                 |                                       |
| MIX & MATCH TABLE PROGRAMMING                        |                                       |
| CI FRK PROGRAMMING                                   | 72                                    |
| Clerk Secret Code Programming                        | 72                                    |
| Clerk Description Programming                        | 72                                    |
| Clerk Status Programming                             | 72                                    |
| Clerk Labour Group Description Programming           | 73                                    |
| NORMAL GROUP PROGRAMMING                             | 73                                    |
| Normal Group Description Programming                 | 73                                    |
| Normal Group Status Programming                      | 73                                    |
| KITCHEN PRINTER ROUTE PROGRAMMING <sup>00</sup>      | 74                                    |
| Kitchen Printer Route Programming                    | 74                                    |
| Kitchen Printer Route Rack-Un Programming            | 74                                    |
| Kitchen Printer Description Programming              | 74                                    |
| FINANCIAI REPORT MESSAGE PROGRAMMING                 |                                       |
| DISPLAY / PRINT DESCRIPTION PROGRAMMING              | 75                                    |
| ERROR MESSAGE PROGRAMMING                            |                                       |
| CI FRK REPORT MESSAGE PROGRAMMING                    |                                       |
| LOGO MESSAGE PROGRAMMING                             |                                       |
| STRING REPORT PROGRAMMING                            | ייייייייייייייייייייייייייייייייייייי |
| STRING REPORT PROGRAMMING                            |                                       |
| TIME SCHEDULE FOR STRING REPORT                      |                                       |
| MENULEVEL SCHEDULE PROGRAMMING                       |                                       |
| DATE AND TIME PROGRAMMING                            |                                       |
|                                                      |                                       |

| Date and time programming                 | 79    |
|-------------------------------------------|-------|
| Date programming                          | 79    |
| Time programming                          | 79    |
| ΟΦΕΦΑΤΙΩΝΙS                               | 80    |
|                                           | 00    |
| INTRODUCTION                              | 80    |
| FUNCTION OF MODE CONTROLS                 | 81    |
| DEFAULT KEYBOARD LAYOUT                   | 82    |
| Default keyboard layout for SER6500       | 82    |
| Default keyboard layout for SER6540       | 82    |
| KEY DESCRIPTION                           | 83    |
| CLERK SIGN ON/OFF                         | 87    |
| Push button clerk entry (default)         | 87    |
| Clerk code entry                          | 87    |
| Real clerk key entry                      | 88    |
| CLERK REGISTRATION MODE                   | 89    |
| Stay down mode                            | 89    |
| Popup mode                                | 89    |
| FLOATING CLERK SYSTEM                     | 90    |
| When floating clerk operation is enabled  | 90    |
| When floating clerk operation is disabled | 90    |
| CLERK TIME IN/OUT                         | 91    |
| ENTERING STARTING CASH AMOUNT             | 92    |
| Addition                                  | 92    |
| Subtraction                               | 92    |
| ITEM SALE ENTRIES                         | 93    |
| Single item entries                       | 93    |
| Repeat entries                            | 94    |
| Multiplication entries                    | 95    |
| Split pricing entries                     | 96    |
| Price change                              | 97    |
| Not found PLU                             | 98    |
| Price enquiry                             | 99    |
| Stock enquiry                             | 99    |
| OTHER ENTRIES FOR PLU & DEPT.             | . 100 |
| Price shift                               | . 100 |
| Level shift (only for direct PLU)         | 101   |
| Link PLU entries                          | 102   |
| Set menu entries                          | 102   |
| Mix and match operation.                  | 103   |
| FINALISING OF TRANSACTION                 | . 104 |
| Cash or cheque tendering                  | 104   |
| Charge tendering                          | 104   |
| Tendering without tender amount entry.    | 104   |
| Mixed tendering                           | 105   |
| TAX OPERATION.                            | . 105 |
| Collecting tax                            | 105   |
| Exempting tax                             | . 106 |
| CORRECTIONS                               | . 108 |
| Error correct                             | 108   |
| Previous void with VOID key.              | 108   |
| All void                                  | . 109 |
| PROMO & WASTE                             | . 109 |
|                                           |       |

| Waste.   110     OTHER ENTRIES.   110     Non add # entry   113     REFUND FUNCTION   113     REFUND FUNCTION   113     PAYMENT   115 <i>RA</i> (Received on account) entries.   115 <i>Paid out</i> 115 <i>Currency exchange</i> 116     No sale   116     Onexchards   117     New check.   117     New check.   117     Bill Printing   117     Bill Viniting   117     Bill Viniting   118     Bill transfer   118     Negative Credit.   119     CLERK INTERCIPT OPERATION.   120     TRAINING MODE.   122     Exit training mode   122     Exit training mode   123     Prevents   123     Receipt on/off operation.   123     Report ist.   124     Cash declaration.   124     Cash declaration.   124     Consol LDATING REPORTS.   129     Program DownLOAD.   130     HOW TO PROGRAM                                                                                                    | Promo                                  | . 109 |
|----------------------------------------------------------------------------------------------------|----------------------------------------|-------|
| OTHER ENTRIES   110     % entry   113     Non add # entry   113     REFUND FUNCTION   114     PAYMENT   115 <i>RA</i> (Received on account) entries   115 <i>Paid out</i> 115 <i>Currency exchange</i> 116     No sale   116     CHECK OPERATION   117 <i>New check</i> 117 <i>Additional ordering</i> 117     Bill transfer   118     Bill transfer   118     Negative Credit   119     CLERK INTERRUPT OPERATION   120     TRAINING MODE   122     Exit training mode   122     Exit training mode   123     Receipt on/off operation   123     Reports   124     Cash declaration   124     Cash declaration   124     See 6500/40 CHARACTER KEY ON KEYBOARD   131     USING CHARACTER CODE   131     APPENDIX   132     SER 6500/40 CHARACTER MAP   133     SER 6500/40 CHARACTER MAP   133     SER 6500/40 CHARACTER MAP                                                                                                    | Waste                                  | . 110 |
| % entry   110     Non add # entry   113     REFUND FUNCTION   114     PAYMENT   115 <i>RA</i> (Received on account) entries   115 <i>Currency exchange</i> 116     No sale   116     Currency exchange   116     No sale   117 <i>Currency exchange</i> 116     No sale   117     New check.   117     Additional ordering.   117     Bill Printing.   117     Bill transfer   118     Bill transfer   118     Negative Credit   120     TRAINING MODE   122     Exit training mode   122     Exit training mode   123     Post receipt on/off operation.   123     Post declaration.   124     Reports   129     Program DownLoad   130     HOW TO PROGRAM ALPHANUMERIC CHARACTERS   131     USING OIRECT CHARACTER KEY ON KEYBOARD.   131     USING OIRECT CHARACTER KAP   133     SER 6500/40 CHARACTER CODE   131     APPENDIX                                                                                                    | Other entries                          | .110  |
| Non add # entry   113     REFUND FUNCTION   114     PAYMENT   115     R/A (Received on account) entries   115     Paid out   115     Currency exchange   116     No sale   116     Currency exchange   116     New check   117     Additional ordering   117     Bill Printing   117     Bill Printing   117     Bill diation   118     Bill transfer   118     Bill transfer   118     Dilt addition   119     Printing mode   120     TRAINING MODE   120     TRAINING MODE   122     Exit training mode   122     Exit training mode   122     Post receipt operation   123     Receipt of operation   124     Cash declaration   124     Consol.IDATING REPORTS   129     PROGRAM DOWNLOAD   130     HOW TO PROGRAM ALPHANUMERIC CHARACTERS   131     USING CHARACTER KEY ON KEYBOARD   132     SER 6500/40 CHARACTER KAP <t< td=""><td>% entry</td><td>. 110</td></t<>                                                                                                    | % entry                                | . 110 |
| REFUND FUNCTION114PAYMENT115RA (Received on account) entries115Paid out115Currency exchange116No sale116Check OFERATION117Additional ordering117Bill Ordining117Bill Printing117Bill transfer118Bill transfer118Bill transfer119CLECK INTERRUPT OPERATION120TRAINING MODE122Enter training mode122Exit training mode122Exit training mode123Post receipt on/off operation123Post receipt operation124Cash declaration124Report list125Consolutionating Reports129PROGRAM ALPHANUMERIC CHARACTERS131USING DIFECT CHARACTER KEY ON KEYBOARD131USING DIFECT CHARACTER KODE TABLE132SER 6500/40 CHARACTER MAP133SER 6500/40 CHARACTER MAP133SER 6500/40 CHARACTER MAP134SER 6500/40 CHARACTER MAP133SER 6500/40 CHARACTER MAP134SER 6500/40 CHARACTER MAP133SER 6500 KEY CHARACTER MAP134SER 6500 KEY CHARACTER MAP133SER 6500 KEY CHARACTER MAP134SER 6500 KEY CHARACTER MAP135SER 6500 KEY CHARACTER MAP136SER 6500 KEY CHARACTER MAP136SER 6500 KEY CHARACTER MAP136SER 6500 KEY CHARACTER MAP136 <td>Non add # entry</td> <td>. 113</td>                                                           | Non add # entry                        | . 113 |
| PAYMENT.   115     RA (Received on account) entries.   115     Paid out.   115     Currency exchange   116     No sale   116     Check OPERATION   117     New check.   117     Additional ordering.   117     Bill Printing.   117     Bill printing.   118     Bill transfer   118     New check.   117     Bill transfer   118     Negative Credit.   119     CLERK INTERRUPT OPERATION.   120     TRAINING MODE   122     Enter training mode   122     PRINTINGS.   123     Receipt on/off operation   123     Preorts   124     Cash declaration.   124     Report list.   125     Consol.IDATING REPORTS.   129     PROGRAM DOWNLOAD.   130     HOW TO PROGRAM ALPHANUMERIC CHARACTERS   131     Using CHARACTER KEY ON KEYBOARD.   131     Using CHARACTER CODE   131     SER 6500/40 CHARACTER MAP.   133     SER 6500/40 CHARACTE                                                                                                    | REFUND FUNCTION                        | .114  |
| R/A (Received on account) entries   115     Paid out   115     Currency exchange   116     No sale   116     Check oPERATION   117     New check.   117     Additional ordering   117     Bill Drinting   117     Bill transfer   118     Bill transfer   118     Negative Credit.   119     CLERK INTERRUPT OPERATION.   120     TRAINING MODE   122     Enter training mode   122     Exit training mode   122     Receipt on/off operation   123     Post receipt operation.   124     Cash declaration.   124     Report list.   125     Consoll DATING REPORTS.   129     PROGRAM DOWLOAD.   130     HOW TO PROGRAM ALPHANUMERIC CHARACTERS   131     USING DIRECT CHARACTER KEY ON KEYBOARD.   131     USING CHARACTER CODE   131     SER 6500/40 CHARACTER MAP.   133     SER 6500/40 CHARACTER MAP.   133     SER 6500/40 CHARACTER MAP.   133     SER 6500 AC CHARACTER MAP.<                                                                                                    | PAYMENT                                | .115  |
| Paid out.   115     Currency exchange   116     No sale   116     Or Berker   117     New check   117     Additional ordering   117     Additional ordering   117     Bill Printing   117     Bill Printing   117     Bill ransfer   118     Negative Credit   119     CLERK INTERRUPT OPERATION   120     TRAINING MODE   122     Exit training mode   122     Exit training mode   122     Exit training mode   123     Peoper least   123     Receipt on/off operation   123     Prost ecceipt operation   123     Report list   124     Cash declaration   124     Consolidating Reports   129     Program downLoad   130     HOW TO PROGRAM ALPHANUMERIC CHARACTERS   131     Using Direct CHARACTER CODE   131     Using CHARACTER CODE   131     Using CHARACTER CODE   131     SER 6500/40 CHARACTER MAP   133     SER 6500/40 CHAR                                                                                                    | R/A (Received on account) entries      | . 115 |
| Currency exchange116No sale116CHECK OPERATION117New check117Additional ordering117Bill Printing117Bill dadition118Bill transfer118Negative Credit119CLERK INTERRUPT OPERATION120TRAINING MODE122Enter training mode122Exit training mode122PRINTINGS123Post receipt operation123Post receipt operation124Cash declaration124Cash declaration124Consolidating Reports125Consolidating Reports129PROGRAM ALPHANUMERIC CHARACTERS131USING DIRECT CHARACTER KEY ON KEYBOARD131USING DIRECT CHARACTER CODE132SER 6500/40 CHARACTER MAP133DISPLAY PRINT DESCRIPTION DEFINITIONS134ER 6500/40 CHARACTER MAP133DISPLAY PRINT DESCRIPTION DEFINITIONS134ER OR MESSAGE DEFINITIONS134ER 6500 AC CHARACTER MAP135DISPLAY PRINT DESCRIPTION DEFINITIONS134ER 6500 AC DEFINITIONS136Consolidation Definitions134ER 6500 AC CHARACTER MAP133DISPLAY PRINT DESCRIPTION DEFINITIONS136Consolidation Definitions136Definitions136SER 6500 AC DEFINITIONS136SER 6500 AC CHARACTER MAP133SER 6500 AC CHARACTER MAP133SER 6500 AC CHA                                                                                  | Paid out                               | . 115 |
| No sale   116     CHECK OPERATION   117     New check.   117     Additional ordering.   117     Bill Printing.   117     Bill Printing.   117     Bill Iransfer   118     Negative Credit.   119     CLEKK INTERCUPT OPERATION.   120     TRAINING MODE.   120     TRAINING MODE.   122     Exit training mode   122     Exit training mode   122     PRINTINGS.   123     Post receipt operation.   123     Post receipt operation.   123     Receipt on/off operation.   124     Cash declaration.   124     Cash declaration.   124     Cosh downLoad.   130     HOW TO PROGRAM ALPHANUMERIC CHARACTERS   131     USING DIRECT CHARACTER KEY ON KEYBOARD.   131     USING CHARACTER CODE TABLE   132     SER 6500/40 CHARACTER MAP.   133     SER 6500/40 CHARACTER MAP.   133     DISPLAY PRINT DESCRIPTION DEFINITIONS   134     EVEN 6500/40 DEM ACTER MAP.   133     DISPLAY PR                                                                                                    | Currency exchange                      | . 116 |
| CHECK OPERATION117New check.117Additional ordering.117Bill printing117Bill printing118Bill transfer118Negative Credit.119CLERK INTERRUPT OPERATION.120TRAINING MODE122Enter training mode122Enter training mode122Enter training mode123Receipt on/off operation123Recort operation123Reports124Cash declaration124Report list.125Consolubating Reports129PROGRAM ALPHANUMERIC CHARACTERS131USING DIRECT CHARACTER KEY ON KEYBOARD131USING CHARACTER CODE TABLE132SER 6500/40 CHARACTER CODE TABLE132SER 6500 KEY CHARACTER MAP.133DISPLAY PRINT DESCRIPTION DEFINITIONS134ERPORTS133DISPLAY PRINT DESCRIPTION DEFINITIONS134ERPOR MID130ERPORTS132SER 6500 KEY CHARACTER MAP.133DISPLAY PRINT DESCRIPTION DEFINITIONS134ERPOR MOD130ERPOR MOD130ERPOR MOD130ERPOR MID130ERPOR MID131ERPOR MID130ERPOR MID134ERPOR MID130ERPOR MID130ERPOR MID130ERPOR MID130ERPOR MID130                                                                                                    | No sale                                | . 116 |
| New check                                                                                                    | CHECK OPERATION                        | .117  |
| Additional ordering.117Bill Printing.117Bill addition118Bill dadition118Negative Credit.119CLERK INTERRUPT OPERATION.120TRAINING MODE122Enter training mode122Exit training mode122Exit training mode122Exit training mode122Exit training mode123Post receipt operation123Post receipt operation.123Recorts124Cash declaration.124Report list125Consolutating Reports129PROGRAM ALPHANUMERIC CHARACTERS131USING DIRECT CHARACTER KEY ON KEYBOARD.131USING DIRECT CHARACTER CODE131SER 6500/40 CHARACTER CODE132SER 6500/40 CHARACTER MAP.133DISPLAY PRINT DESCRIPTION DEFINITIONS134ERO RUSS133DISPLAY PRINT DESCRIPTION DEFINITIONS136EVE 6500/40 CHARACTER MAP.133DISPLAY PRINT DESCRIPTION DEFINITIONS134EVE 6500/40 CHARACTER MAP.135Consolidation Definitions134EVEN 6500/40 CHARACTER MAP.135DISPLAY PRINT DESCRIPTION DEFINITIONS136EVEN 6500/40 DEFINITIONS136EVEN 6500/40 DEFINITIONS136EVEN 6500/40 DEFINITIONS136EVEN 6500/40 DEFINITIONS136EVEN 6500/40 DEFINITIONS136EVEN 6500/40 DEFINITIONS136EVEN 6500/40 DEFINITIONS<                                                            | New check                              | . 117 |
| Bill Printing117Bill addition118Bill transfer118Negative Credit119CLERK INTERRUPT OPERATION120TRAINING MODE122Exter training mode122Exter training mode122PRINTINGS123Post receipt operation123Post receipt operation123Post receipt operation123Post receipt operation123Post receipt operation123Post receipt operation124Cash declaration125CONSOLIDATING REPORTS129PROGRAM DOWNLOAD130HOW TO PROGRAM ALPHANUMERIC CHARACTERS131USING DIRECT CHARACTER KEY ON KEYBOARD131USING DIRECT CHARACTER KEY ON KEYBOARD131USING CHARACTER CODE131SER 6500/40 CHARACTER CODE TABLE132SER 6500 KEY CHARACTER MAP133SER 6500 KEY CHARACTER MAP133DISPLAY PRINT DESCRIPTION DEFINITIONS134EROR MESSAGE DEFINITIONS136COMMAND130SER 6500 ADD130SER 6500 ADD131SER 6500 ADD131SER 6500 KEY CHARACTER MAP133SER 6500 KEY CHARACTER MAP133SER 6500 KEY CHARACTER MAP134EROR MESSAGE DEFINITIONS134EROR MESSAGE DEFINITIONS136CARACTER CODE130SER 6500 ADD130                                                                                                    | Additional ordering                    | . 117 |
| Bill addition118Bill transfer118Negative Credit119CLERK INTERRUPT OPERATION.120TRAINING MODE122Enter training mode122Enter training mode122Exit training mode122PRINTINGS123Post receipt on/off operation123Post receipt operation123Recorpt on/off operation123Post receipt operation123Post receipt operation124Cash declaration124Consolidation129ProGRAM DOWNLOAD130HOW TO PROGRAM ALPHANUMERIC CHARACTERS131USING DIRECT CHARACTER KEY ON KEYBOARD131USING CHARACTER CODE131SER 6500/40 CHARACTER CODE TABLE132SER 6500/40 CHARACTER MAP133DISPLAY PRINT DESCRIPTION DEFINITIONS134EROR MESSAGE DEFINITIONS134EROR MESSAGE DEFINITIONS136SER 6500/00 DEGW COMMAND130SER 6500/00 DEGW COMMAND130SER 6500/00 DEGW COMMAND130SER 6500/00 DEGW COMMAND130SER 6500/00 DEGW COMMAND130SER 6500/00 DEGW COMMAND130SER 6500/00 DEGW COMMAND130SER 6500/00 DEGW COMMAND130SER 6500/00 DEGW COMMAND130SER 6500/00 DEGW COMMAND130SER 6500/00 DEGW COMMAND130SER 6500/00 DEGW COMMAND130SER 6500/00 DEGW COMMAND130SER 6500/00 DEGW COMMAND <t< td=""><td>Bill Printing</td><td>. 117</td></t<>          | Bill Printing                          | . 117 |
| Bill transfer118Negative Credit.119CLERK INTERRUPT OPERATION.120TRAINING MODE122Enter training mode122Exit training mode122Exit training mode123Receipt on/off operation123Post receipt operation.123Reports124Cash declaration124Report list.125CONSOLIDATING REPORTS.129PROGRAM DOWNLOAD.130HOW TO PROGRAM ALPHANUMERIC CHARACTERS131USING DIRECT CHARACTER KEY ON KEYBOARD.131USING CHARACTER CODE TABLE132SER 6500/40 CHARACTER MAP.133SER 6500 KEY CHARACTER MAP.133SER 6500 KEY CHARACTER MAP.133SER 6500 KEY CHARACTER MAP.133SER 6500 KEY CHARACTER MAP.133SER 6500 KEY CHARACTER MAP.134ER 6500 KEY CHARACTER MAP.133SER 6500 KEY CHARACTER MAP.134ER 6500 KEY CHARACTER MAP.133SER 6500 KEY CHARACTER MAP.134ER 6500 KEY CHARACTER MAP.133SER 6500 KEY CHARACTER MAP.134ER 6500 KEY CHARACTER MAP.133SER 6500 KEY CHARACTER MAP.134ER 6500 KEY CHARACTER MAP.134ER 6500 KEY CHARACTER MAP.134ER 6500 KEY CHARACTER MAP.134ER 6500 KEY CHARACTER MAP.134ER 6500 KEY CHARACTER MAP.134ER 6500 KEY CHARACTER MAP.134ER 6500 KEY CHARACTER MAP.134<                                          | Bill addition                          | . 118 |
| Negative Credit.119CLERK INTERRUPT OPERATION.120TRAINING MODE.122Enter training mode122Exit training mode122Exit training mode122PRINTINGS.123Post receipt operation.123Post receipt operation.123Reports.124Cash declaration.125CONSOLIDATING REPORTS.129PROGRAM DOWNLOAD.130HOW TO PROGRAM ALPHANUMERIC CHARACTERS131USING DIRECT CHARACTER KEY ON KEYBOARD.131USING CHARACTER CODE131APPENDIX132SER 6500/40 CHARACTER CODE TABLE132SER 6500 KEY CHARACTER MAP.133DISPLAY PRINT DESCRIPTION DEFINITIONS134ERR 6500/40 CHARACTER MAP.133DISPLAY PRINT DESCRIPTION DEFINITIONS134ERR 6500/40 COMMANID130Composition131SER 6500/40 CHARACTER MAP.133DISPLAY PRINT DESCRIPTION DEFINITIONS134ERR 6500/40 COMMANID130Composition134ERR 6500/40 COMMANID130Composition134ERR 6500/40 CHARACTER MAP.133DISPLAY PRINT DESCRIPTION DEFINITIONS134ERR 6500/40 COMMANID130Composition130PROFINITIONS130Composition130Composition130Composition130Composition130Composition130Composition <t< td=""><td>Bill transfer</td><td>. 118</td></t<>                                                                | Bill transfer                          | . 118 |
| CLERK INTERRUPT OPERATION120TRAINING MODE122Enter training mode122Exit training mode122Exit training mode122PRINTINGS123Receipt on/off operation123Post receipt operation123Reports124Cash declaration124Cash declaration125CONSOLIDATING REPORTS129PROGRAM DOWNLOAD130HOW TO PROGRAM ALPHANUMERIC CHARACTERS131USING DIRECT CHARACTER KEY ON KEYBOARD131USING CHARACTER CODE131APPENDIX132SER 6500/40 CHARACTER CODE TABLE132SER 6500 KEY CHARACTER MAP133DISPLAY PRINT DESCRIPTION DEFINITIONS134ERR 6500/40 CHARACTER MAP133DISPLAY PRINT DESCRIPTION DEFINITIONS134ERR 6500/40 COMMANID130Composition134ERR 6500/40 COMMANID130                                                                                                    | Negative Credit                        | . 119 |
| TRAINING MODE122Enter training mode122Exit training mode122PRINTINGS123Receipt on/off operation123Post receipt operation123Post receipt operation123Reports124Cash declaration124Cash declaration124Program DownLoad129Program DownLoad130HOW TO PROGRAM ALPHANUMERIC CHARACTERS131Using character code131Using character code131APPENDIX132SER 6500/40 CHARACTER MAP133SER 6500 KEY CHARACTER MAP133Display Print Description Definitions134Eren Kessage Definitions134Eren Kessage Definitions136Consolidation Definitions136Seren Kessage Definitions136Seren Kessage Definitions136 <td>CLERK INTERRUPT OPERATION.</td> <td>. 120</td>                     | CLERK INTERRUPT OPERATION.             | . 120 |
| Enter training mode122Exit training mode122PRINTINGS123Receipt on/off operation123Post receipt operation123RePORTS124Cash declaration124Cash declaration124Program DownLoad125CONSOLIDATING REPORTS129PROGRAM DOWNLOAD130HOW TO PROGRAM ALPHANUMERIC CHARACTERS131USING DIRECT CHARACTER KEY ON KEYBOARD131USING CHARACTER CODE131APPENDIX132SER 6500/40 CHARACTER MAP133SER 6500 KEY CHARACTER MAP133DISPLAY PINT DESCRIPTION DEFINITIONS134ERROR MESSAGE DEFINITIONS134ERROR MESSAGE DEFINITIONS134ERROR MESSAGE DEFINITIONS136130130                                                                                                    | TRAINING MODE                          | . 122 |
| Exit training mode122PRINTINGS123Receipt on/off operation123Post receipt operation123Post receipt operation123REPORTS124Cash declaration124Report list125CONSOLIDATING REPORTS129PROGRAM DOWNLOAD130HOW TO PROGRAM ALPHANUMERIC CHARACTERS131USING DIRECT CHARACTER KEY ON KEYBOARD131USING CHARACTER CODE131USING CHARACTER CODE131SER 6500/40 CHARACTER MAP132SER 6500 KEY CHARACTER MAP133SER 6500 KEY CHARACTER MAP133SER 6500 KEY CHARACTER MAP133SER 6500 KEY CHARACTER MAP133SER 6500 KEY CHARACTER MAP133SER 6540 KEY CHARACTER MAP133SER 6540 KEY CHARACTER MAP134ERNOR MESSAGE DEFINITIONS134ERNOR MESSAGE DEFINITIONS136SER 6500/40 CHARACTER MAP136SER 6500/40 CHARACTER MAP137SER 6540 KEY CHARACTER MAP133SER 6540 KEY CHARACTER MAP134ERNOR MESSAGE DEFINITIONS134ERNOR MESSAGE DEFINITIONS136SER 6500/40 CHARACTER MAP136SER 650/40 CHARACTER MAP136SER 650/40 CHARACTER MAP136SER 650/40 CHARACTER MAP136SER 650/40 CHARACTER MAP136SER 650/40 CHARACTER MAP136                                                                                                    | Enter training mode                    | . 122 |
| PRINTINGS123Receipt on/off operation123Post receipt operation123Post receipt operation123REPORTS124Cash declaration124Report list125CONSOLIDATING REPORTS129PROGRAM DOWNLOAD130HOW TO PROGRAM ALPHANUMERIC CHARACTERS131USING DIRECT CHARACTER KEY ON KEYBOARD131USING CHARACTER CODE131APPENDIX132SER 6500/40 CHARACTER MAP133SIR 6540 KEY CHARACTER MAP133DISPLAY PRINT DESCRIPTION DEFINITIONS134ERROR MESSAGE DEFINITIONS136SER 6500/40 DEMINITIONS130SER 6500/40 DEMINITIONS131SISPLAY PRINT DESCRIPTION DEFINITIONS134ERROR MESSAGE DEFINITIONS136SER 6500/40 DEMINITIONS130                                                                                                    | Exit training mode                     | . 122 |
| Receipt on/off operation123Post receipt operation123REPORTS124Cash declaration124Report list125CONSOLIDATING REPORTS129PROGRAM DOWNLOAD130HOW TO PROGRAM ALPHANUMERIC CHARACTERS131USING DIRECT CHARACTER KEY ON KEYBOARD131USING CHARACTER CODE131SER 6500/40 CHARACTER CODE TABLE132SER 6500 KEY CHARACTER MAP133SER 6500 KEY CHARACTER MAP133DISPLAY PRINT DESCRIPTION DEFINITIONS134ERROR MESSAGE DEFINITIONS136SER 6500/40 CHARACTER MAP133JISPLAY PRINT DESCRIPTION DEFINITIONS134ERROR MESSAGE DEFINITIONS136SER 6500/40 CHARACTER MAP137JISPLAY PRINT DESCRIPTION DEFINITIONS134ERROR MESSAGE DEFINITIONS136SER 6500/40 CHARACTER MAP137SER 6500/40 CHARACTER MAP133JISPLAY PRINT DESCRIPTION DEFINITIONS134ERROR MESSAGE DEFINITIONS136SER 6500/40 CHARACTER MAP130JISPLAY PRINT DESCRIPTION DEFINITIONS134SER 6500/40 CHARACTER MAP135JISPLAY PRINT DESCRIPTION DEFINITIONS134SER 6500/40 CHARACTER MAP130SER 6500/40 CHARACTER MAP130SER 6500/40 CHARACTER MAP130SER 6500/40 CHARACTER MAP130SER 6500/40 CHARACTER MAP130SER 6500/40 CHARACTER MAP130SER 6500/40 CHARACTER MAP130SER 65 | PRINTINGS                              | . 123 |
| Post receipt operation.123REPORTS124Cash declaration.124Report list.125CONSOLIDATING REPORTS.129PROGRAM DOWNLOAD.130HOW TO PROGRAM ALPHANUMERIC CHARACTERS131USING DIRECT CHARACTER KEY ON KEYBOARD.131USING CHARACTER CODE131SER 6500/40 CHARACTER CODE TABLE132SER 6500 KEY CHARACTER MAP.133SER 6540 KEY CHARACTER MAP.133DISPLAY PRINT DESCRIPTION DEFINITIONS134ERROR MESSAGE DEFINITIONS.130USING130                                                                                                    | Receipt on/off operation               | . 123 |
| REPORTS124Cash declaration124Report list125CONSOLIDATING REPORTS129PROGRAM DOWNLOAD130HOW TO PROGRAM ALPHANUMERIC CHARACTERS131USING DIRECT CHARACTER KEY ON KEYBOARD131USING CHARACTER CODE131APPENDIX132SER 6500/40 CHARACTER CODE TABLE132SER 6500 KEY CHARACTER MAP133SER 6500 KEY CHARACTER MAP133DISPLAY PRINT DESCRIPTION DEFINITIONS134ERROR MESSAGE DEFINITIONS136130130                                                                                                    | Post receipt operation.                | . 123 |
| Cash declaration                                                                                                    | REPORTS                                | .124  |
| Report list.125CONSOLIDATING REPORTS.129PROGRAM DOWNLOAD.130HOW TO PROGRAM ALPHANUMERIC CHARACTERS131USING DIRECT CHARACTER KEY ON KEYBOARD.131USING CHARACTER CODE131APPENDIX132SER 6500/40 CHARACTER CODE TABLE132SER 6500 KEY CHARACTER MAP133DISPLAY PRINT DESCRIPTION DEFINITIONS134ERROR MESSAGE DEFINITIONS.136SEP 6500/40 PGM COMMANID130                                                                                                    | Cash declaration                       | . 124 |
| CONSOLIDATING REPORTS.129PROGRAM DOWNLOAD.130HOW TO PROGRAM ALPHANUMERIC CHARACTERS131USING DIRECT CHARACTER KEY ON KEYBOARD.131USING CHARACTER CODE131APPENDIX132SER 6500/40 CHARACTER CODE TABLE132SER 6540 KEY CHARACTER MAP.133DISPLAY PRINT DESCRIPTION DEFINITIONS134ERROR MESSAGE DEFINITIONS.136SEP 6500/40 PGM COMMAND130                                                                                                    | Report list                            | . 125 |
| PROGRAM DOWNLOAD.130HOW TO PROGRAM ALPHANUMERIC CHARACTERS131USING DIRECT CHARACTER KEY ON KEYBOARD.131USING CHARACTER CODE131APPENDIX132SER 6500/40 CHARACTER CODE TABLE132SER 6500 KEY CHARACTER MAP.133SER 6540 KEY CHARACTER MAP.133DISPLAY PRINT DESCRIPTION DEFINITIONS134ERROR MESSAGE DEFINITIONS.136SEP 6500/40 PGM COMMAND130                                                                                                    | CONSOLIDATING REPORTS.                 | . 129 |
| HOW TO PROGRAM ALPHANUMERIC CHARACTERS131USING DIRECT CHARACTER KEY ON KEYBOARD.131USING CHARACTER CODE131APPENDIX132SER 6500/40 CHARACTER CODE TABLE132SER 6500 KEY CHARACTER MAP.133SER 6540 KEY CHARACTER MAP.133DISPLAY PRINT DESCRIPTION DEFINITIONS134ERROR MESSAGE DEFINITIONS.136SEP 6500/40 PGM COMMAND130                                                                                                    | PROGRAM DOWNLOAD.                      | .130  |
| HOW TO PROGRAM ALPHANUMERIC CHARACTERS131USING DIRECT CHARACTER KEY ON KEYBOARD.131USING CHARACTER CODE131APPENDIX132SER 6500/40 CHARACTER CODE TABLE132SER 6500 KEY CHARACTER MAP.133SER 6540 KEY CHARACTER MAP.133DISPLAY PRINT DESCRIPTION DEFINITIONS134ERROR MESSAGE DEFINITIONS.136SEP 6500/40 PGM COMMAND130                                                                                                    |                                        | 101   |
| USING DIRECT CHARACTER KEY ON KEYBOARD.131USING CHARACTER CODE131 <b>APPENDIX</b> 132SER 6500/40 CHARACTER CODE TABLE132SER 6500 KEY CHARACTER MAP.133SER 6540 KEY CHARACTER MAP.133DISPLAY PRINT DESCRIPTION DEFINITIONS134ERROR MESSAGE DEFINITIONS.136SEP 6500/40 PGM COMMAND130                                                                                                    | HOW TO PROGRAM ALPHANUMERIC CHARACTERS | . 131 |
| USING CHARACTER CODE                                                                                                    | USING DIRECT CHARACTER KEY ON KEYBOARD | . 131 |
| APPENDIX132SER 6500/40 CHARACTER CODE TABLE132SER 6500 KEY CHARACTER MAP133SER 6540 KEY CHARACTER MAP133DISPLAY PRINT DESCRIPTION DEFINITIONS134ERROR MESSAGE DEFINITIONS136SEP 6500/40 PGM COMMAND130                                                                                                    | USING CHARACTER CODE                   | . 131 |
| SER 6500/40 CHARACTER CODE TABLE132SER 6500 KEY CHARACTER MAP133SER 6540 KEY CHARACTER MAP133DISPLAY PRINT DESCRIPTION DEFINITIONS134ERROR MESSAGE DEFINITIONS136SEP 6500/40 PGM COMMAND130                                                                                                    | APPENDIX                               | .132  |
| SER 6500 KEY CHARACTER MAP.   133     SER 6540 KEY CHARACTER MAP.   133     DISPLAY PRINT DESCRIPTION DEFINITIONS   134     ERROR MESSAGE DEFINITIONS.   136     SEP 6500/40 PGM COMMAND   130                                                                                                    | SER 6500/40 CHARACTER CODE TABLE       | 132   |
| SER 6540 KEY CHARACTER MAP.   133     DISPLAY PRINT DESCRIPTION DEFINITIONS   134     ERROR MESSAGE DEFINITIONS.   136     SEP 6500/40 PGM COMMAND   130                                                                                                    | SER 6500 KEY CHARACTER MAP             | 132   |
| DISPLAY PRINT DESCRIPTION DEFINITIONS                                                                                                    | SFR 6540 KEY CHARACTER MAP             | 133   |
| ERROR MESSAGE DEFINITIONS 136<br>SEP 6500/40 PCM COMMAND 130                                                                                                    | DISPLAY PRINT DESCRIPTION DEFINITIONS  | 13/   |
| SED 6500//0 DCM COMMAND                                                                                                    | FROR MESSAGE DEFINITIONS               | 136   |
|                                                                                                    | SER-6500/40 PGM COMMAND                | .139  |

# Important Notations

<sup>00</sup> : SER6500 only.

<sup>40</sup> : SER6540 only.

# **INSTALLATIONS**

#### Ribbon cassette installation

- Before inserting ribbon cassette (2), turn knob (1) counterclockwise to prevent twisting the ribbon.
  After inserting the ribbon cassette (2) at the center
- After inserting the ribbon cassette (2) at the center (3) of the printer, turn the knob (1) counterclockwise again to make sure the ribbon moves freely in the cassette.

#### Receipt/journal paper insertion

1. Using a new roll of paper, unroll the paper about 150mm and fold the paper as shown in the right figure.

- 2. Insert folded paper into the chute (2) of the ERP300V printer. While holding the lever (1) down, pull the paper out until the fold point (3) is completely out of the printer. And turn the knob (4)counterclockwise.
- 3. Cut the receipt paper.

- 4. Insert the journal paper into the slit (③) of the rewind spindle. Wind the spindle three or four times.
- 5. Push end disk (④) onto the spindle as shown in the right figure.
- 6. Insert the spool to the printer part (⑤).
- 7. when the journal paper is loose, rewind the spindle to tighten the paper.

#### All clear procedure

Turn key to S-Mode. Unplug the register, hold down the third key up from the lower right key on the keyboard, while holding down this key plug the register back in. An all clear keyboard receipt is issued.

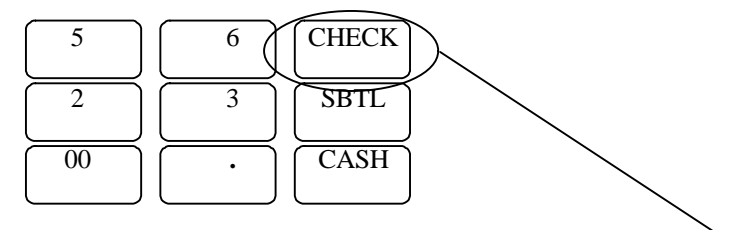

Use this key for all clear procedure regardless of what key function is programmed at that location

| REGI NO.                     | X/TIME    | : This machine's register no.                                                                                    |
|------------------------------|-----------|----------------------------------------------------------------------------------------------------|
| DDMMYYHHMM                   | X/TIME    | : Current date and time.                                                                                         |
| Z3(SER6500) /<br>Z2(SER6540) | X/TIME    | : If you press "1" and X/TIME key the ECR makes Z3/Z2 report area. Otherwise it will not make Z3/Z2 area.        |
| NO. OF CLERKS                | X/TIME    | : Enter no. of clerks. If you press only X/TIME key then machine's no. of clerk will be one.                     |
| CHECK TYPE                   | X/TIME *  | : If you press "1" and X/TIME key, the check type will be SOFT CHECK. Otherwise it will be HARD CHECK.           |
| CHECK LINE                   | X/TIME ** | : If you select check type as SOFT CHECK, it requires CHECK LINE.                                                |
| NO. OF CHECKS                | X/TIME    | : Enter no. of checks. If you press only X/TIME key then no. of check will be zero.                              |
| CLERK INT                    | X/TIME    | : If you press "1" and X/TIME key, this machine will allocate memory for clerk interrupt / floating clerk.       |
| PLU STOCK                    | X/TIME    | : If you press "1" and X/TIME key, this machine will allocate memory for PLU stock taking feature.               |
| NO. OF PLUs                  | X/TIME    | : Enter no. of PLU. If you press only X/TIME key then<br>no. of PLU will be automatically set as a maximum value |

\* There are two check types. HARD CHECK and SOFT CHECK.

HARD CHECK carries only sales amount No Detail of the bill is stored. SOFT CHECK carries all information regarding a check, this option would normally be used where full detail of the check is required.

\*\* CHECK LINE means the no. of detail lines which contain sales information. i.e. number of items sold on a bill. HARD CHECK only hold the sales amount, so if your check type is HARD CHECK it does not require "Check Line" preset and skips this part.

#### Initial clear procedure

Turn key to P-Mode. Unplug the register, hold down the lower right key on the keyboard, while holding down this key plug the register back in. An initial clear receipt should be issued.

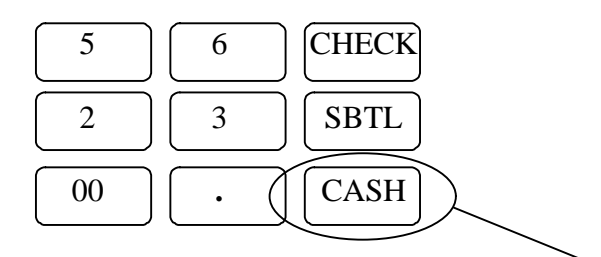

Use this key for initial clear procedure regardless of what key function is programmed at that location

Note : After initial clear procedure the working memory is cleared.

Working memory means all data memory except report and program file.

So, if you were in the middle of transaction, the transaction is canceled.

#### Install default keyboard

Turn key to S-Mode. Unplug the register, hold down the second key up from the lower right key on the keyboard, while holding down this key plug the register back in. An install default keyboard receipt is issued.

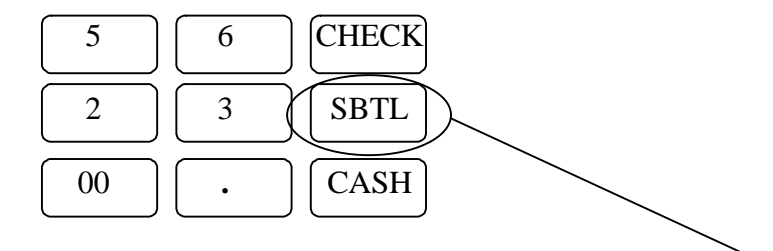

Use this key for install default keyboard procedure regardless of what key function is programmed at that location

#### S-POSITION REGISTER NUMBER PROGRAMMING

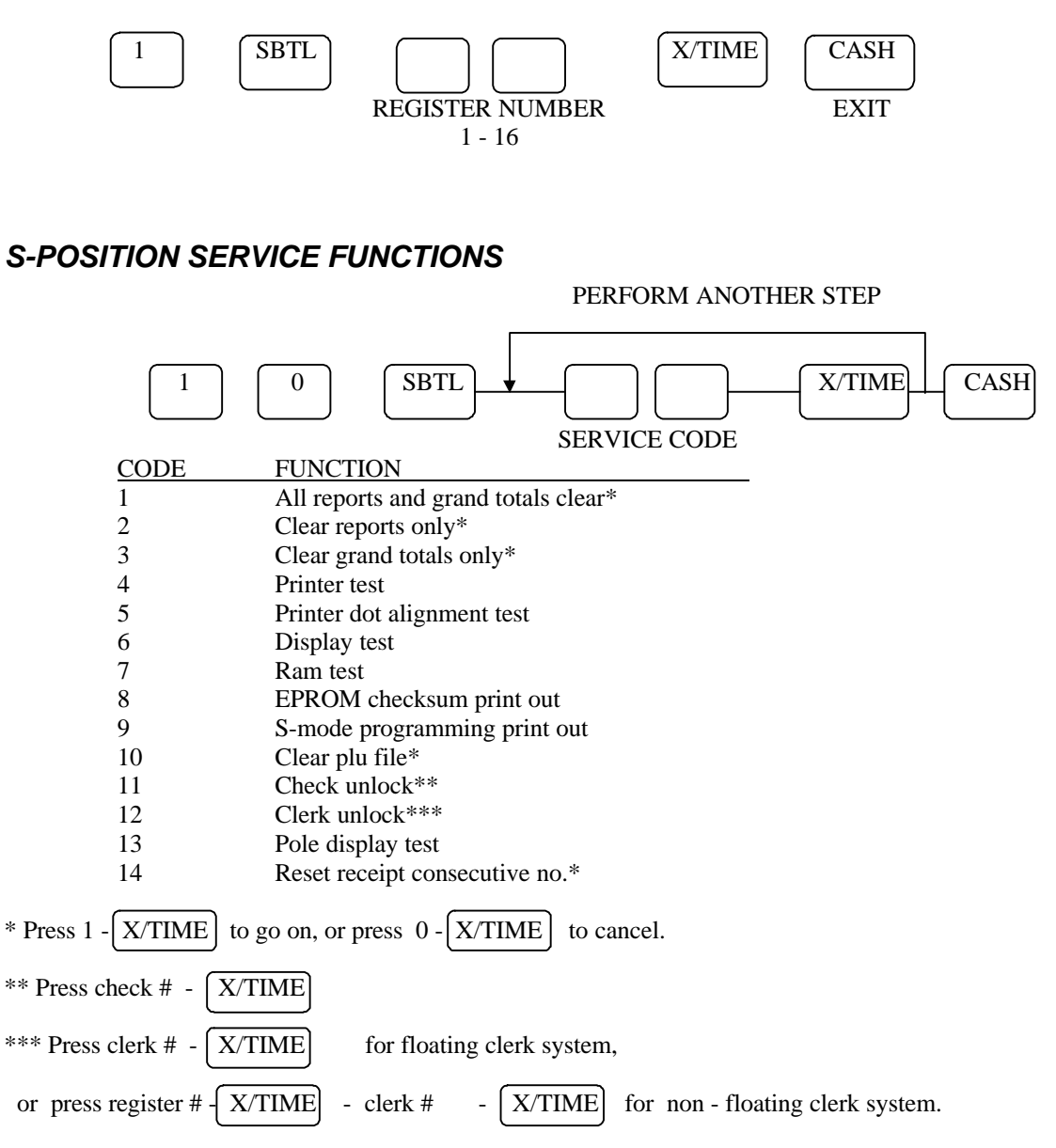

#### S-POSITION COMMUNICATION TEST

PERFORM ANOTHER STEP

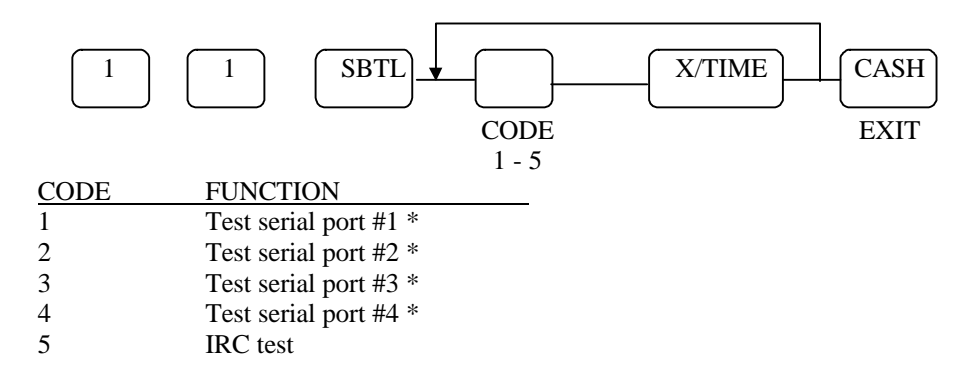

\* Requires hardware strap on serial connector

#### **Loop Back Test Connections**

1: Serial Ports 1 and 2 (9 Pin D Type)

| TXD (3) | RXI | <b>(</b> 2) |
|---------|-----|-------------|
| DTR (4) | DSR | (6)         |
| CTS (8) | RTS | (7)         |

2: Serial Ports 3 and 4 (Modular)

| TXD (3) | RXD (4) |
|---------|---------|
| DTR (8) | DSR (2) |
| CTS (6) | RTS (5) |

# PROGRAMMING

## **P-POSITION PROGRAMMING SCANS**

|                      | PERFORM ANOTHER SCAN                                           |  |  |  |
|----------------------|----------------------------------------------------------------|--|--|--|
|                      | 5 SBTL X/TIME CASH<br>PROGRAM CODE                             |  |  |  |
| CODE                 | FUNCTION                                                       |  |  |  |
| 1                    | P-mode options                                                 |  |  |  |
| 2                    | Printing options                                               |  |  |  |
| 3                    | Communication options                                          |  |  |  |
| 4                    | Function keys                                                  |  |  |  |
| 5                    | Keyboard layout                                                |  |  |  |
|                      | Start PLU# PLU code key<br>Ending PLU# PLU code key            |  |  |  |
| 6                    | Range plu's or                                                 |  |  |  |
|                      | Push starting assigned PLU key<br>Push ending assigned PLU key |  |  |  |
| 7                    | Clerks                                                         |  |  |  |
| 8                    | Tax programming                                                |  |  |  |
| 9                    | Macro programming                                              |  |  |  |
| 10                   | Normal group programming                                       |  |  |  |
| 11                   | Labour group programming                                       |  |  |  |
| 12                   | Display message                                                |  |  |  |
| 13                   | Financial report messages                                      |  |  |  |
| 14                   | Logo message                                                   |  |  |  |
| 15                   | Error message                                                  |  |  |  |
| 16                   | Clerk report message                                           |  |  |  |
| 17                   | String report                                                  |  |  |  |
| 18                   | l'ime schedule                                                 |  |  |  |
| 19                   | KV/KP route                                                    |  |  |  |
| 20                   | NLU                                                            |  |  |  |
| ∠1<br>22             | Department<br>Mir, & motoh tohlo                               |  |  |  |
| 22                   | Detab DI II                                                    |  |  |  |
| 25<br>24             | Datch $r \perp U$<br>Non DI $Ll^{40}$                          |  |  |  |
| 2 <del>4</del><br>25 | NUILI LU<br>Sat manu                                           |  |  |  |
| 25                   | Set menu<br>Manu laval schadula                                |  |  |  |
| 20                   |                                                                |  |  |  |

## S-MODE KEY RELOCATION PROGRAMMING

|      | PROGRAM ANOTHER KEY |           |                |         |                       |
|------|---------------------|-----------|----------------|---------|-----------------------|
|      |                     |           |                |         |                       |
|      |                     | CDT       |                |         |                       |
|      | 2 0                 | SBT       |                | KEY     | SAME KEY              |
|      |                     | $\square$ |                | KEVIOC  |                       |
|      |                     |           | FUNCTION CODE  | KET LOC | ATION EAT             |
|      |                     |           |                |         |                       |
| CODE | FUNCTION            | CODE      | FUNCTION       | CODE    | FUNCTION              |
| 0    | N/A                 | 41        | TAX SHIFT      | 84      | SET MENU #            |
| 1    | CASH                | 42        | ADD CHECK      | 85      | NOT FOUND PLU         |
| 2    | CHEQUE              | 43        | SEPARATE CHECK | 86      | 2 <sup>ND</sup> PRICE |
| 3    | CHARGE #            | 44        | TRANSFER CHECK | 87      | LEVEL #1              |
| 4    | CHARGE1             | 45        | SUBTOTAL       | 88      | LEVEL #2              |
| ~    |                     | 46        | X/TIME         | 89      | LEVEL #3              |
| 11   | CHARGE8             | 47        | VALID          | 90      | NUMERIC 0             |
| 12   | CUR CONV1           | 48        | P/BAL          | ~       |                       |
| 13   | CUR CONV2           | 49        | CHECK #        | 99      | NUMERIC 9             |
| 14   | %1                  | 50        | TABLE #        | 100     | NUMERIC 00            |
| ~    |                     | 51        | GUEST #        | 101     | NUMERIC 000           |
| 23   | %10                 | 52        | SERVICE        | 102     | DECIMAL POINT (.)     |
| 24   | ERR CORRECT         | 53        | PRINT CHECK    | 130     | ADD-STOCK             |
| 25   | VOID                | 54        | CHARGE TIP     | 131     | DEDUCT-STOCK          |
| 26   | CANCEL              | 55        | SLIP PRINT     | 132     | STOCK-OVERWRITE       |
| 27   | P/O                 | 56        | PRICE CHANGE   | 133     | STOCK-ENQUIRY         |
| 28   | R/A                 | 57        | OPEN PRICE     | 136     | DEPOSIT               |
| 29   | MDSE RETN           | 58        | PRICE ENQUIRY  | 140     | INACTIVE              |
| 30   | EXEMPT TAX          | 59        | MACRO 1        | 150     | SET MENU 1            |
| 31   | EAT IN              | ~         |                | ~       |                       |
| 32   | TAKE OUT            | 68        | MACRO 10       | 179     | SET MENU 30           |
| 33   | DRIVE THROUGH       | 69        | CLERK #1       | 200     | PLU 1                 |
| 34   | PRINT <sup>00</sup> | ~         |                | ~       |                       |
| 35   | #/NO SALE           | 78        | CLERK #10      | 319     | PLU 120               |
| 36   | VALID-SLIP          | 79        | CLEAR          | 600     | DEPT 1                |
| 37   | PROMO               | 80        | PLU #          | ~       |                       |
| 38   | WASTE               | 81        | DEPT #         | 639     | DEPT 40               |
| 39   | TIME IN/OUT         | 82        | POST RECEIPT   |         |                       |
| 40   | CASHIER             | 83        | RECEIPT ON/OFF |         |                       |

FIXED LOCATIONS RECEIPT FEED DETAIL FEED RECEIPT ON/OFF

## **OPTION PROGRAMMING**

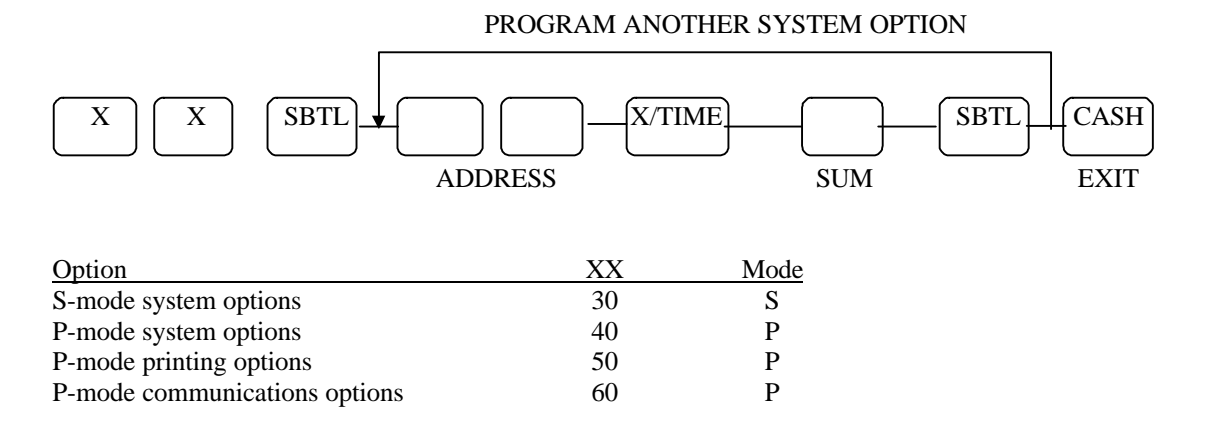

## S-Mode Program Option

| Add. | Meaning                                                               | VALUE        | = | SUM   |
|------|-----------------------------------------------------------------------|--------------|---|-------|
| 1    | Print Gross Sales Grand Total on financial report.                    | YES = 2      |   |       |
|      |                                                                       | NO = 0       | Α |       |
|      | Reset Gross Sales Grand Total after Z financial report.               | YES = 1      |   |       |
|      |                                                                       | NO = 0       | В | A+B   |
| 2    | Prohibit tax totals adding to the net sales grand total               | YES = 4      |   |       |
|      |                                                                       | NO = 0       | Α |       |
|      | Print Net Sales Grand Total on financial report.                      | YES = 2      |   |       |
|      |                                                                       | NO = 0       | В |       |
|      | Reset Net Sales Grand Total after Z financial report.                 | YES = 1      |   |       |
|      |                                                                       | NO = 0       | С | A+B+C |
| 3    | Print Negative Sales Grand Total on financial report.                 | YES = 2      |   |       |
|      |                                                                       | NO = 0       | Α |       |
|      | Reset Negative Sales Grand Total after Z financial report.            | YES = 1      |   |       |
|      |                                                                       | NO = 0       | В | A+B   |
| 4    | Reset Stock after Z stock report.                                     | YES = 2      |   |       |
|      |                                                                       | NO = 0       | Α |       |
|      | Print grand totals on X-Reports. (if Yes must also print on Z-Report) | YES = 1      |   |       |
|      |                                                                       | NO = 0       | В | A+B   |
| 5    | Consecutive number resets after Z financial report.                   | YES = 2      |   |       |
|      |                                                                       | NO = 0       | Α |       |
|      | Z-Counter resets after Z financial reports.                           | YES = 1      |   |       |
|      |                                                                       | NO = 0       | В | A+B   |
| 6    | VAT tax is subtracted from individual PLU totals.                     | YES = 1      |   |       |
|      |                                                                       | NO = 0       | А | А     |
| 7    | Disable increase in consecutive no. during training mode.             | YES = 1      |   |       |
|      |                                                                       | NO = 0       | Α | А     |
| 8    | Prohibit addition of VOID mode totals to the grand totals             | YES = 2      |   |       |
|      |                                                                       | NO = 0       | Α |       |
|      | Deactivate void mode.                                                 | YES = 1      |   |       |
|      |                                                                       | NO = 0       | В | A+B   |
| 9    | Disable programming of date & time                                    | YES = 2      |   |       |
|      |                                                                       | NO = 0       | Α |       |
|      | Time that prints on receipt is                                        | AM/PM = 1    |   |       |
|      |                                                                       | MILITARY = 0 | В | A+B   |
| 10   | Decimal Position is :                                                 | X.XX = 0     |   |       |
|      |                                                                       | XX.X = 1     |   |       |
|      |                                                                       | XXX. = 2     |   |       |
|      |                                                                       | X.XXX = 3    |   |       |

## S-Mode Program Option (Cont.)

| Add. | Meaning                                                                   | VALUE              | = | SUM   |
|------|---------------------------------------------------------------------------|--------------------|---|-------|
| 11   | Send item to KP when SUBTOTAL is pressed <sup>00</sup>                    | YES = 4            |   |       |
|      |                                                                           | NO = 0             | Α |       |
|      | KP/KV communication is <sup>00</sup>                                      | real time = 2      |   |       |
|      |                                                                           | batch = 0          | В | A+B+C |
|      | KP/KV prints/displays the total amount of the sale? <sup>00</sup>         | YES = 1            |   |       |
|      | (batch mode only)                                                         | NO = 0             | С |       |
| 12   | Inhibit printing of condiment PLU on slip/bill                            | YES = 1            |   |       |
|      |                                                                           | NO = 0             | Α | А     |
| 13   | Stop item consolidation on KP                                             | YES = 4            |   |       |
|      |                                                                           | NO = 0             | Α |       |
|      | Inhibit printing of Train mode print at start of receipt during training. | YES = 2            |   |       |
|      |                                                                           | NO = 0             | В |       |
|      | Inhibit KP/KV from printing in void mode <sup>00</sup>                    | YES = 1            |   |       |
|      |                                                                           | NO = 0             | С | A+B+C |
| 14   | Inhibit printing of training total on financial report                    | YES = 1            |   |       |
|      |                                                                           | NO = 0             | Α | А     |
| 15   | Soft check print at tender is stub                                        | YES = 2            | Α |       |
|      |                                                                           | NO = 0             |   |       |
|      | Allow open check report in Z mode                                         | YES = 1            |   |       |
|      |                                                                           | NO = 0             | В | A+B   |
| 16   | PLU level is                                                              | Stay down $= 0$    |   |       |
|      |                                                                           | Item popup = 1     | Α |       |
|      |                                                                           | Ticket popup = $2$ |   |       |
|      | Level shift in X mode only                                                | YES = 4            |   |       |
|      |                                                                           | NO = 0             | В | A+B   |
| 17   | Price level is                                                            | Stay down $= 0$    |   |       |
|      |                                                                           | Item popup = 1     | Α |       |
|      |                                                                           | Ticket popup $= 2$ |   |       |
|      | Price shift in X mode only                                                | YES = 4            |   |       |
|      |                                                                           | NO = 0             | В | A+B   |
| 18   | One out of EAT IN, TAKE OUT or DRIVE THROUGH is                           | YES = 1            |   |       |
|      | compulsory before tender                                                  | NO = 0             |   |       |

## P-Mode Program Option

| Add. | Meaning                                                       | VALUE                | = | SUM   |
|------|---------------------------------------------------------------|----------------------|---|-------|
| 1    | Cash Declaration is compulsory before X/Z reports.            | YES = 2              |   |       |
|      |                                                               | NO = 0               | Α |       |
|      | Stop cash drawer opening when reports are run.                | YES = 1              |   |       |
|      |                                                               | NO = 0               | В | A+B   |
| 2    | Disable zero sales.                                           | YES = 4              |   |       |
|      |                                                               | NO = 0               | Α |       |
|      | Disable negative sales.                                       | YES = 2              |   |       |
|      |                                                               | NO = 0               | В |       |
|      | Allow Post Tender Function.                                   | YES = 1              |   |       |
|      |                                                               | NO = 0               | С | A+B+C |
| 3    | Compulsory drawer is disabled.                                | YES = 2              |   |       |
|      |                                                               | NO = 0               | Α |       |
|      | Open Drawer alarms is activated.                              | YES = 1              |   |       |
|      |                                                               | NO = 0               | В | A+B   |
| 4    | Number of seconds before the open drawer alarm SOUNDS         | 1 - 99               |   |       |
|      | (default value = 30)                                          |                      |   |       |
| 5    | Enable floating clerk                                         | YES = 4              | Α |       |
|      |                                                               | NO = 0               |   |       |
|      | Clerks are :                                                  | Popup = 2            |   |       |
|      |                                                               | Stay down $= 0$      | В |       |
|      | Clerk sign on method is                                       | Real clerk key $= 1$ |   |       |
|      |                                                               | Keyboard = 0         | С | A+B+C |
| 6    | Rounding at tender is                                         | Inactive $= 0$       |   |       |
|      | 0.00~0.02:0.00 / 0.03~0.07:0.05 / 0.08~0.09:0.10              | European $= 2$       |   |       |
|      | 0.00~0.24:0.00 / 0.25~0.74:0.50 / 0.75~0.99:1.00              | Swedish $= 4$        |   |       |
|      | 0.00~0.04 : 0.00 / 0.05~0.09 : 0.10                           | Finnish = 6          | Α |       |
|      | Description PGM is from alpha-numeric key on KEYBOARD or      | Character code $= 1$ |   |       |
|      | from character code.                                          | Keyboard = 0         | В | A+B   |
| 7    | % and Tax calculations will :                                 | Round up at $.50=0$  |   |       |
|      |                                                               | Round $up = 1$       |   |       |
|      |                                                               | Round down $= 2$     |   |       |
| 8    | Rounding factor for split pricing and decimal multiplication. | Round up at $.50=0$  |   |       |
|      |                                                               | Round $up = 1$       |   |       |
|      |                                                               | Round down $= 2$     |   |       |
| 9    | Hash feature is :                                             | Normal = 1           |   |       |
|      |                                                               | Non-add $= 0$        | Α | A     |
| 10   | Maximum digit entry for all entries                           | 0-14                 |   |       |
|      | 0 = No limit                                                  |                      |   |       |
| 11   | De-activate split pricing.                                    | YES = 2              |   |       |
|      |                                                               | NO = 0               | Α |       |
|      | Allow direct multiplication.                                  | YES = 1              |   |       |
|      |                                                               | NO = 0               | В | A+B   |

| Add. | Meaning                                                    | VALUE             | = | SUM   |
|------|------------------------------------------------------------|-------------------|---|-------|
| 12   | Prohibit sale zero price condiment at start of sale.       | YES = 2           |   |       |
|      |                                                            | NO = 0            | Α |       |
|      | PLU/DEPT NO. is automatically increased.*                  | YES = 1           |   |       |
|      |                                                            | NO = 0            | В | A+B   |
| 13   | Disable DEPT. preset/HALO override.                        | YES = 2           |   |       |
|      |                                                            | NO = 0            | Α |       |
|      | Disable PLU preset/HALO override.                          | YES = 1           |   |       |
|      |                                                            | NO = 0            | В | A+B   |
| 14   | Drawer is opened in training mode.                         | YES = 2           |   |       |
|      |                                                            | NO = 0            | Α |       |
|      | Orders are sent to kitchen in training mode? <sup>00</sup> | YES = 1           |   | A+B   |
|      |                                                            | NO = 0            | В |       |
| 15   | Activate paper near end sensor                             | YES = 2           |   |       |
|      |                                                            | NO = 0            | Α | A+B   |
|      | Activate validation sensor                                 | YES = 1           |   |       |
|      |                                                            | NO = 0            | В |       |
| 16   | Cash in drawer limit                                       | 1-9999999         |   |       |
| 17   | Standard labour rate                                       | 1-9999            |   |       |
| 18   | Password for training mode. (1111 by default)              | 0001-9999         |   |       |
| 19   | No beep on key depressions.                                | YES = 1           |   |       |
|      |                                                            | NO = 0            | Α | А     |
| 20   | Compulsory SUBTOTAL when finalising CHECK                  | YES = 4           |   |       |
|      |                                                            | NO = 0            | Α |       |
|      | Compulsory SUBTOTAL when cashing off.                      | YES = 2           |   |       |
|      |                                                            | NO = 0            | В |       |
|      | Enable clerk interrupt                                     | YES = 1           |   |       |
|      |                                                            | NO = 0            | С | A+B+C |
| 21   | Future use                                                 |                   |   |       |
| 22   | Disable Group link compulsory in DEPT programming          | YES = 4           | Α |       |
|      |                                                            | NO = 0            |   |       |
|      | DEPT. link entry skip in Not Found PLU programming         | YES = 2           | В | A+B+C |
|      |                                                            | NO = 0            |   |       |
|      | Description entry skip in Not Found PLU programming.       | YES = 1           | С |       |
|      |                                                            | NO = 0            |   |       |
| 23   | Clerk #1 code is (1 - 99, default is 1)                    |                   |   |       |
| ~    |                                                            |                   |   |       |
| 32   | Clerk #10 code is (1 - 99, default is 10)                  |                   |   |       |
| 33   | Clerk sign on/off is using                                 | Clerk no. $= 1$   |   |       |
|      |                                                            | Secret code $= 0$ |   |       |

#### P-Mode Program Option (Cont.)

\* This option is invalid if the PLU code reach 999999.

#### **P-Mode Printing Option**

| Add. | Meaning                                                      | VALUE          | = | SUM   |
|------|--------------------------------------------------------------|----------------|---|-------|
| 1    | Subtotal without tax will be printed on receipt.             | YES = 2        |   |       |
|      |                                                              | NO = 0         | Α |       |
|      | Inhibit printing of tax amount charged on receipt on tender. | YES = 1        |   |       |
|      |                                                              | NO = 0         | В | A+B   |
| 2    | Print taxable totals.                                        | YES = 2        |   |       |
|      |                                                              | NO = 0         | Α |       |
|      | Value Added Tax (VAT) will print a separate line.            | YES = 1        |   |       |
|      |                                                              | NO = 0         | В | A+B   |
| 3    | Print nothing in training mode                               | YES = 2        |   |       |
|      |                                                              | NO = 0         | Α |       |
|      | Tax amount to be printed on receipt at tender is :           | Combined = 1   |   |       |
|      |                                                              | Itemised $= 0$ | В | A+B   |
| 4    | Print Department report at beginning of financial report.    | YES = 4        |   |       |
|      |                                                              | NO = 0         | Α |       |
|      | Print abbreviated Financial report.                          | YES = 2        |   |       |
|      |                                                              | NO = 0         | В |       |
|      | Print "ABBREVIATED" on top of abbreviated reports.           | YES = 1        |   |       |
|      |                                                              | NO = 0         | С | A+B+C |
| 5    | Does not print AUDACTION on financial report                 | YES = 4        |   |       |
|      |                                                              | NO = 0         | Α |       |
|      | Print media totals with zero activity on financial report.   | YES = 2        |   |       |
|      |                                                              | NO = 0         | В |       |
|      | Print total labour cost on financial report.                 | YES = 1        |   |       |
|      |                                                              | NO = 0         | С | A+B+C |
| 6    | Print Group report at beginning of financial report.         | YES = 4        |   |       |
|      |                                                              | NO = 0         | Α |       |
|      | Print PLU report at beginning of financial report.           | YES = 2        |   |       |
|      |                                                              | NO = 0         | В |       |
|      | Print clerk report at end of financial report.               | YES = 1        |   |       |
|      |                                                              | NO = 0         | С | A+B+C |
| 7    | Print average sales amount per item on financial report.     | YES = 4        |   |       |
|      |                                                              | NO = 0         | Α |       |
|      | Print average sales amount per customer on financial report. | YES = 2        |   |       |
|      |                                                              | NO = 0         | В |       |
|      | Print average item per customer on financial report.         | YES = 1        |   |       |
|      |                                                              | NO = 0         | С | A+B+C |
| 8    | Inhibit printing time on receipt and detail.                 | YES = 4        |   |       |
|      |                                                              | NO = 0         | Α |       |
|      | Inhibit printing date on receipt and detail.                 | YES = 2        |   |       |
|      |                                                              | NO = 0         | В | ]     |
|      | Skip positive entries on detail.                             | YES = 1        |   |       |
|      |                                                              | NO = 0         | С | A+B+C |

| <b>P-Mode Printing</b> | <b>Option (Cont.)</b> |
|------------------------|-----------------------|
|------------------------|-----------------------|

| Add. | Meaning                                                | VALUE          | = | SUM   |
|------|--------------------------------------------------------|----------------|---|-------|
| 9    | Inhibit printing of consecutive # in receipt/detail    | YES = 4        |   |       |
|      |                                                        | NO = 0         | А |       |
|      | Stop all printing on detail.                           | YES = 2        |   |       |
|      |                                                        | NO = 0         | В |       |
|      | Print subtotal when subtotal key is pressed.           | YES = 1        |   |       |
|      |                                                        | NO = 0         | С | A+B+C |
| 10   | Check validation amount is :                           | Total = 2      |   |       |
|      |                                                        | Tender $= 0$   | Α |       |
|      | Final validation amount is :                           | Total = 1      |   |       |
|      |                                                        | Tender $= 0$   | В | A+B   |
| 11   | Inhibit printing of TIME on receipt                    | YES = 4        |   |       |
|      |                                                        | NO = 0         | Α |       |
|      | Inhibit printing of DATE on receipt                    | YES = 2        |   |       |
|      |                                                        | NO = 0         | В |       |
|      | The date format will be printed in form of :           | mm/dd/yyyy = 1 |   |       |
|      |                                                        | dd/mm/yyyy = 0 | С | A+B+C |
| 12   | Inhibit printing of audaction on clerk report          | YES = 4        |   |       |
|      |                                                        | NO = 0         | Α |       |
|      | Print media totals on cashier report.                  | YES = 2        |   |       |
|      |                                                        | NO = 0         | В |       |
|      | Print sales % on reports.                              | YES = 1        |   |       |
|      |                                                        | NO = 0         | С | A+B+C |
| 13   | Allow multiple receipts                                | YES = 2        |   |       |
|      |                                                        | NO = 0         | Α |       |
|      | Allow multiple validations.                            | YES = 1        |   |       |
|      |                                                        | NO = 0         | В | A+B   |
| 14   | Inhibit printing of SERVICE TOTAL on slip              | YES = 4        |   |       |
|      |                                                        | NO = 0         | Α |       |
|      | Inhibit printing of CLERK on slip                      | YES = 2        |   |       |
|      |                                                        | NO = 0         | В |       |
|      | Buffered receipt is :                                  | SUBTOTAL = 1   |   |       |
|      |                                                        | FULL = 0       | С | A+B+C |
| 15   | Pre-amble logo.                                        | YES = 4        |   |       |
|      |                                                        | NO = 0         | Α |       |
|      | Post-amble logo.                                       | YES = 2        |   |       |
|      |                                                        | NO = 0         |   |       |
|      | Logo stamp                                             | YES = 1        |   |       |
|      |                                                        | NO = 0         |   | А     |
| 16   | Print PLU code on PLU report.                          | YES = 4        |   |       |
|      |                                                        | NO = 0         | А |       |
|      | Print PLU code with the item description.              | YES = 2        |   |       |
|      |                                                        | NO = 0         | В |       |
|      | Print zero totals on all reports other than financial. | YES = 1        |   |       |
|      |                                                        | NO = 0         | С | A+B+C |

#### **P-Mode Printing Option (Cont.)**

| Add. | Meaning                                                          | VALUE            | = | SUM   |
|------|------------------------------------------------------------------|------------------|---|-------|
| 17   | Hours worked will print in                                       | HHMM = 2         |   |       |
|      | •                                                                | Hours $= 0$      | А |       |
|      | Total hours worked will be printed when clerks time-out.         | YES = 1          |   |       |
|      |                                                                  | NO = 0           | В | A+B   |
| 18   | Number of lines feeds after the total/change line on receipt.    | 0 - 10           | Α | А     |
| 19   | Print number of PLU's used on PLU report.                        | YES = 2          |   |       |
|      |                                                                  | NO = 0           | Α |       |
|      | Print individual linked dept. on PLU report.                     | YES = 1          |   |       |
|      |                                                                  | NO = 0           | В | A+B   |
| 20   | Print 2nd price total separately on Financial report             | YES = 1          |   |       |
|      |                                                                  | NO = 0           | Α | А     |
| 21   | Print total number of items at bottom of sale on detail          | YES = 2          |   |       |
|      |                                                                  | NO = 0           | Α |       |
|      | Print total number of items at bottom of sale on receipt         | YES = 1          |   |       |
|      |                                                                  | NO = 0           | В | A+B   |
| 22   | Inhibit printing of begin/exit training mode on receipt & detail | YES = 4          |   |       |
|      |                                                                  | NO = 0           | Α |       |
|      | Prohibit issue of a receipt when a clerk is time in/out          | YES = 2          |   |       |
|      |                                                                  | NO = 0           | В |       |
|      | Issue a receipt when a clerk is logging on/off                   | YES = 1          |   |       |
|      |                                                                  | NO = 0           | С | A+B+C |
| 23   | Inhibit printing of tax symbol                                   | YES = 4          |   |       |
|      |                                                                  | NO = 0           | А |       |
|      | Print tax exempt total on financial report                       | YES = 2          |   |       |
|      |                                                                  | NO = 0           | В |       |
|      | Print tax exempt description and totals on receipt               | YES = 1          |   |       |
|      |                                                                  | NO = 0           | В | A+B+C |
| 24   | Print Kitchen Printer name(ID) <sup>00</sup>                     | YES = 4          |   |       |
|      |                                                                  | NO = 0           | Α |       |
|      | Kitchen Printer Order No. will be printed on receipt.            | YES = 2          |   |       |
|      |                                                                  | NO = 0           | В | A+B+C |
|      | Disable auto cutter on receipt printer.                          | YES = 1          |   |       |
|      |                                                                  | NO = 0           | С |       |
| 25   | Inhibit printing of check at finalisation.                       | YES = 4          |   |       |
|      |                                                                  | NO = 0           | Α |       |
|      | Print full check at finalisation.                                | YES = 2          |   |       |
|      |                                                                  | NO = 0           | В |       |
|      | Receipt Consecutive No. is random                                | YES = 1          |   |       |
|      |                                                                  | NO = 0           | Ċ | A+B+C |
| 26   | Home Currency Symbol 15*                                         | 30-185 (ASCII)   | A | A     |
| 27   | Currency I Symbol is*                                            | 30-185 (ASCII)   | A | A     |
| 28   | Currency 2 Symbol is*                                            | 30-185 (ASCII)   | Α | A     |
| 29   | Print PLU detail on receipt in Set Menu                          | YES = 1 / NO = 0 | Α | A     |

\* About what ASCII codes are available, refer to the ASCII code table of APPENDIX.

## P-Mode Communication Option

| Add. | Meaning                                                                            | VALUE    | = | SUM |
|------|------------------------------------------------------------------------------------|----------|---|-----|
| 1    | Register # that holds the clerk time I/O data                                      | 1-16     |   |     |
| 2    | IRC number of first register in IRC system.                                        | 1-16     |   |     |
| 3    | IRC number of last register in IRC system.                                         | 1-16     |   |     |
| 4    | IRC retry count (default = 10)                                                     | 0 - 99   |   |     |
| 5    | Store number (default = 0000)                                                      | 1 - 9999 |   |     |
| 6    | Register # that holds the check tracking data and stock data                       | 1-16     |   |     |
| 7    | Register # that holds the backup check tracking data and stock data                | 1-16     |   |     |
| 8    | Activate Time Schedule report feature                                              | YES = 1  |   |     |
|      | -                                                                                  | NO = 0   | Α | А   |
| 9    | Register # that holds the KP order no.                                             | 1-16     |   |     |
| 10   | Future use                                                                         |          |   |     |
| 11   | Individual Financial reports print at master during consolidation.                 | YES = 1  |   |     |
|      |                                                                                    | NO = 0   | Α | А   |
| 12   | Individual SALES-TIME reports print at master during consolidation.                | YES = 1  |   |     |
|      |                                                                                    | NO = 0   | Α | А   |
| 13   | Individual PLU reports print at master during consolidation.                       | YES = 1  |   |     |
|      |                                                                                    | NO = 0   | Α | А   |
| 14   | Individual CLERK reports print at master during consolidation.                     | YES = 1  |   |     |
|      |                                                                                    | NO = 0   | Α | А   |
| 15   | Individual CASH IN DRAWER reports print at master                                  | YES = 1  |   |     |
|      | during consolidation.                                                              | NO = 0   | Α | А   |
| 16   | Individual CHECK IN DRAWER reports print at master                                 | YES = 1  |   |     |
|      | during consolidation.                                                              | NO = 0   | Α | А   |
| 17   | Individual DEPARTMENT reports print at master during consolidation.                | YES = 1  |   |     |
|      |                                                                                    | NO = 0   | Α | А   |
| 18   | Individual GROUP reports print at master during consolidation.                     | YES = 1  |   |     |
|      | ~~~~~~~~~~~~~~~~~~~~~~~~~~~~~~~~~~~~~~~                                            | NO = 0   | Α | А   |
| 19   | Individual DAILY SALES reports print at master during consolidation. <sup>00</sup> | YES = 1  |   |     |
|      |                                                                                    | NO = 0   | Α | А   |
| 20   | Individual ITEM by DEPT reports print at master during consolidation.              | YES = 1  |   |     |
|      |                                                                                    | NO = 0   | Α | А   |
| 21   | Future use                                                                         |          |   |     |
| 22   | Future use                                                                         |          |   |     |
| 23   | Future use                                                                         |          |   |     |
| 24   | Future use                                                                         |          |   |     |
| 25   | Future use                                                                         |          |   |     |
| 26   | Future use                                                                         |          |   |     |
| 27   | Future use                                                                         |          |   |     |
| 28   | Future use                                                                         |          |   |     |
| 29   | Future use                                                                         |          |   |     |
| 30   | Future use                                                                         |          |   |     |

| I mode communication option (conta) | P-Mode | Communic | ation <b>O</b> | )ption ( | (Cont.) |
|-------------------------------------|--------|----------|----------------|----------|---------|
|-------------------------------------|--------|----------|----------------|----------|---------|

| Add. | Meaning                                                                           | VALUE   | = | SUM |
|------|-----------------------------------------------------------------------------------|---------|---|-----|
| 31   | Individual Financial reports print at slave during consolidation.                 | YES = 1 |   |     |
|      |                                                                                   | NO = 0  | Α | А   |
| 32   | Individual SALES-TIME reports print at slave during consolidation.                | YES = 1 |   |     |
|      |                                                                                   | NO = 0  | Α | А   |
| 33   | Individual PLU reports print at slave during consolidation.                       | YES = 1 |   |     |
|      |                                                                                   | NO = 0  | Α | А   |
| 34   | Individual CLERK reports print at slave during consolidation.                     | YES = 1 |   |     |
|      |                                                                                   | NO = 0  | Α | А   |
| 35   | Individual CASH IN DRAWER reports print at slave                                  | YES = 1 |   |     |
|      | during consolidation.                                                             | NO = 0  | Α | А   |
| 36   | Individual CHECK IN DRAWER reports print at slave                                 | YES = 1 |   |     |
|      | during consolidation.                                                             | NO = 0  | Α | А   |
| 37   | Individual DEPARTMENT reports print at slave during consolidation.                | YES = 1 |   |     |
|      |                                                                                   | NO = 0  | Α | А   |
| 38   | Individual GROUP reports print at slave during consolidation.                     | YES = 1 |   |     |
|      |                                                                                   | NO = 0  | Α | A   |
| 39   | Individual DAILY SALES reports print at slave during consolidation. <sup>00</sup> | YES = 1 |   |     |
|      |                                                                                   | NO = 0  | Α | А   |
| 40   | Individual ITEM by DEPT reports print at slave during consolidation.              | YES = 1 |   |     |
|      |                                                                                   | NO = 0  | Α | А   |
| 41   | Future use                                                                        |         |   |     |
| 42   | Future use                                                                        |         |   |     |
| 43   | Future use                                                                        |         |   |     |
| 44   | Future use                                                                        |         |   |     |
| 45   | Future use                                                                        |         |   |     |
| 46   | Future use                                                                        |         |   |     |
| 47   | Future use                                                                        |         |   |     |
| 48   | Future use                                                                        |         |   |     |
| 49   | Future use                                                                        |         |   |     |

| Add. | Meaning                                            | VALUE               | =  | SUM |
|------|----------------------------------------------------|---------------------|----|-----|
| 50   | Baud Rate for serial port #1 is :                  | 2400 = 0            |    |     |
|      |                                                    | 4800 = 1            | Α  | А   |
|      |                                                    | 9600 = 2            |    |     |
| 51   | Port #1 number of stop bits :                      | 2 = 2               |    |     |
|      |                                                    | 1 = 0               | Α  |     |
|      | Port #1 bits per character :                       | 7 = 1               |    |     |
|      |                                                    | 8 = 0               | В  | A+B |
| 52   | Port #1 Parity :                                   | Even = 2            |    |     |
|      |                                                    | Odd = 1             |    |     |
|      |                                                    | None $= 0$          |    |     |
| 53   | Port #1 is dedicated to :                          | Port disabled $= 0$ |    |     |
|      | (0 = Port disabled)                                | PC / Polling = 1    |    |     |
|      |                                                    | KP / Slip = 2       | Α  | А   |
|      |                                                    | Scale = 4           |    |     |
|      |                                                    | Scanner $= 5$       |    |     |
|      |                                                    | Pole display = 7    |    |     |
| 54   | Number of retry seconds for port #1 (default = 30) | 1 - 999             |    |     |
| 55   | Device Type is :                                   | Text Printer        | =0 |     |
|      |                                                    | CITIZEN 3540/41     | =1 |     |
|      |                                                    | EPSON TM-300        | =2 |     |
|      |                                                    | EPSON TM-T80        | =3 |     |
|      |                                                    | EPSON TM-290II      | =4 |     |
|      |                                                    | STAR SP-200         | =5 |     |
|      |                                                    | DIGI DS-640scale    | =9 |     |
| 56   | Printer feeds before printing                      | 0 - 49              |    |     |
| 57   | Printer feeds after printing                       | 0 - 49              |    |     |
| 58   | Maximum slip line                                  | 0 - 99              |    |     |
| 59   | Reserved for Future Use                            |                     |    |     |
| 60   | Baud Rate for serial port #2 is :                  | 2400 = 0            |    |     |
|      |                                                    | 4800 = 1            | Α  | А   |
|      |                                                    | 9600 = 2            |    |     |
| 61   | Port #2 number of stop bits :                      | $2=\overline{2}$    |    |     |
|      |                                                    | 1 = 0               | Α  |     |
|      | Port #2 bits per character :                       | 7 = 1               |    |     |
|      |                                                    | 8 = 0               | В  | A+B |
| 62   | Port #2 Parity :                                   | Even = 2            |    |     |
|      |                                                    | Odd = 1             | А  | А   |
|      |                                                    | None = 0            |    |     |

#### **P-Mode Communication Option (Cont.)**

| Add. | Meaning                                               | VALUE                     | =  | SUM |
|------|-------------------------------------------------------|---------------------------|----|-----|
| 63   | Port #2 is dedicated to :                             | Port disabled $= 0$       |    |     |
|      | (0 = Port disabled)                                   | PC / Polling = 1          |    |     |
|      |                                                       | KP / Slip = 2             | Α  | А   |
|      |                                                       | Scale = 4                 |    |     |
|      |                                                       | Scanner $= 5$             |    |     |
|      |                                                       | Pole display = 7          |    |     |
| 64   | Number of retry seconds for port #2 (default = 30)    | 1 - 999                   |    |     |
| 65   | Printer Type is :                                     | Text Printer              | =0 |     |
|      |                                                       | CITIZEN 3540/41           |    |     |
|      |                                                       | EPSON TM-300              | =2 |     |
|      |                                                       | EPSON TM-T80              | =3 |     |
|      |                                                       | EPSON TM-290II            | =4 |     |
|      |                                                       | STAR SP-200               | =5 |     |
|      |                                                       | DIGI DS-640scale          | =9 |     |
| 66   | Printer feeds before printing                         | 0 - 49                    |    |     |
| 67   | Printer feeds after printing                          | 0 - 49                    |    |     |
| 68   | Maximum slip line                                     | 0 - 99                    |    |     |
| 69   | Reserved for Future Use                               |                           |    |     |
| 70   | Baud Rate for serial port #3 is :                     | 2400 = 0                  |    |     |
|      |                                                       | 4800 = 1                  |    |     |
|      |                                                       | 9600 = 2                  |    |     |
| 71   | Port #3 number of stop bits :                         | 2 = 2                     |    |     |
|      |                                                       | 1 = 0                     | Α  |     |
|      | Port #3 bits per character :                          | 7 = 1                     |    |     |
|      |                                                       | 8 = 0                     | В  | A+B |
| 72   | Port #3 Parity :                                      | Even = 2                  |    |     |
|      |                                                       | Odd = 1                   |    |     |
|      |                                                       | None $= 0$                |    |     |
| 73   | Port #3 is dedicated to :                             | Port disabled $= 0$       |    |     |
|      | (0 = Port disabled)                                   | PC / Polling = 1          |    |     |
|      |                                                       | KP / Slip = 2             |    | А   |
|      |                                                       | KP / Sip = 2<br>Scale = 4 |    |     |
|      |                                                       | Scanner $= 5$             |    |     |
|      |                                                       | Pole display $= 7$        |    |     |
| 74   | Number of retry seconds for port #3 (default = $30$ ) | 1 - 999                   |    |     |
| 75   | Printer Type is :                                     | Text Printer              | =0 |     |
|      |                                                       | CITIZEN 3540/41           | =1 |     |
|      |                                                       | EPSON TM-300              | =2 |     |
|      |                                                       | EPSON TM-T80              | =3 |     |
|      |                                                       | EPSON TM-290II            | =4 |     |
|      |                                                       | STAR SP-200               | =5 |     |
|      |                                                       | DIGI DS-640scale          | =9 |     |

#### **P-Mode Communication Option (Cont.)**

| Add. | Meaning                                            | VALUE               | =  | SUM |
|------|----------------------------------------------------|---------------------|----|-----|
| 76   | Printer feeds before printing                      | 0 - 49              |    |     |
| 77   | Printer feeds after printing                       | 0 - 49              |    |     |
| 78   | Maximum slip line                                  | 0 - 99              |    |     |
| 79   | Reserved for Future Use                            |                     |    |     |
| 80   | Baud Rate for serial port #4 is :                  | 2400 = 0            |    |     |
|      |                                                    | 4800 = 1            |    |     |
|      |                                                    | 9600 = 2            |    |     |
| 81   | Port #4 number of stop bits :                      | 2 = 2               |    |     |
|      |                                                    | 1 = 0               | Α  |     |
|      | Port #4 bits per character :                       | 7 = 1               |    |     |
|      |                                                    | 8 = 0               |    | A+B |
| 82   | Port #4 Parity :                                   | Even = 2            |    |     |
|      |                                                    | Odd = 1             |    |     |
|      |                                                    | None $= 0$          |    |     |
| 83   | Port #4 is dedicated to :                          | Port disabled $= 0$ |    |     |
|      | (0 = Port disabled)                                | PC / Polling = 1    |    |     |
|      |                                                    | KP / Slip = 2       | Α  | А   |
|      |                                                    | Scale = 4           |    |     |
|      |                                                    | Scanner = $5$       |    |     |
|      |                                                    | Pole display $= 7$  |    |     |
| 84   | Number of retry seconds for port #4 (default = 30) | 1 - 999             |    |     |
| 85   | Printer Type is :                                  | Text Printer        | =0 |     |
|      |                                                    | CITIZEN 3540/41     | =1 |     |
|      |                                                    | EPSON TM-300        | =2 |     |
|      |                                                    | EPSON TM-T80        | =3 |     |
|      |                                                    | EPSON TM-290II      | =4 |     |
|      |                                                    | STAR SP-200         | =5 |     |
|      |                                                    | DIGI DS-640scale    | =9 |     |
| 86   | Printer feeds before printing                      | 0 - 49              |    |     |
| 87   | Printer feeds after printing                       | 0 - 49              |    |     |
| 88   | Maximum slip line                                  | 0 - 99              |    |     |
| 89   | Reserved for Future Use                            |                     |    |     |
|      |                                                    |                     |    |     |

#### **P-Mode Communication Option (Cont.)**

### TAX PROGRAMMING

#### **Straight Tax Programming**

Control Lock Position: PGM Programming Step

1) Press 72 SUBTOTAL to enter the tax program procedure.

2) Enter the desired Tax Rate and status from the table below and press the X/TIME key.

Then push the CASH key.

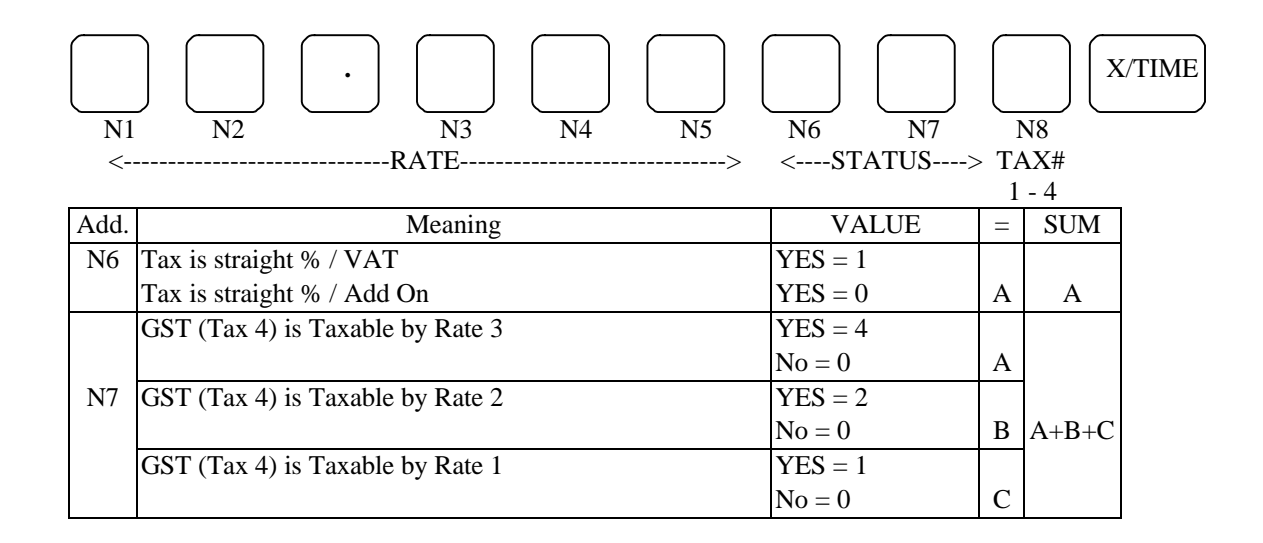

Programming Example: (6.5% ON TAX 1)

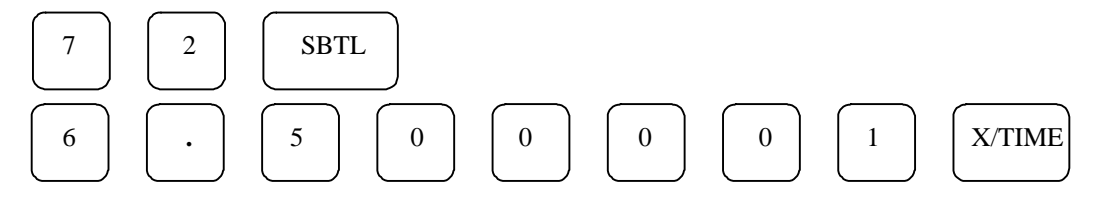

#### **Table Tax rate Programming**

#### Programming Information

- A) Maximum 60 tax breaks.
- B) Tax breaks determine at what dollar amount an additional .01 will be added to the tax total of the sale.
- C) Determine break points by subtracting the high side of a dollar range from the high side of the dollar range. (See example on the next page)
- D) The pattern of break points is the break pattern. (Repeat breaks repeat themselves)
- E) The beginning break points that do not fit into the repeat breaks are the non-repeat breaks.

#### Programming steps

Control Lock Position: PGM

- 1) Press 72 SUBTOTAL to enter the tax program procedure.
- 2) Enter the desired table and press the X/TIME key.
- 3) Enter the correct tax number and then enter your table tax breaks according to your specific tax rate.

# TABLE TAX RATE PROGRAMMING Programming Example Tax 1 is a 6.0% Illinios Table Tax

|                                                    | TAX CHARGED              | SALE AMOUNT RANGE                   | BREAK POINT      | 7        |                   |
|----------------------------------------------------|--------------------------|-------------------------------------|------------------|----------|-------------------|
|                                                    | 0.00                     | 0.00 - 0.10                         |                  |          |                   |
|                                                    | 0.01                     | 0.11 - 0.21                         | 11               |          |                   |
|                                                    | 0.02                     | 0.22 - 0.38                         | 17               | Nor      | n - Repeat        |
|                                                    | 0.03                     | 0.39 - 0.56                         | 18               | Bre      | aks               |
|                                                    | 0.04                     | 0.57 - 0.73                         | 17               | /        |                   |
|                                                    | 0.05                     | 0.74 - 0.91                         | 18               |          |                   |
|                                                    | 0.06                     | 0.92 - 1.08                         | 17               |          | aat Braaks        |
|                                                    | 0.07                     | 1.09 - 1.24                         | 16               |          | lat Dicaks        |
|                                                    | 0.08                     | 1.25 - 1.41                         | 17               | /        |                   |
|                                                    | 0.09                     | 1.42 - 1.58                         | 17               | Repe     | eat Breaks        |
|                                                    | 0.10                     | 1.59 - 1.74                         | 16               |          |                   |
|                                                    | 0.11                     | 1.75 - 1.91                         | 17               | /        |                   |
|                                                    | 0.12                     | 1.92 - 2.08                         | 17               | \ Pop    | oot Brooks        |
|                                                    | 0.13                     | 2.09 - 2.24                         | 16               |          | eat Dreaks        |
|                                                    | 0.14                     | 2.25 - 2.41                         | 17               | /        |                   |
| Enter                                              | 72 and Press SUBTOT      | AL key.                             |                  | 72       | SUBTOTAL          |
| Enter                                              | "1" for tax1 and Press   | X/TIME key.                         |                  | 1        | X/TIME            |
| Enter                                              | the maximum amount       | that is not taxed (0.10) and Press  | the X/TIME key.  | 10       | X/TIME            |
| Enter                                              | the first tax amount cha | arged (0.01) and Press the X/TIM    | IE key.          | 1        | X/TIME            |
| Enter                                              | the high side of the dol | llar range for the first non-repeat | break            | 21       |                   |
| which charges tax (0.21) and Press the X/TIME key. |                          |                                     |                  |          | X/TIME            |
| Repe                                               | at for each non-repeat o | ileak.                              |                  | 30<br>56 | A/TIME,<br>X/TIME |
|                                                    |                          |                                     |                  | 50<br>73 | X/TIME,<br>X/TIME |
| Enter                                              | "91" and Press the SU    | BTOTAL key                          |                  | 91       | SUBTOTAL          |
| Enter                                              | the high side of the dol | lar range for the first repeat brea | k in the repeat  | 71       | bebronne          |
| brea                                               | aks pattern (1.08) and P | ress the X/TIME key.                | in in the repeat | 108      | X/TIME            |
| Repe                                               | at for each repeat break | •                                   |                  | 124      | X/TIME,           |
| 1                                                  | 1                        |                                     |                  | 141      | X/TIME            |
| Press                                              | CASH key to finalise.    |                                     |                  |          | CASH              |

## FUNCTION KEY PROGRAMMING

## **CASH Key Programming**

CASH key status programming

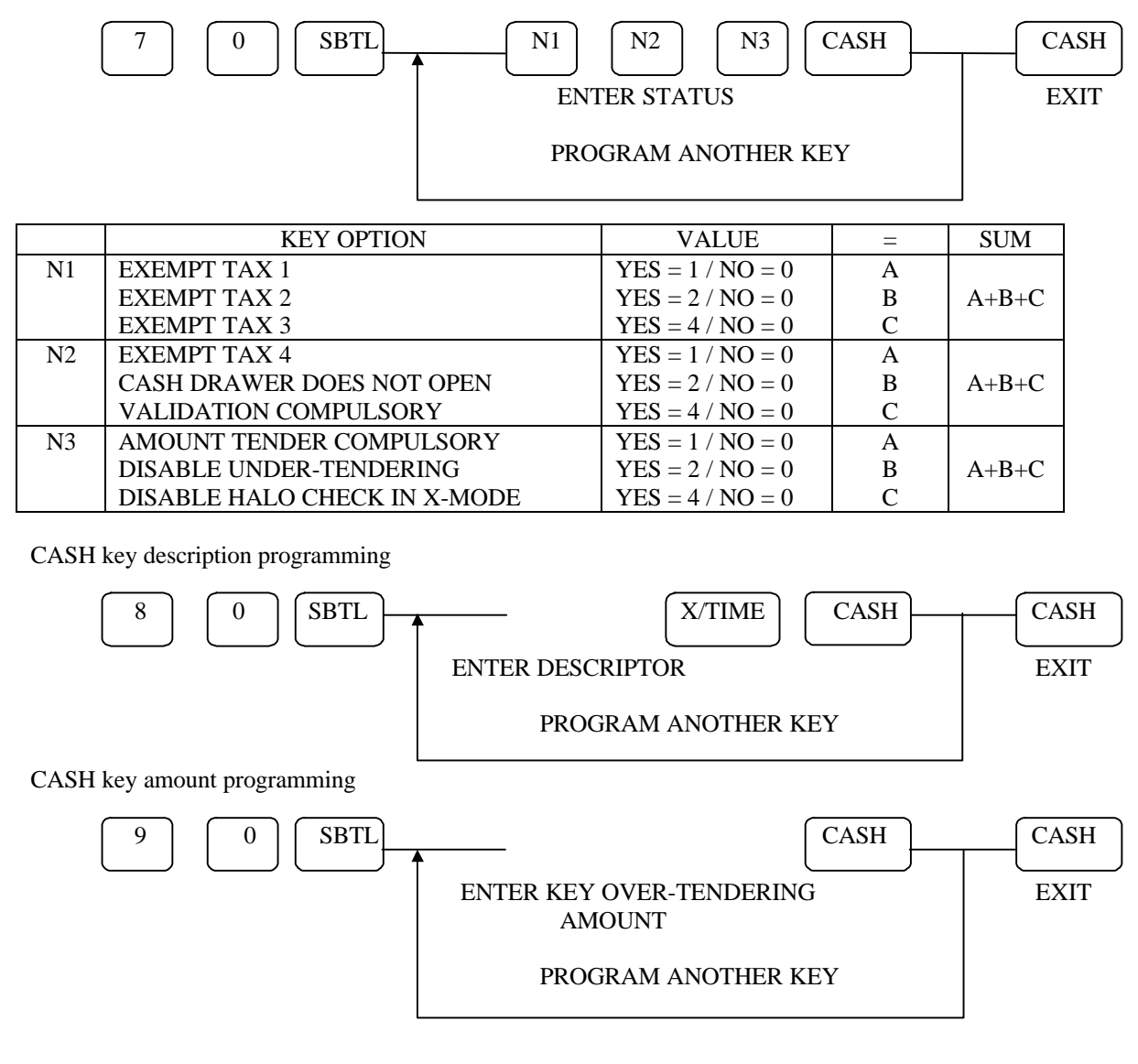

#### **CHECK Key Programming**

CHECK key status programming

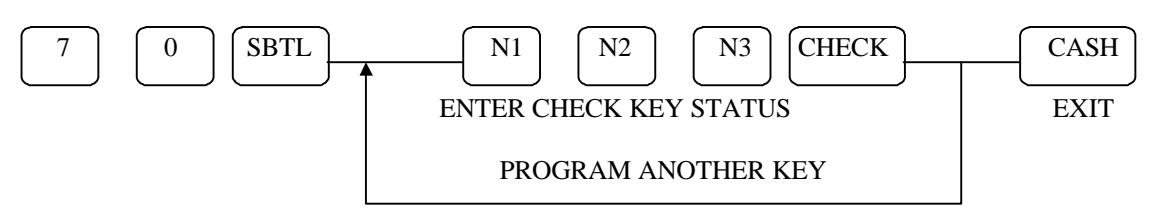

|    | KEY OPTION                   | VALUE            | = | SUM   |
|----|------------------------------|------------------|---|-------|
| N1 | EXEMPT TAX 1                 | YES = 1 / NO = 0 | А |       |
|    | EXEMPT TAX 2                 | YES = 2 / NO = 0 | В | A+B+C |
|    | EXEMPT TAX 3                 | YES = 4 / NO = 0 | С |       |
| N2 | EXEMPT TAX 4                 | YES = 1 / NO = 0 | А |       |
|    | CASH DRAWER DOES NOT OPEN    | YES = 2 / NO = 0 | В | A+B+C |
|    | VALIDATION IS COMPULSORY     | YES = 4 / NO = 0 | С |       |
| N3 | AMOUNT TENDER COMPULSORY     | YES = 1 / NO = 0 | А |       |
|    | DISABLE UNDER-TENDERING      | YES = 2 / NO = 0 | В | A+B+C |
|    | DISABLE HALO CHECK IN X-MODE | YES = 4 / NO = 0 | С |       |

CHECK key description programming

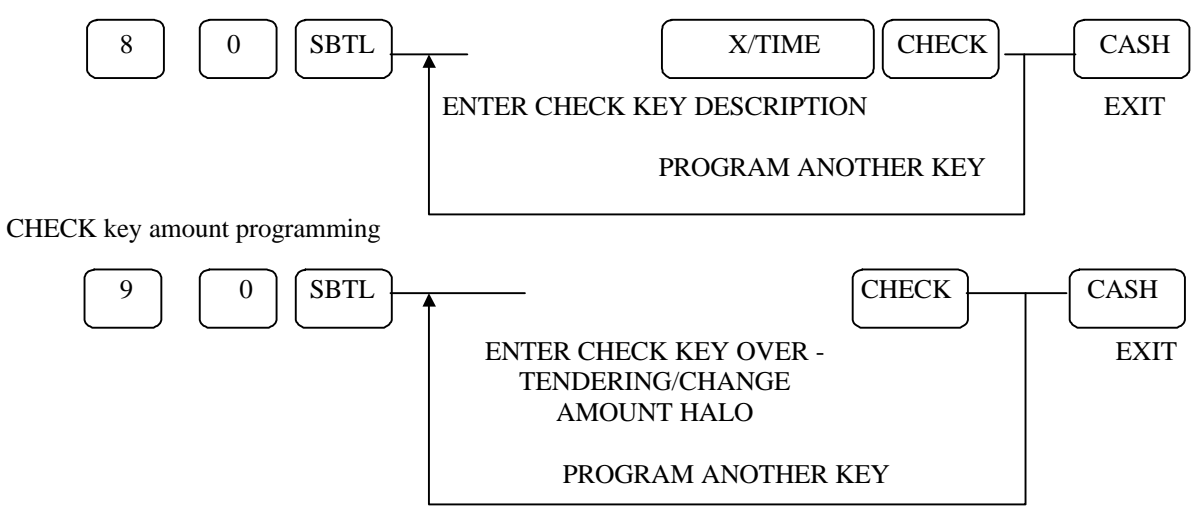

#### **CHARGE Key Programming**

CHARGE key status programming

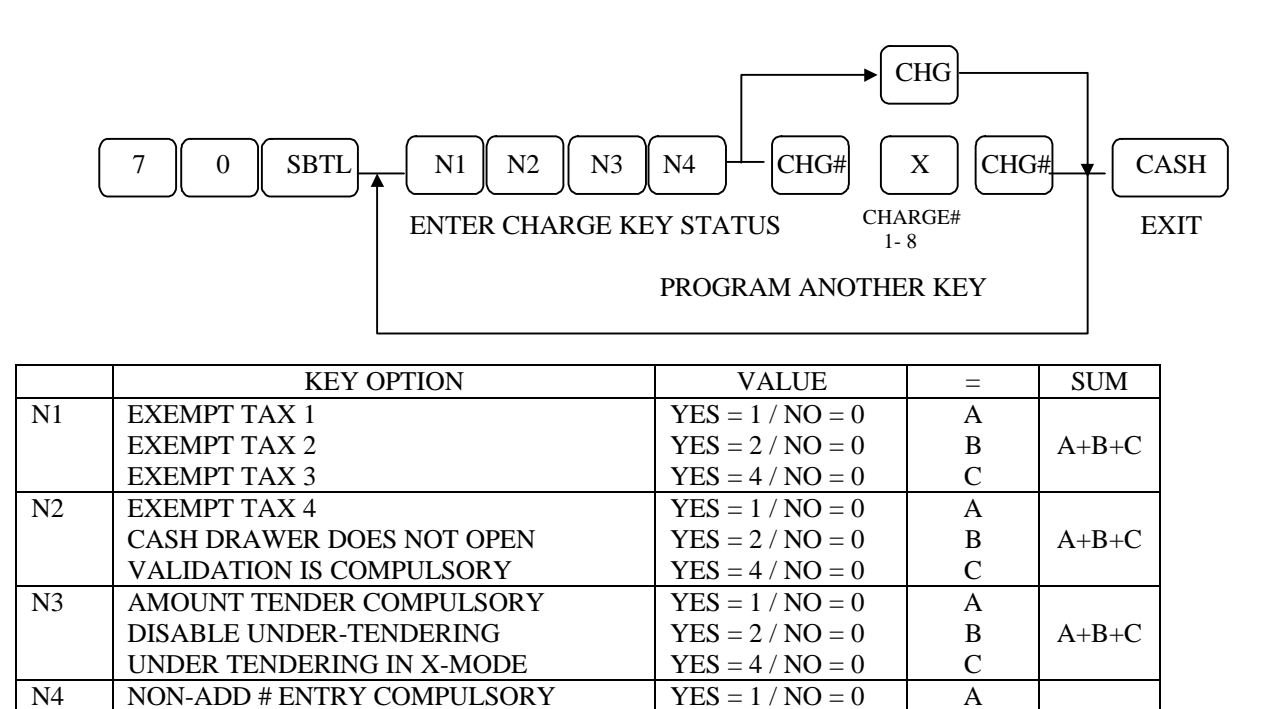

YES = 2 / NO = 0

В

A+B

CHARGE key description programming

ENABLE CHARGE OVER-TENDERING

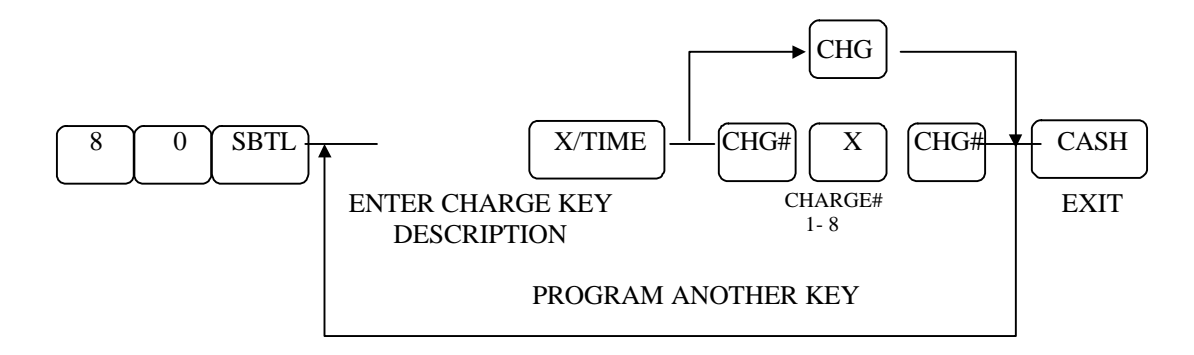

#### **CURRENCY Key Programming**

CURRENCY key status programming

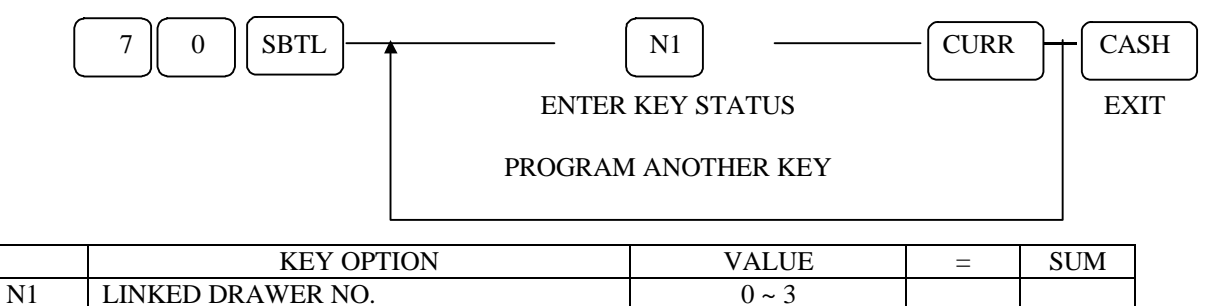

CURRENCY key description programming

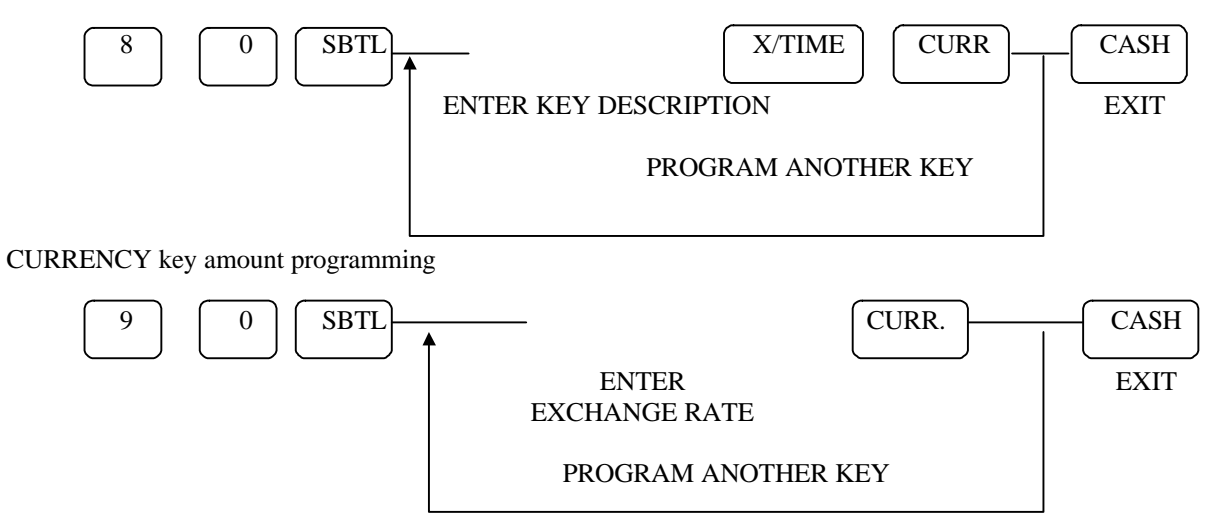

\* In the exchange rate, the last digit is used to designate the decimal position. For example, 12003 at program is rate for 1.200 and 12002 at program is rate for 12.00.

#### % Key Programming

% key status programming

| 7 0 SBTL N1 N2 N3 N4 N5 N6 %KEY CAS   ENTER KEY STATUS PROGRAM ANOTHER KEY EXI |    |                                |                  |   |       | .SH<br>XIT |
|--------------------------------------------------------------------------------|----|--------------------------------|------------------|---|-------|------------|
|                                                                                |    | KEY OPTION                     | VALUE            | = | SUM   |            |
|                                                                                | N1 | ALLOW % KEY PRESET OVERRIDE    | YES = 1 / NO = 0 | А |       |            |
|                                                                                |    | PRESET OVERRIDE IN X-MODE ONLY | YES = 2 / NO = 0 | В | A+B+C |            |

|    | PRESET OVERRIDE IN X-MODE ONLY | YES = 2 / NO = 0    | В | A+B+C |
|----|--------------------------------|---------------------|---|-------|
|    | % KEY ACTIVE IN X-MODE ONLY    | YES = 4 / NO = 0    | С |       |
| N2 | % KEY IS                       | SALE = 1 / ITEM = 0 | А |       |
|    | % KEY IS *                     | AMOUNT = $2/$       | В | A+B+C |
|    |                                | PERCENTAGE = 0      |   |       |
|    | % KEY IS                       | INACTIVE = $4 /$    | С |       |
|    |                                | ACTIVE = 0          |   |       |
| N3 | TAXABLE BY TAX 1               | YES = 1 / NO = 0    | А |       |
|    | TAXABLE BY TAX 2               | YES = 2 / NO = 0    | В | A+B+C |
|    | TAXABLE BY TAX 3               | YES = 4 / NO = 0    | С |       |
| N4 | TAXABLE BY TAX 4               | YES = 1 / NO = 0    | А |       |
|    | % KEY IS *                     | POSITIVE = 2 /      | В | A+B+C |
|    |                                | NEGATIVE = 0        |   |       |
|    | % KEY IS                       | OPEN = 4 /          | С |       |
|    |                                | PRESET = 0          |   |       |
| N5 | % KEY NETS TOTAL               | YES = 1 / NO = 0    | А | A+B   |
|    | % KEY REQUIRE VALIDATION       | YES = 2 / NO = 0    | В |       |
| N6 | ALLOW AMOUNT COUPONS           |                     |   |       |
|    | WITHOUT PUSHING SUBTOTAL **    | YES = 1 / NO = 0    | А | A+B   |
|    | ALLOW ONLY ONE SUB, DISCOUNT   | YES = 2 / NO = 0    | В |       |

\* You can not set these two options at the same time. \*\* Set the N2-A and N2-B to set this option.

% key description programming

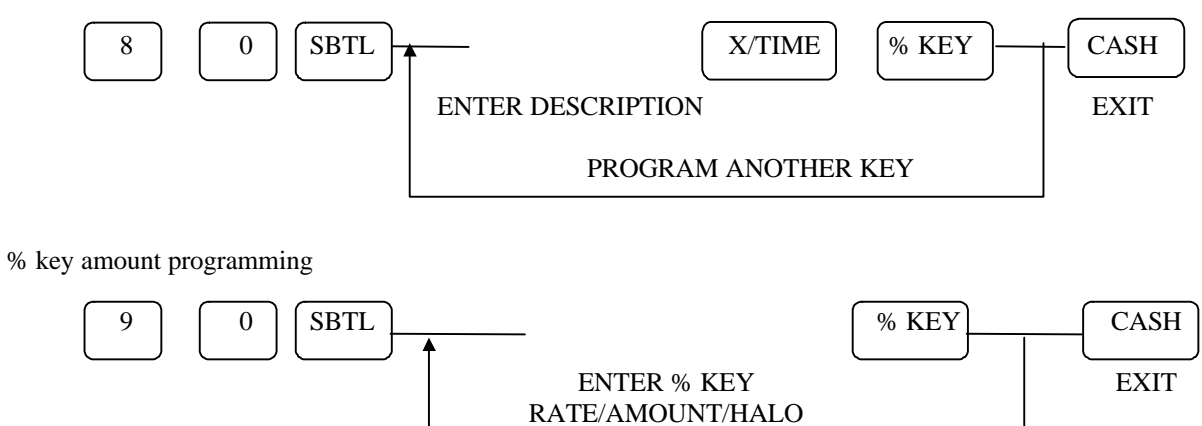

Number of decimal places is 3 if the key option (N2) is set to PERCENTAGE 2. If the key option (N2) is set to AMOUNT the number of decimal places is 2.

PROGRAM ANOTHER KEY
### **ERR CORR Key Programming**

ERR CORR key status programming

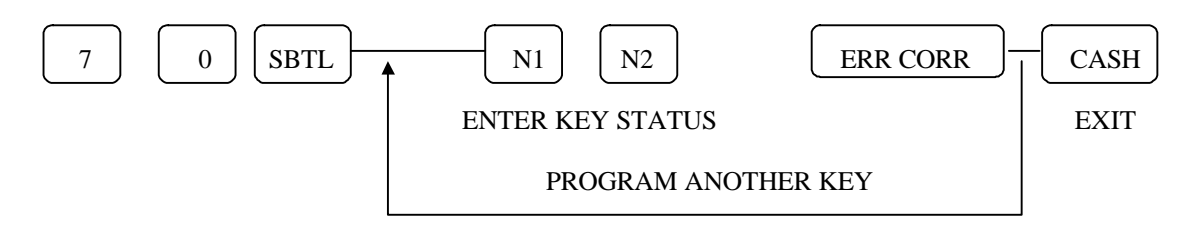

|    | KEY OPTION                   | VALUE            | = | SUM   |
|----|------------------------------|------------------|---|-------|
| N1 | KEY IS INACTIVE              | YES = 1 / NO = 0 | А |       |
|    | KEY IS ACTIVE IN X-MODE ONLY | YES = 2 / NO = 0 | В | A+B+C |
|    | VALIDATION COMPULSORY        | YES = 4 / NO = 0 | С |       |
| N2 | INHIBIT PRINTING ON REPORT   | YES = 1 / NO = 0 | А | А     |

ERR CORR key description programming

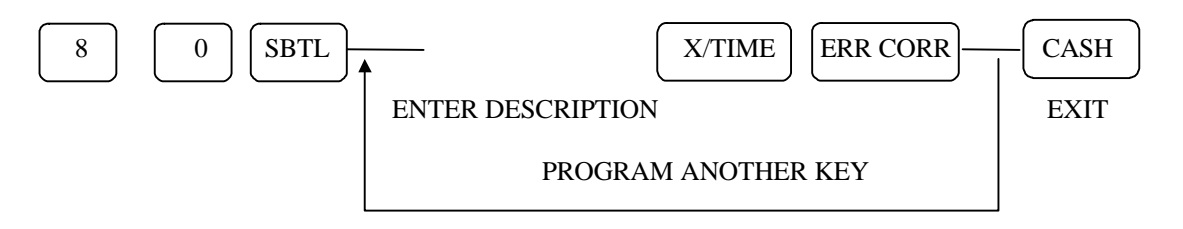

ERR CORR key amount programming

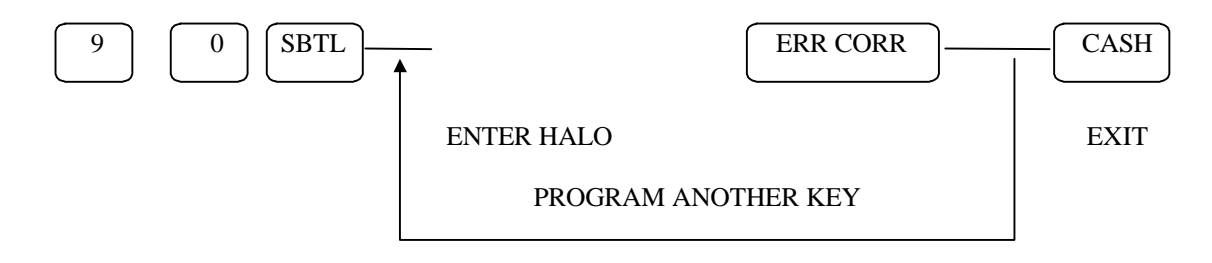

# **VOID Key Programming**

VOID key status programming

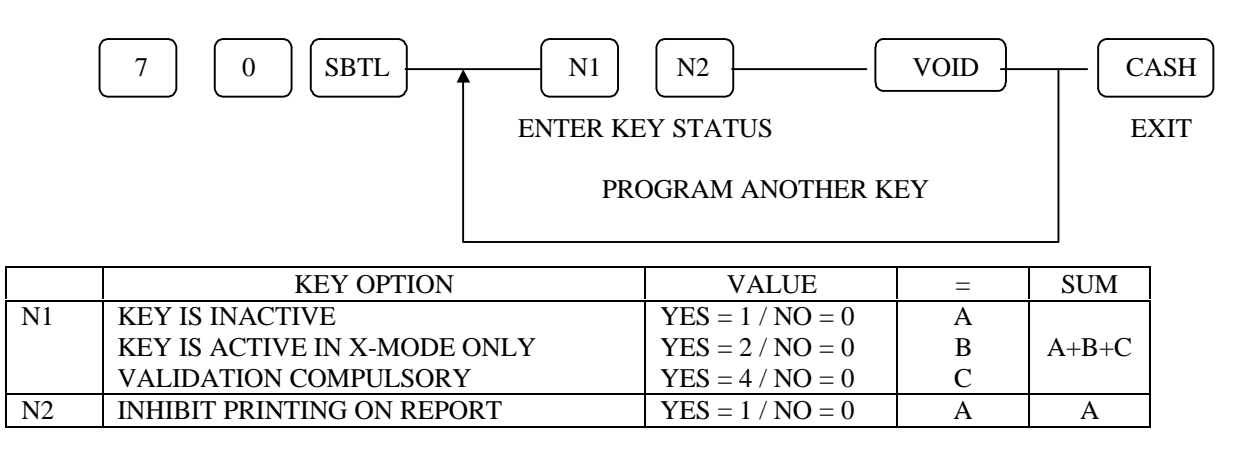

VOID key description programming

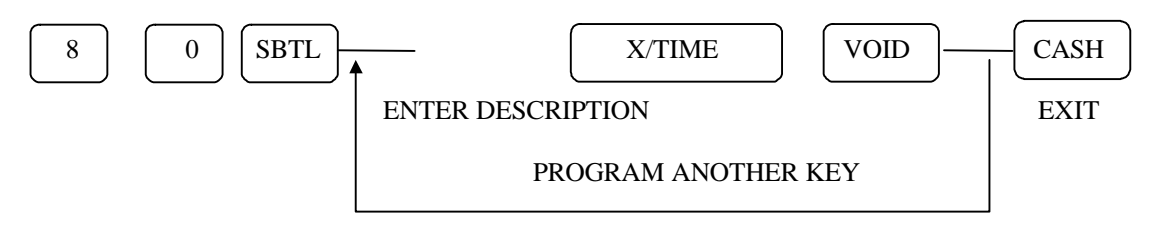

VOID key amount programming

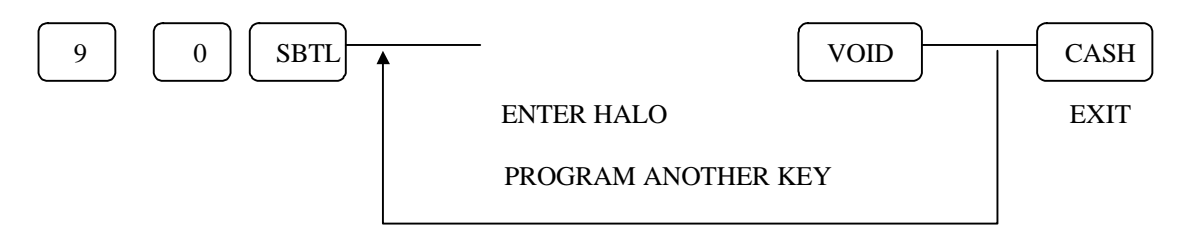

# **PROMO Key Programming**

PROMO key status programming

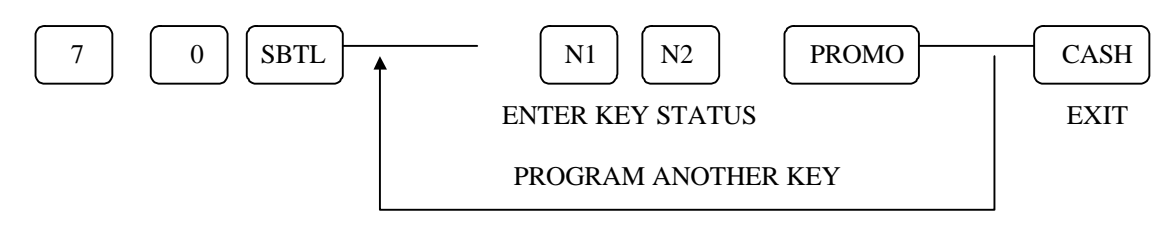

|    | KEY OPTION                   | VALUE            | = | SUM   |
|----|------------------------------|------------------|---|-------|
| N1 | KEY IS INACTIVE              | YES = 1 / NO = 0 | А |       |
|    | KEY IS ACTIVE IN X-MODE ONLY | YES = 2 / NO = 0 | В | A+B+C |
|    | TAXABLE BY TAX1              | YES = 4 / NO = 0 | С |       |
| N2 | TAXABLE BY TAX2              | YES = 1 / NO = 0 | А |       |
|    | TAXABLE BY TAX3              | YES = 2 / NO = 0 | В | A+B+C |
|    | TAXABLE BY TAX4              | YES = 4 / NO = 0 | С |       |

PROMO key description programming

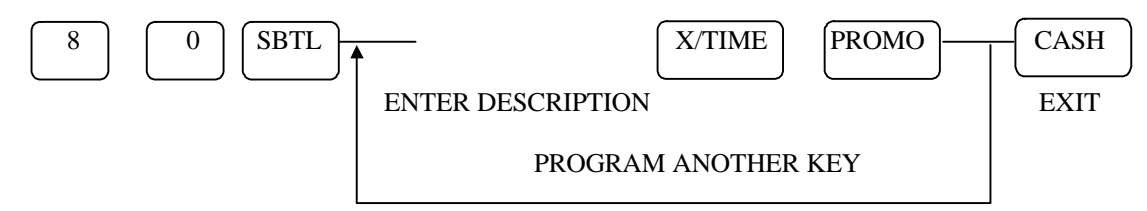

## **WASTE Key Programming**

WASTE key status programming

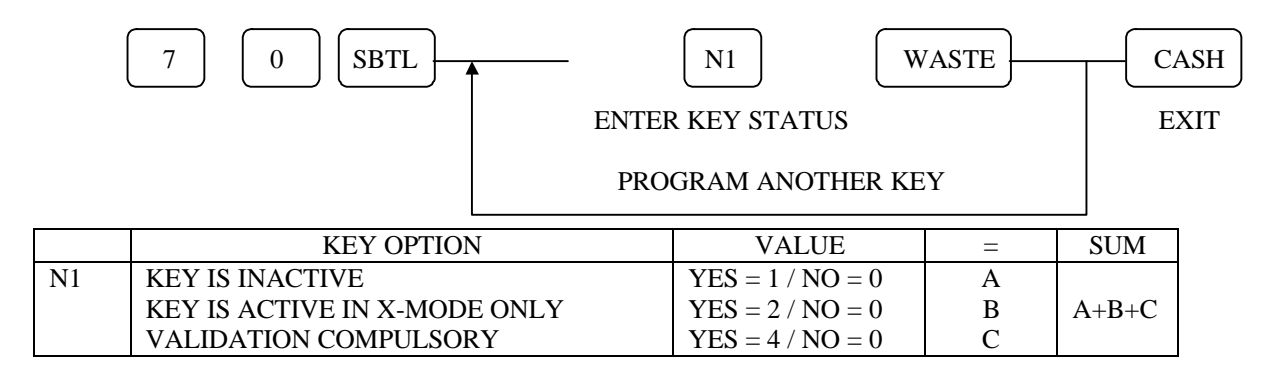

WASTE key description programming

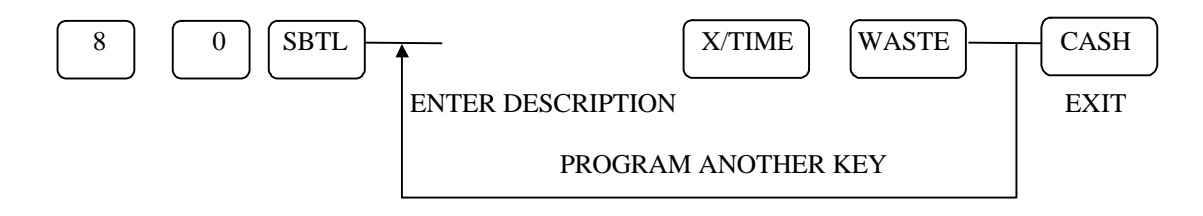

# **CANCEL Key Programming**

CANCEL key status programming

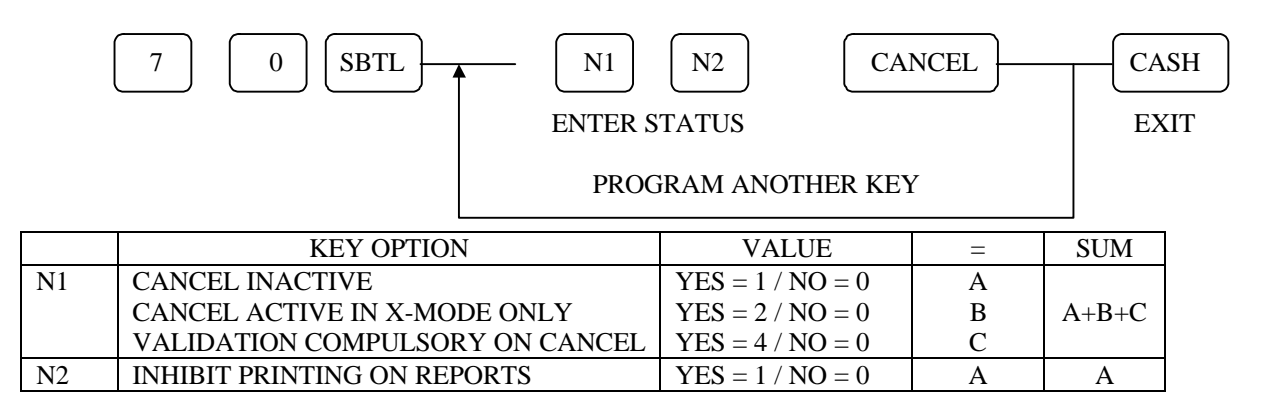

#### CANCEL key description programming

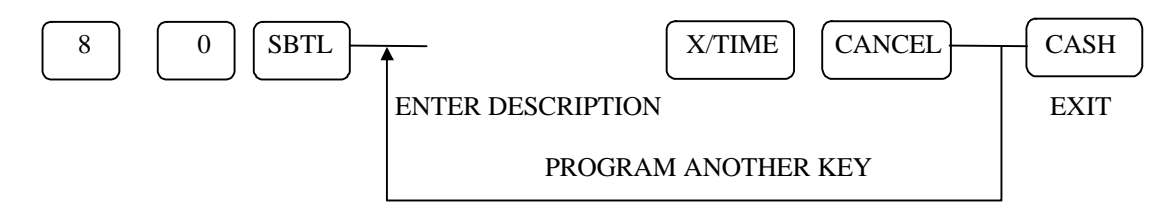

CANCEL key amount programming

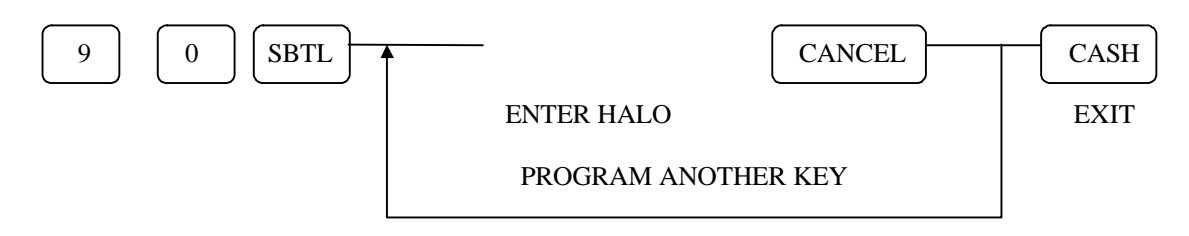

# **Paid Out Key Programming**

Paid Out key status programming

|    | 7 0 SBTL                     | N1               | P/O | CASH  | Н |
|----|------------------------------|------------------|-----|-------|---|
|    | ENTER                        | KEY STATUS       |     | EXI1  | Г |
|    | PROC                         | GRAM ANOTHER KEY | Υ   |       |   |
|    | KEY OPTION                   | VALUE            | =   | SUM   |   |
| N1 | P/O INACTIVE                 | YES = 1 / NO = 0 | А   |       |   |
|    | P/O ACTIVE IN X-MODE ONLY    | YES = 2 / NO = 0 | В   | A+B+C |   |
|    | VALIDATION COMPULSORY ON P/O | YES = 4 / NO = 0 | С   |       |   |

#### Paid Out key description programming

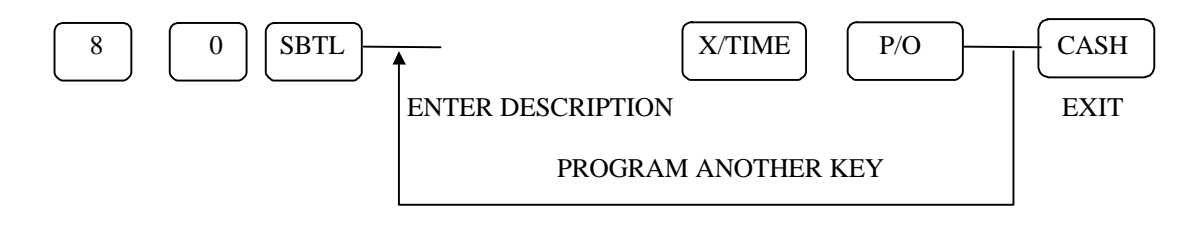

Paid Out key amount programming

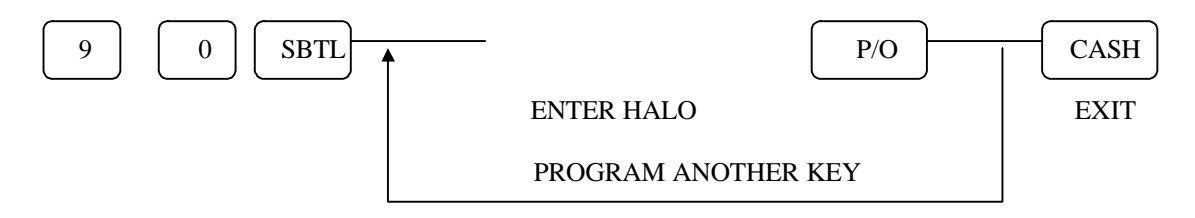

# **Received on Account Key Programming**

Received on Account key status programming

|    | 7 0 SBTL                     | N1               | R/A | CAS   | Н |
|----|------------------------------|------------------|-----|-------|---|
|    | ENTE                         | R KEY STATUS     |     | EXI   | Т |
|    | PROC                         | GRAM ANOTHER KE  | Y   |       |   |
|    | KEY OPTION                   | VALUE            | =   | SUM   |   |
| N1 | R/A INACTIVE                 | YES = 1 / NO = 0 | Α   |       |   |
|    | R/A ACTIVE IN X-MODE ONLY    | YES = 2 / NO = 0 | В   | A+B+C |   |
|    | VALIDATION COMPULSORY ON R/A | YES = 4 / NO = 0 | C   |       |   |

#### Received on Account key description programming

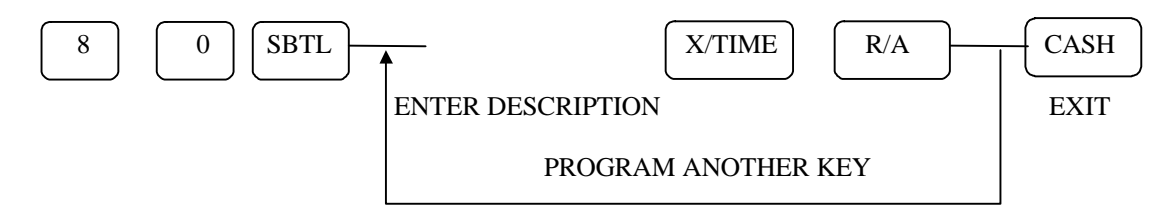

Received on Account key amount programming

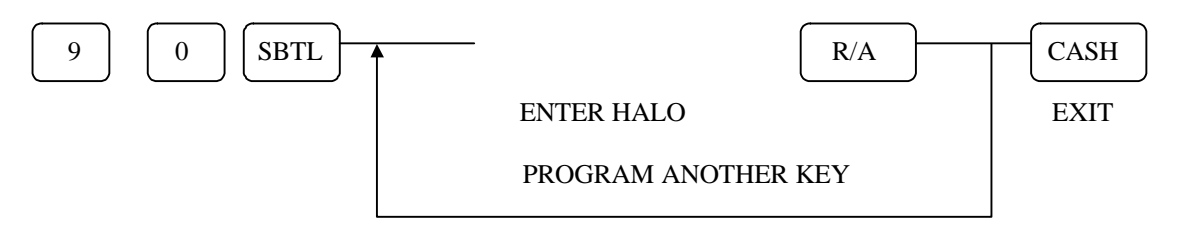

### **RETURN Key Programming**

RETURN key status programming

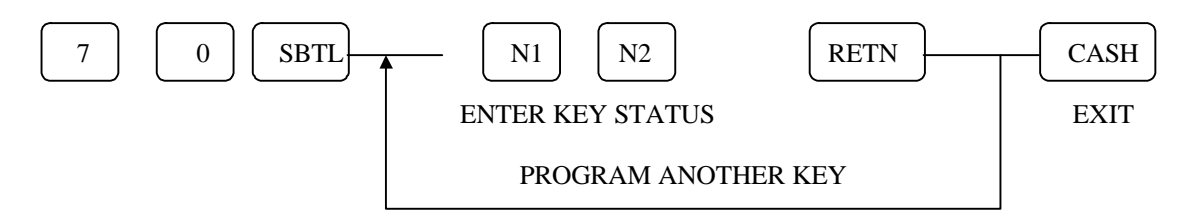

|    | KEY OPTION                      | VALUE            | = | SUM   |
|----|---------------------------------|------------------|---|-------|
| N1 | RETURN INACTIVE                 | YES = 1 / NO = 0 | А |       |
|    | RETURN ACTIVE IN X-MODE ONLY    | YES = 2 / NO = 0 | В | A+B+C |
|    | VALIDATION COMPULSORY ON RETURN | YES = 4 / NO = 0 | С |       |
| N2 | PROHIBIT ADDING TO GRAND TOTALS | YES = 1 / NO = 0 | А |       |
|    | INHIBIT PRINTING ON REPORTS     | YES = 2 / NO = 0 | В | A+B+C |
|    | PROHIBIT ADDING TO PLU TOTAL    | YES = 4 / NO = 0 | С |       |

RETURN key description programming

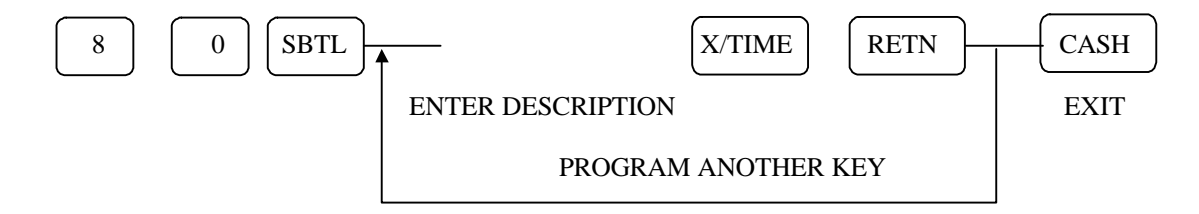

RETURN key amount programming

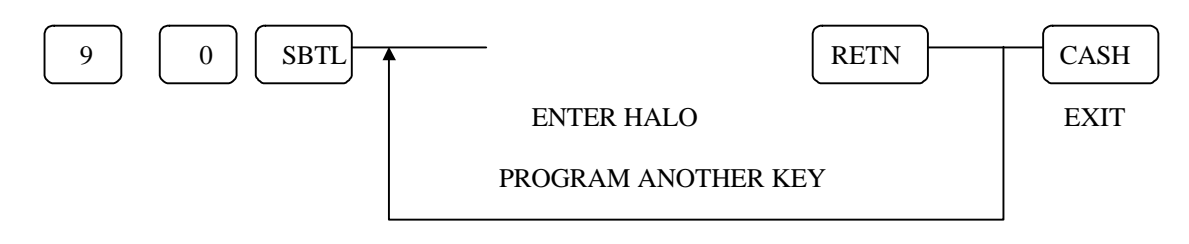

# **TAX EXEMPT Key Programming**

TAX EXEMPT key status programming

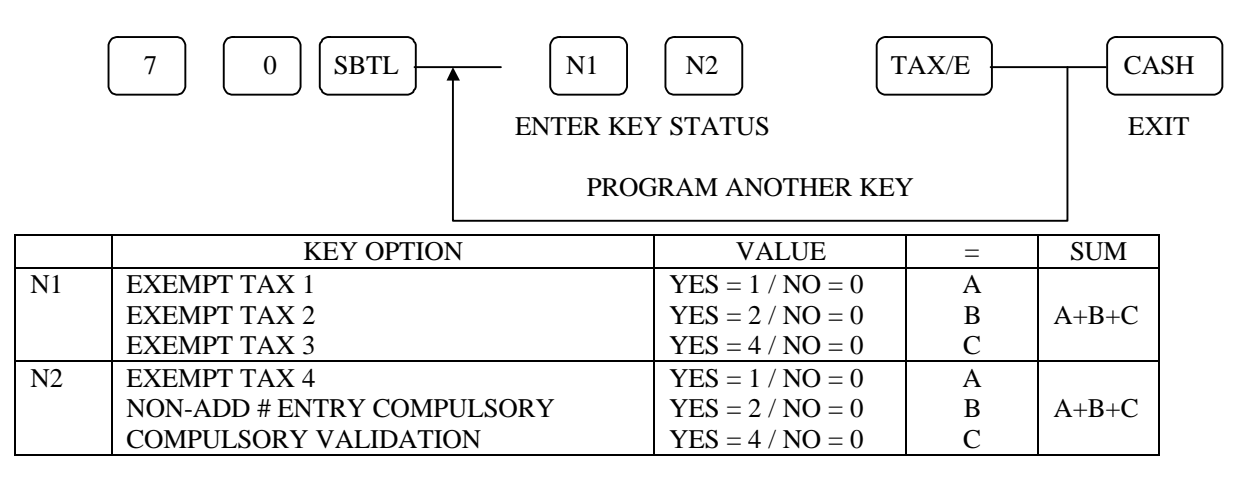

TAX EXEMPT key description programming

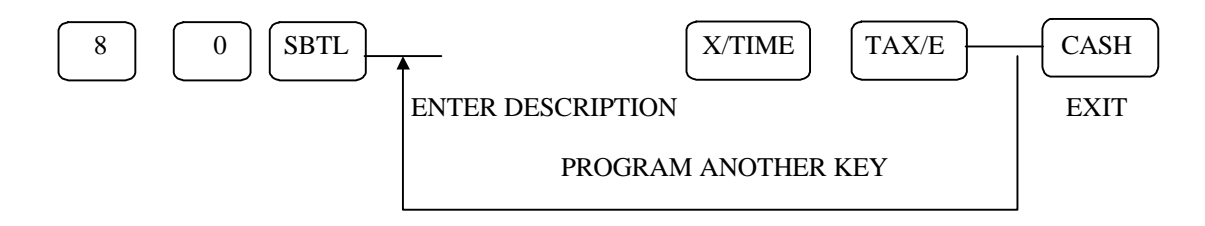

# EAT-IN/TAKE-OUT/DRIVE-THROUGH Key Programming

EAT-IN/TAKE-OUT/DRIVE-THROUGH key status programming

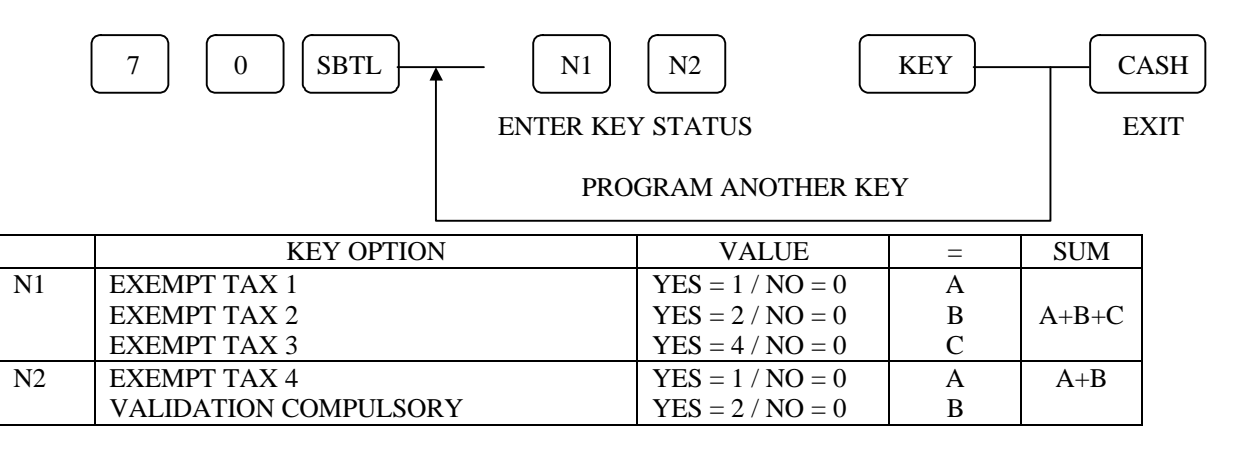

#### EAT-IN/TAKE-OUT/DRIVE-THROUGH key description programming

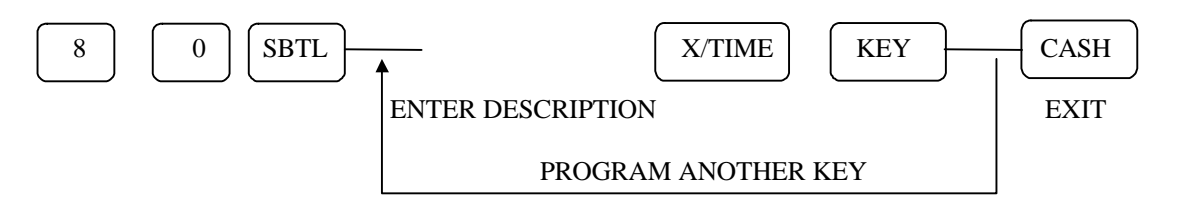

# **PRINT Key Programming** <sup>00</sup>

PRINT key output programming

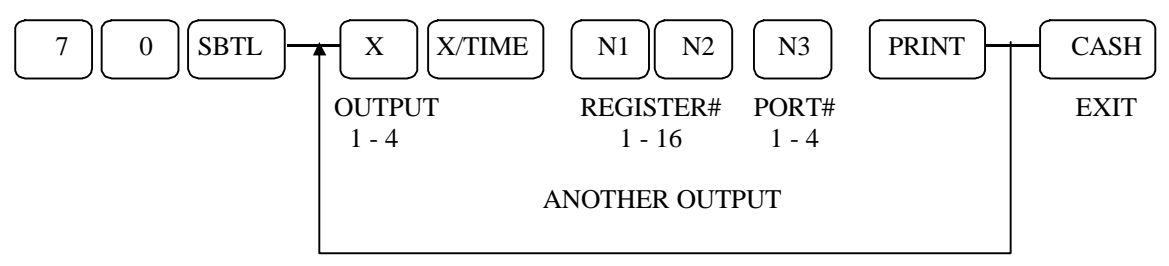

PRINT key backup output programming

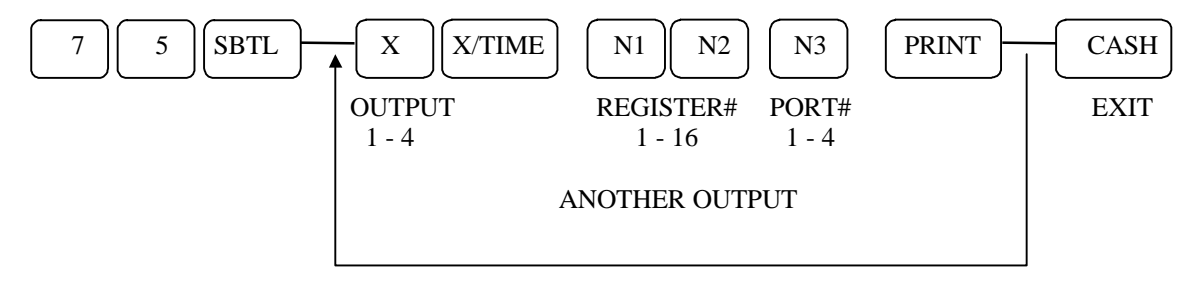

PRINT key description programming

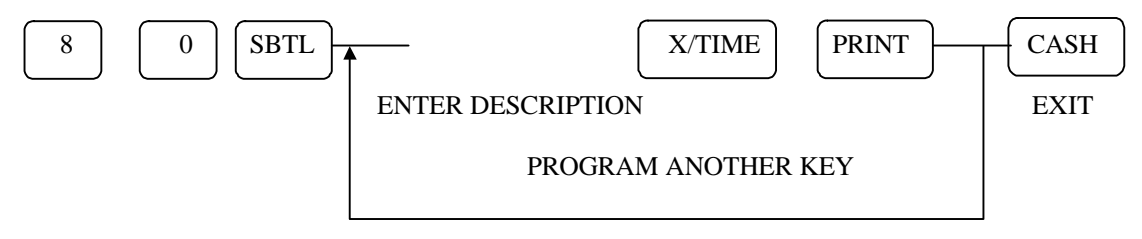

### **NO SALE Key Programming**

NO SALE key status programming

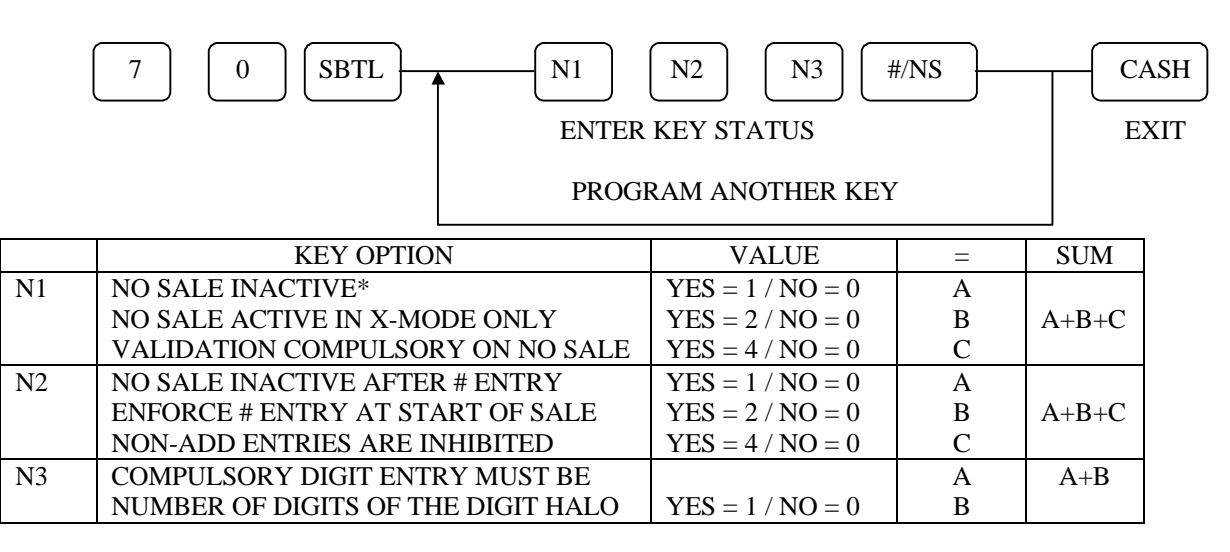

\* The non-add # entry will still function even if the no sale key is programmed as inactive

NO SALE key description programming

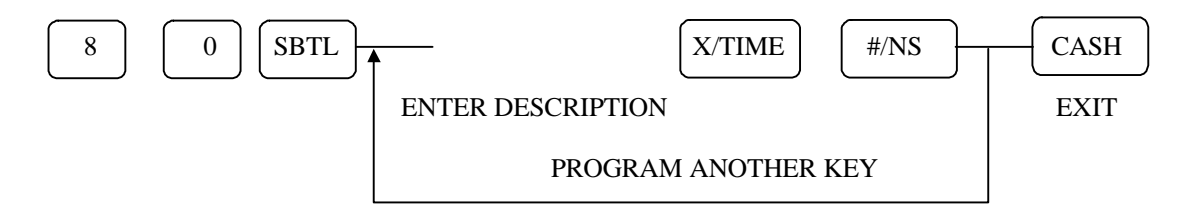

NO SALE key digit entry programming

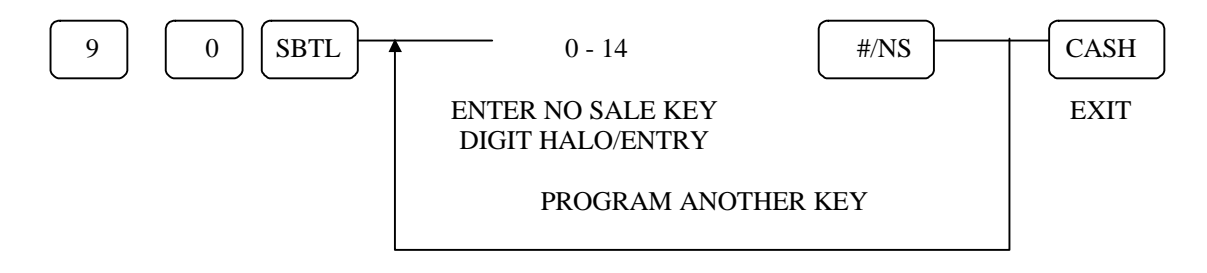

# VALIDATION ON SLIP PRINTERG Key Programming

VALIDATION ON SLIP PRINTER key status programming

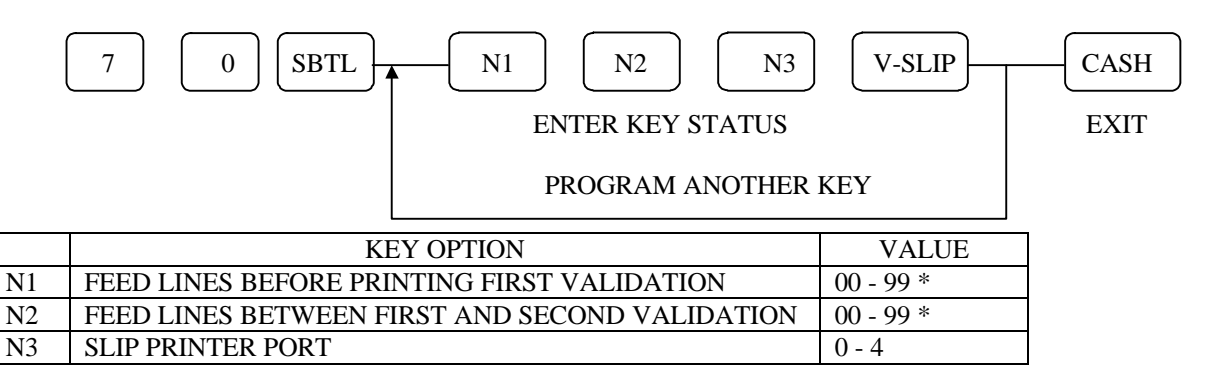

\* N1, N2 must have two digits and in reverse order, e.g. 5 lines is 50, 12 lines is 21.

#### VALIDATION ON SLIP PRINTER key description programming

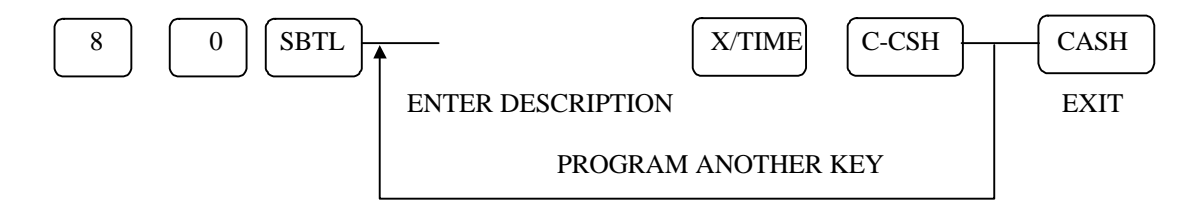

# **TIME IN/OUT Key Programming**

TIME IN/OUT key status programming

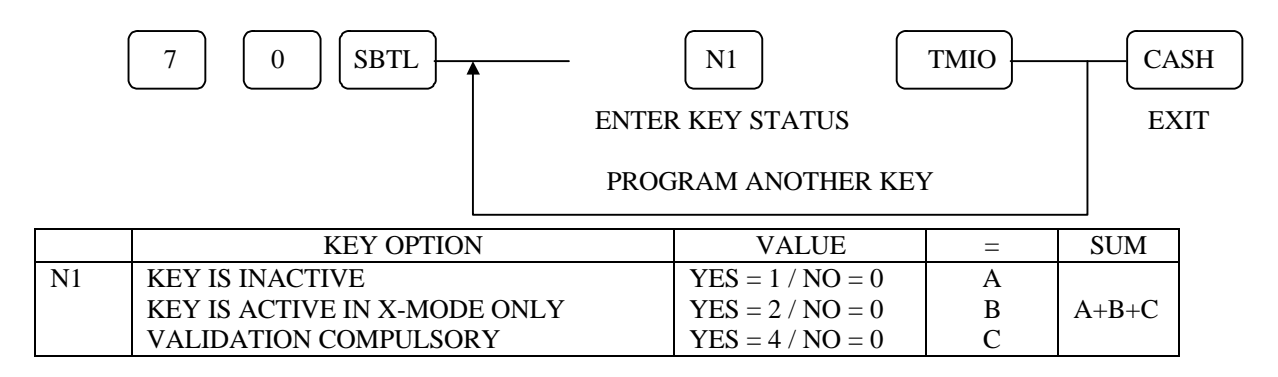

TIME IN/OUT key description programming

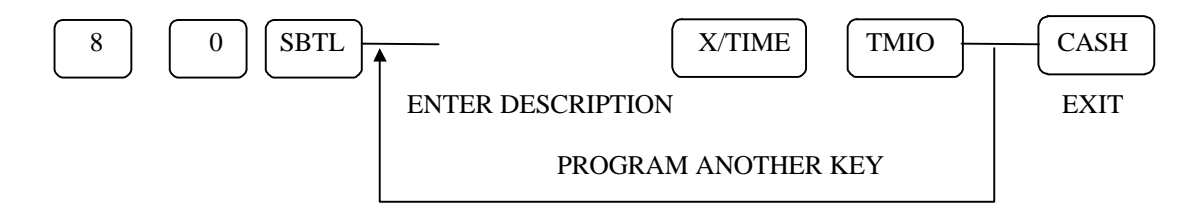

SAMSUNG SER6500/40 PROGRAMMING & OPERATING MANUAL

# **P/BAL Key Programming**

P/BAL key status programming

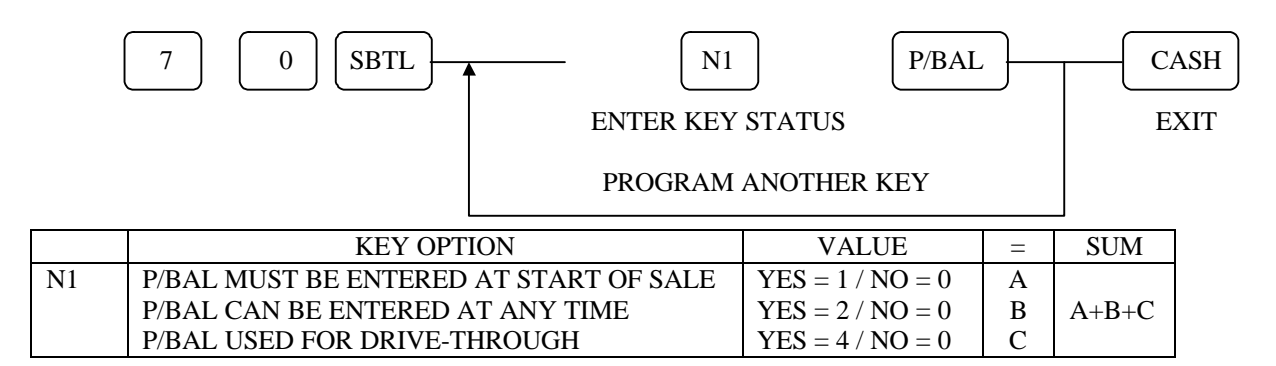

P/BAL key description programming

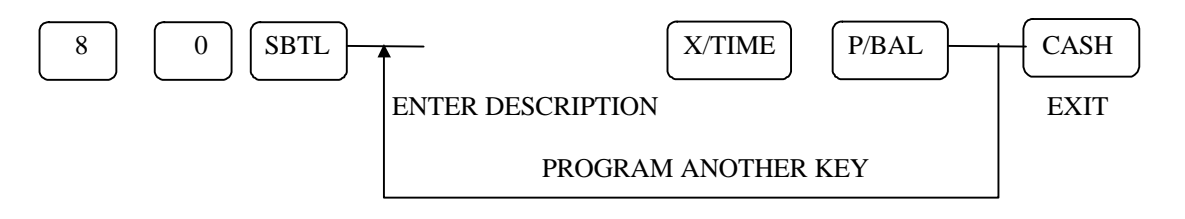

SAMSUNG SER6500/40 PROGRAMMING & OPERATING MANUAL

# **CHECK # Key Programming**

CHECK # key status programming

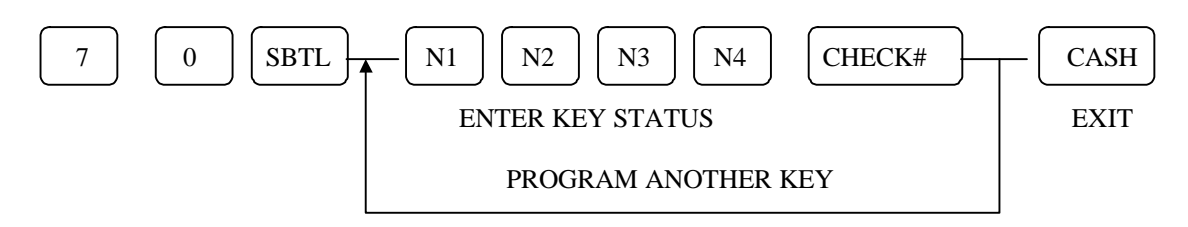

|    | KEY OPTION                           | VALUE            | = | SUM   |
|----|--------------------------------------|------------------|---|-------|
| N1 | CHECK # IS COMPULSORY FOR ALL SALES  | YES = 1 / NO = 0 | А |       |
|    | CHECK # IS ASSIGNED BY THE REGISTERS | YES = 2 / NO = 0 | В | A+B+C |
|    | OPEN CHECKS ARE ONLY AVAILABLE TO    | YES = 4 / NO = 0 | С |       |
|    | THE CLERK WHO OPENED THOSE           |                  |   |       |
| N2 | CHECK # DOES NOT PRINT ON RECEIPT    | YES = 1 / NO = 0 | А |       |
|    | CHECK # DOES NOT PRINT ON DETAIL     | YES = 2 / NO = 0 | В | A+B+C |
|    | PRINT CHECK # ON K/P <sup>00</sup>   | YES = 4 / NO = 0 | С |       |
| N3 | CHECK TRACK FEATURE IS DRIVE THRU*   | YES = 1 / NO = 0 | А |       |
|    | PRINT POST AMBLE                     | YES = 2 / NO = 0 | В | A+B+C |
|    | PRINT PRE AMBLE                      | YES = 4 / NO = 0 | С |       |
| N4 | ALLOW ONLY ONE CHECK PER TABLE       | YES = 1 / NO = 0 | А | A     |
| N5 | MAXIMUM LENGTH OF CHECK#             | 1 - 7            |   |       |

\* Register will automatically recall the lowest # in the system when check # key is pushed.

#### CHECK # key description programming

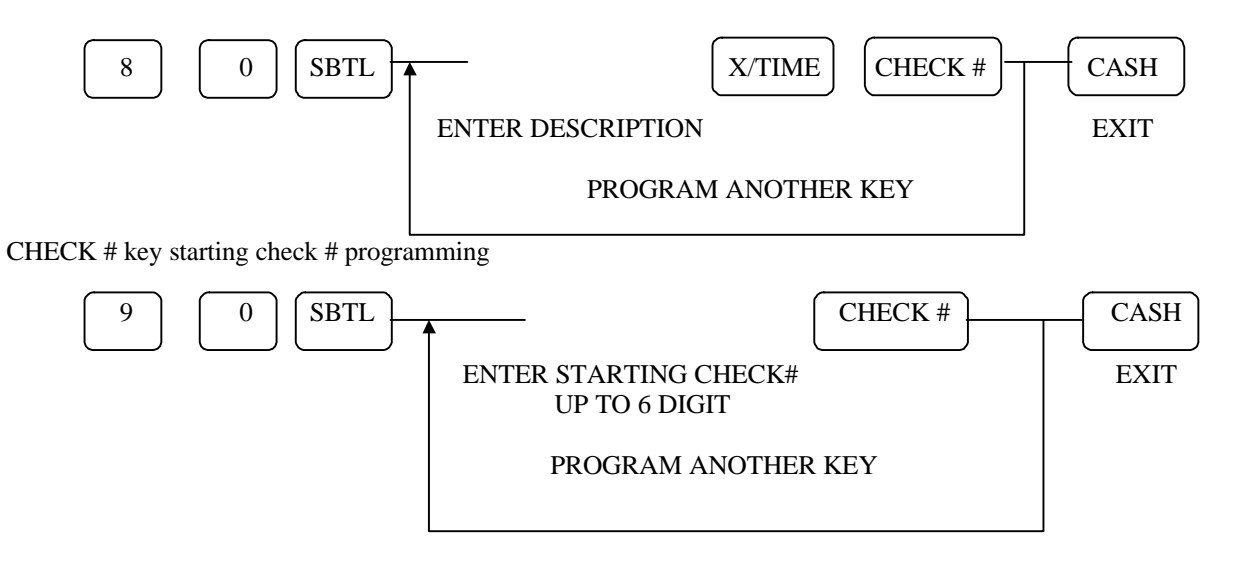

# **TABLE # Key Programming**

TABLE # key status programming

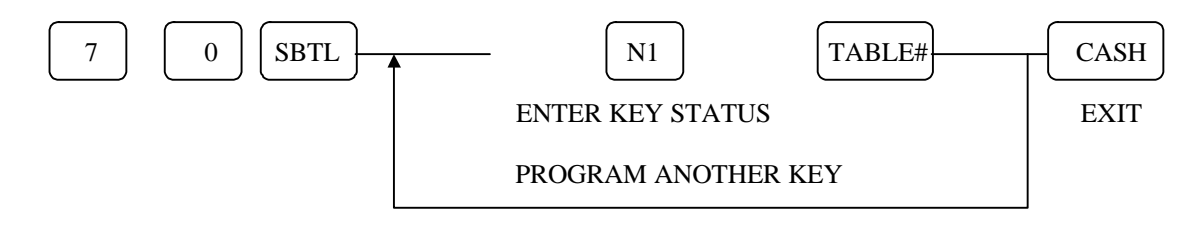

|    | KEY OPTION                             | VALUE            | = | SUM   |
|----|----------------------------------------|------------------|---|-------|
| N1 | TABLE # COMPULSORY FOR CHECK # / P/BAL | YES = 1 / NO = 0 | А |       |
|    | TABLE # COMPULSORY FOR ALL SALES       | YES = 2 / NO = 0 | В | A+B+C |
|    | PRINT TABLE # ON K/P <sup>00</sup>     | YES = 4 / NO = 0 | С |       |

TABLE # key description programming

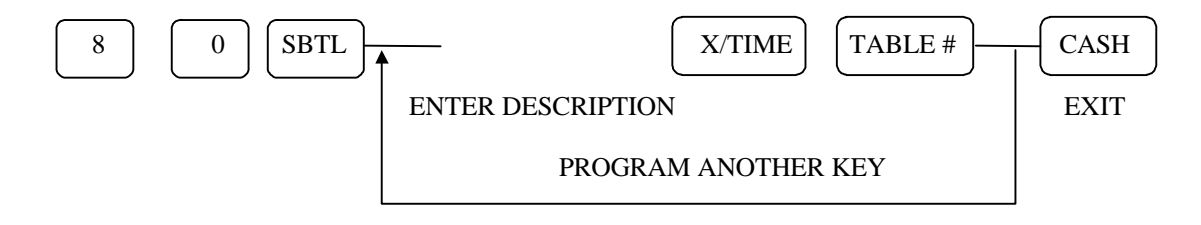

### **GUEST # Key Programming**

GUEST # key status programming

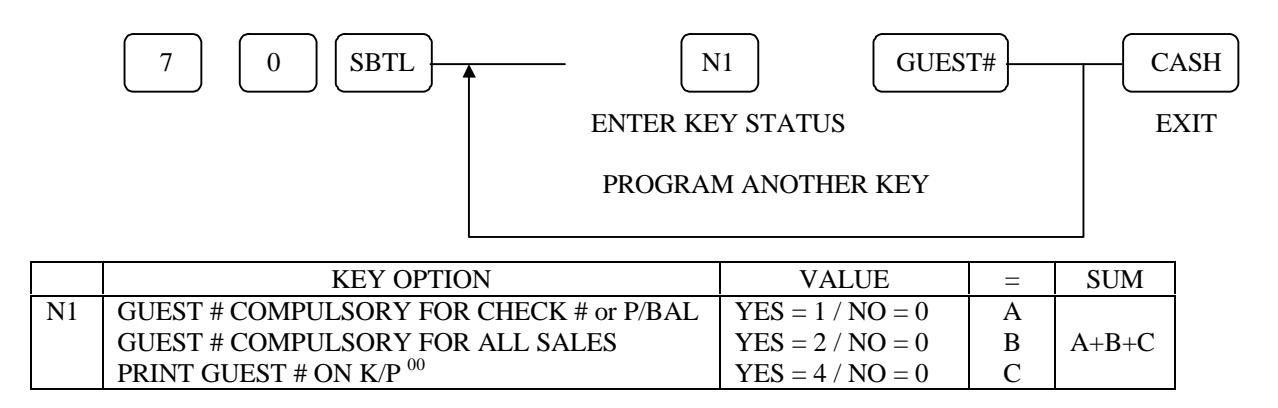

GUEST # key description programming

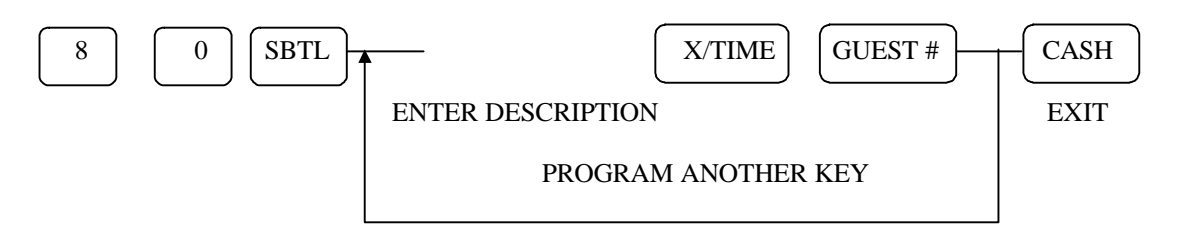

SAMSUNG SER6500/40 PROGRAMMING & OPERATING MANUAL

# **SERVICE Key Programming**

SERVICE key status programming

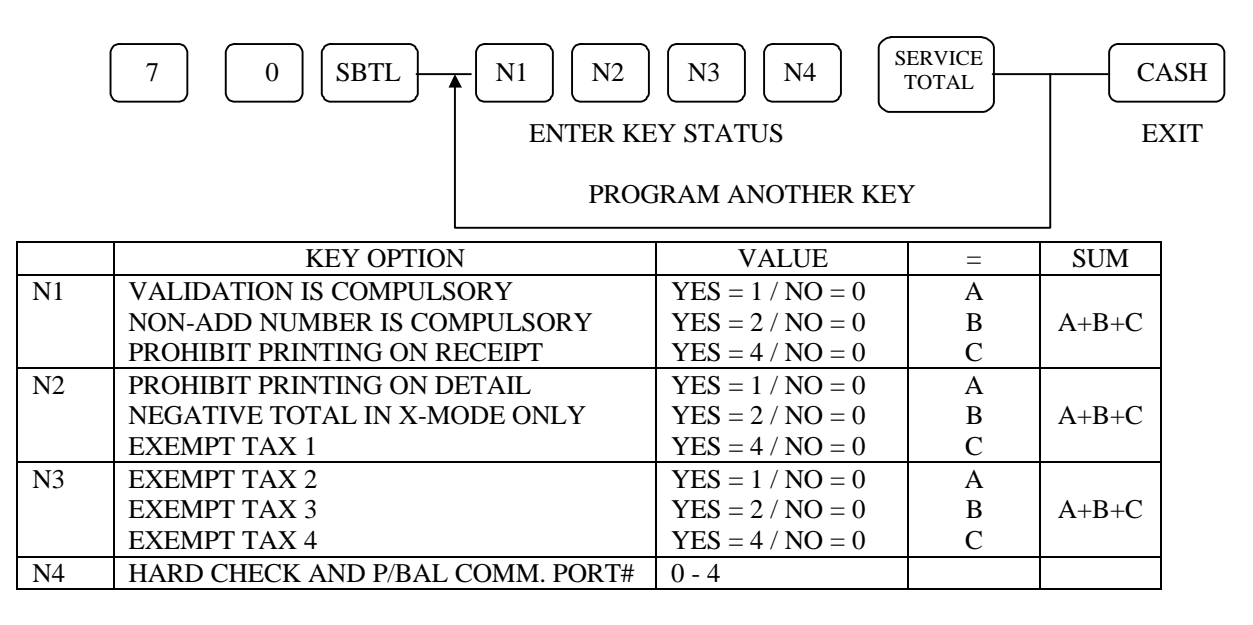

SERVICE key description programming

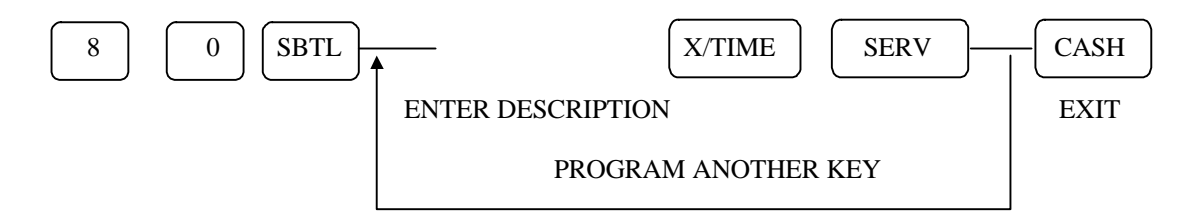

# PRINT CHECK / SLIP PRINT Key Programming

PRINT CHECK key status programming

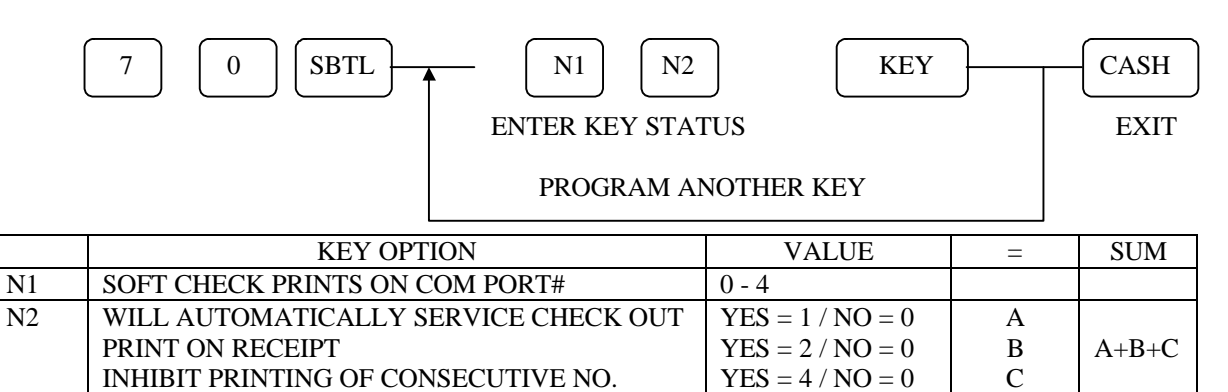

PRINT CHECK key description programming

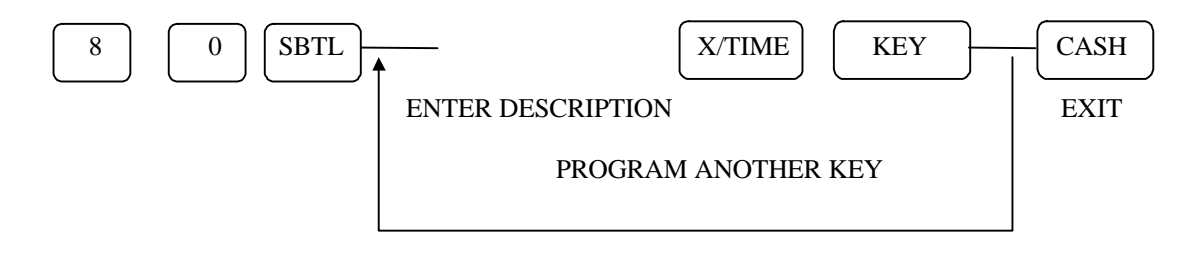

#### **TIP Key Programming**

TIP key status programming

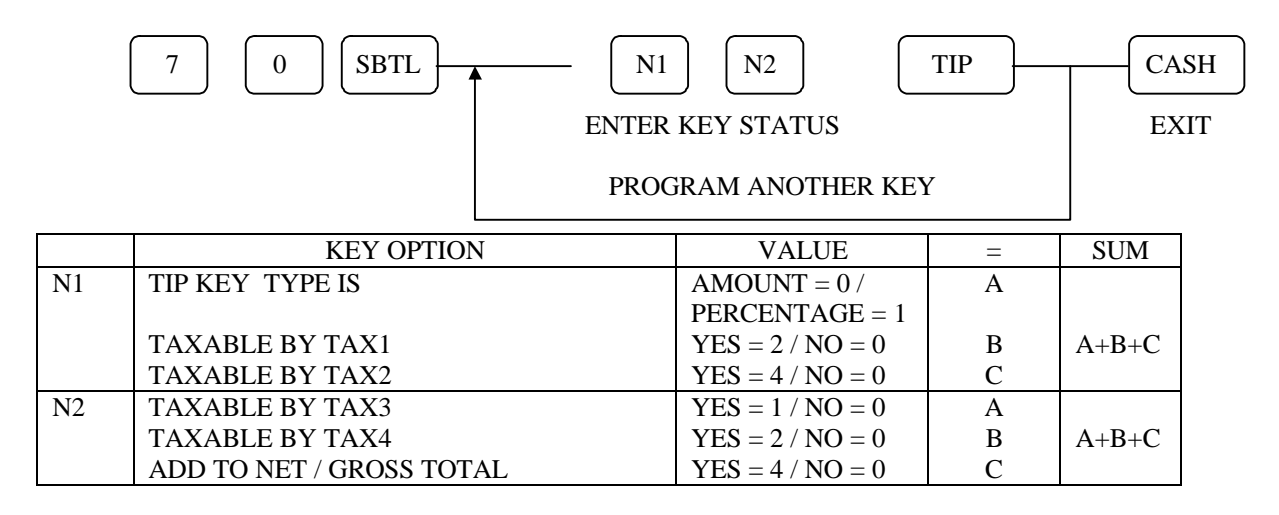

TIP key description programming

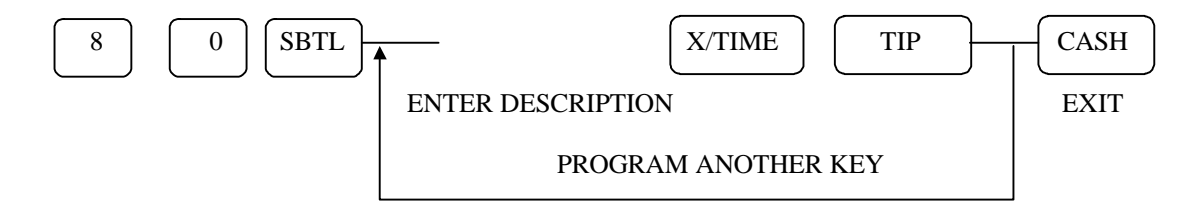

# ADD STOCK/DEDUCT STOCK/STOCK OVERWRITE Key Programming

ADD STOCK/DEDUCT STOCK/STOCK OVERWRITE key status programming

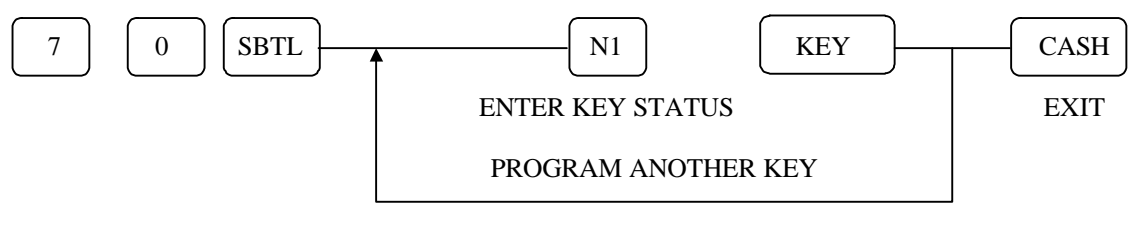

|    | KEY OPTION            | VALUE            | Ш | SUM   |
|----|-----------------------|------------------|---|-------|
| N1 | KEY INACTIVE          | YES = 1 / NO = 0 | А |       |
|    | ACTIVE IN X-MODE ONLY | YES = 2 / NO = 0 | В | A+B+C |

# STOCK ENQUIRY Key Programming

STOCK ENQUIRY key status programming

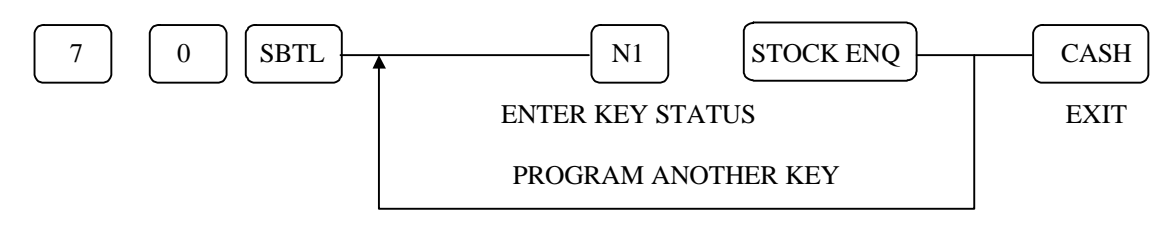

|    | KEY OPTION             | VALUE            | = | SUM   |
|----|------------------------|------------------|---|-------|
| N1 | STOCK ENQ KEY INACTIVE | YES = 1 / NO = 0 | А |       |
|    | ACTIVE IN X-MODE ONLY  | YES = 2 / NO = 0 | В | A+B+C |

SAMSUNG SER6500/40 PROGRAMMING & OPERATING MANUAL

# MACRO Key Programming

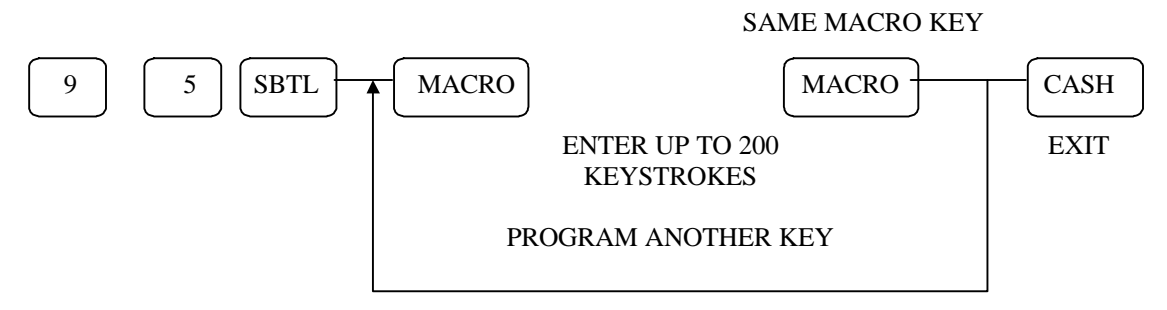

# PLU Programming

PLU Status

| Add. | PLU Status                                      | VALUE            | = | SUM   |
|------|-------------------------------------------------|------------------|---|-------|
| 1    | PLU is Taxable by Rate 1                        | YES = 1 / NO = 0 | Α |       |
|      | PLU is Taxable by Rate 2                        | YES = 2 / NO = 0 | В |       |
|      | PLU is Taxable by Rate 3                        | YES = 4 / NO = 0 | С | A+B+C |
| 2    | PLU is Taxable by Rate 4                        | YES = 1 / NO = 0 | Α |       |
|      | PLU is Not Discountable                         | YES = 2 / NO = 0 | В |       |
|      | PLU is a Condiment <sup>00</sup>                | YES = 4 / NO = 0 | С | A+B+C |
| 3    | PLU is Negative                                 | YES = 1 / NO = 0 | Α |       |
|      | PLU is Single Item                              | YES = 2 / NO = 0 | В |       |
|      | PLU is HASH PLU                                 | YES = 4 / NO = 0 | С | A+B+C |
| 4    | PLU is Gallonage PLU *                          | YES = 1 / NO = 0 | Α |       |
|      | Enable PLU Price Change                         | YES = 2 / NO = 0 | В |       |
|      | Enable Zero Price PLU Sale                      | YES = 4 / NO = 0 | С | A+B+C |
| 5    | Compulsory Non - Add Entry                      | YES = 1 / NO = 0 | Α |       |
|      | Compulsory Validation                           | YES = 2 / NO = 0 | В |       |
|      | Compulsory Condiment Entry <sup>00</sup>        | YES = 4 / NO = 0 | C | A+B+C |
| 6    | PLU does not Print on Receipt                   | YES = 1 / NO = 0 | Α |       |
|      | PLU does not Print on Detail                    | YES = 2 / NO = 0 | В |       |
|      | PLU Prints Red on Kitchen Printer <sup>00</sup> | YES = 4 / NO = 0 | C | A+B+C |
| 7    | PLU Prints on Kitchen Printer <sup>00</sup>     | YES = 1 / NO = 0 | Α |       |
|      | Allow preset override on this PLU               | YES = 2 / NO = 0 | В |       |
|      | PLU is auto scale item **                       | YES = 4 / NO = 0 | С | A+B+C |
| 8    | PLU is Preset                                   | YES = 0          |   |       |
|      | PLU is Open                                     | YES = 1          | Α | A+B   |
|      | PLU is Disabled                                 | YES = 2          | 1 |       |
|      | PLU is Package                                  | YES = 4 / NO = 0 | В |       |

\* If this is set, the PLU HALO has 3 digits under the decimal point.
\*\* If this is set, the PLU is Preset, N8 need to set 0 or 4

### PLU Level input in P-Mode

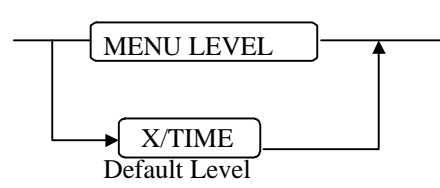

# PLU Entry for Direct PLU in P-Mode

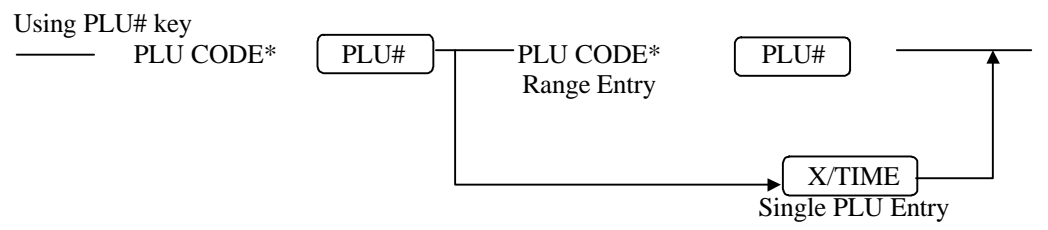

\* If the first PLU code is equal to or greater than 999999, PLU range programming is not allowed.

Using PLU key on the keyboard

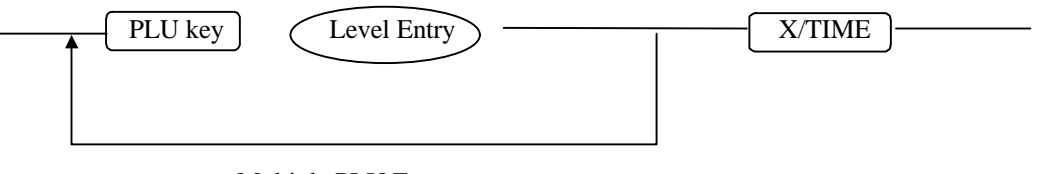

Multiple PLU Entry

# PLU Entry for Batch PLU in P-Mode

Using PLU# key

– PLU CODE

PLU#

Using PLU key on the keyboard

PLU key

| aval Entry  | · ∖   |
|-------------|-------|
| Level Enu y | · ) — |
|             | /     |

# **Direct PLU Programming (All Parts)**

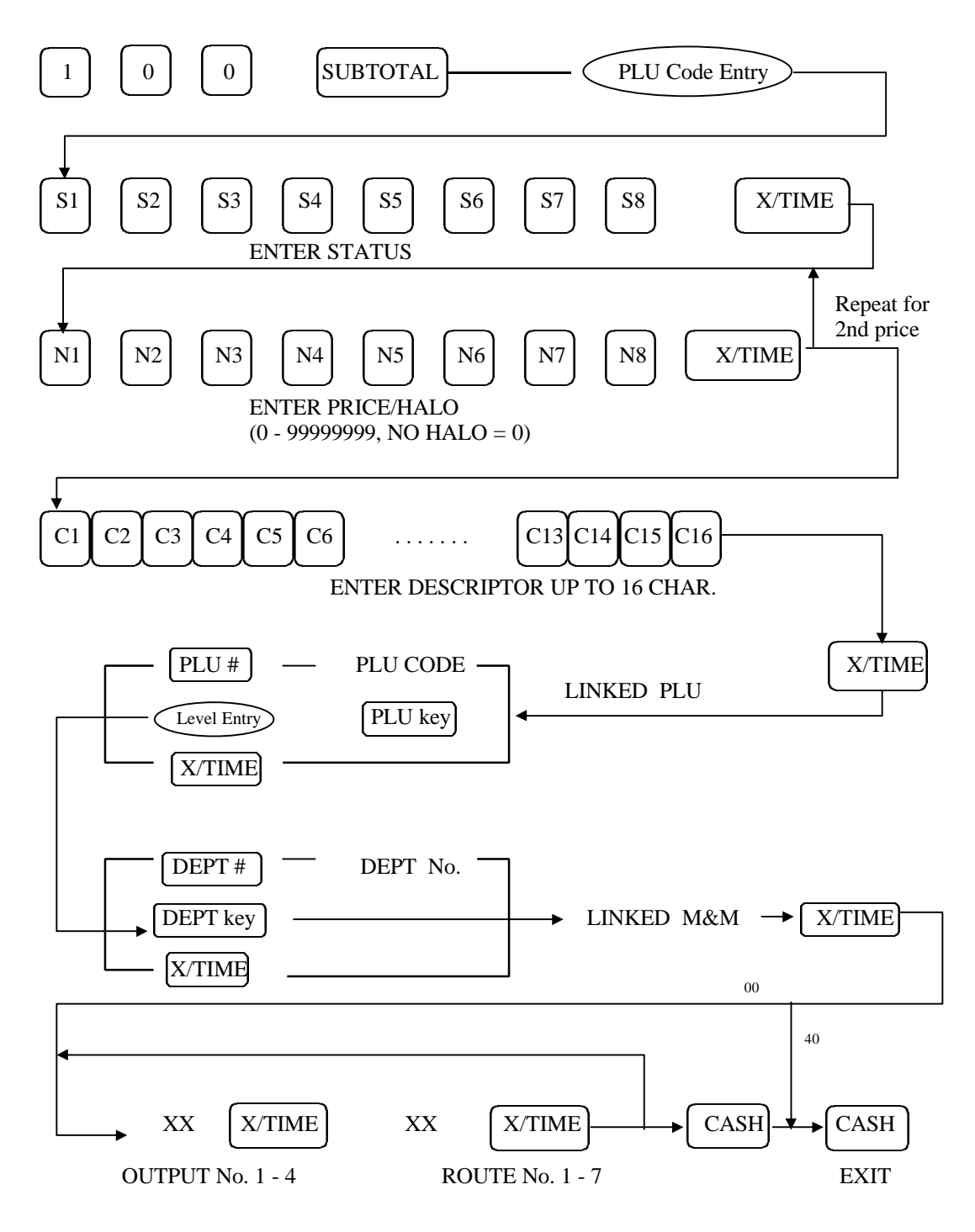

#### **Direct PLU Deletion**

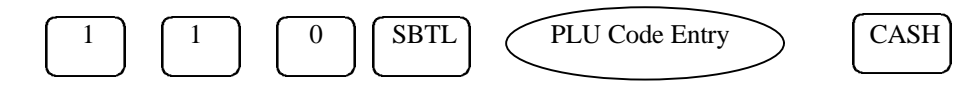

\* PLU which has amount or count in Z1, Z2 or Z3 report can not be deleted.

#### **Direct PLU Status Programming**

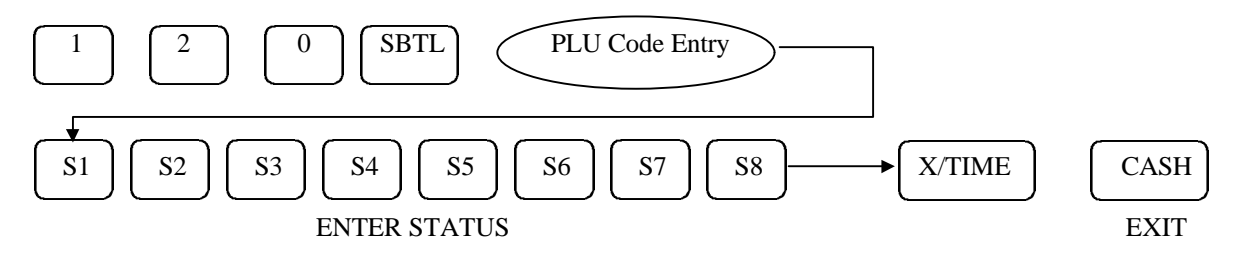

# **Direct PLU PRICE/HALO Programming**

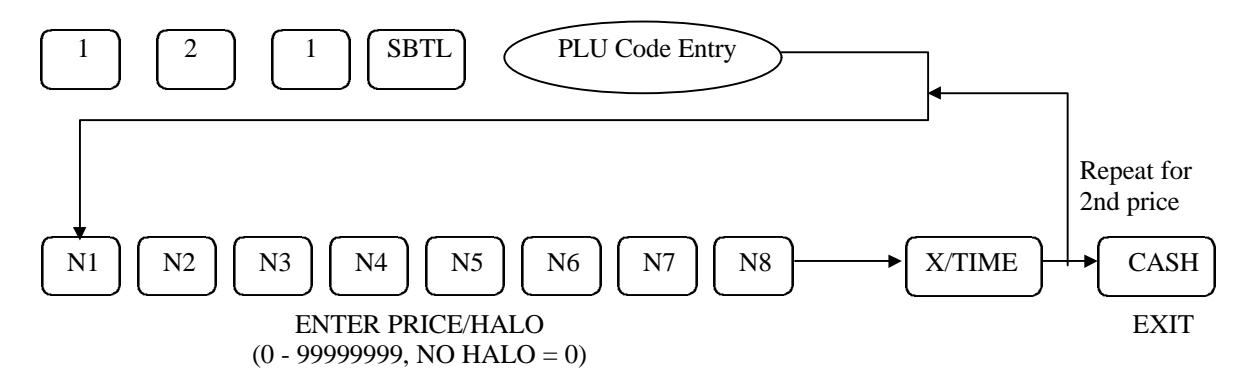

**Direct PLU Descriptor Programming** 

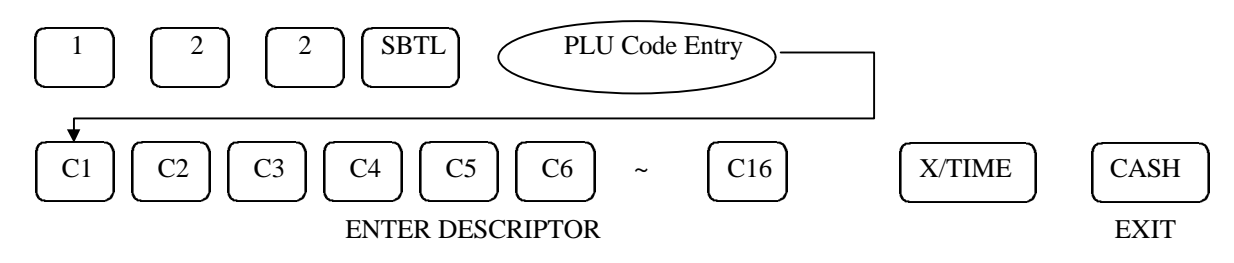

#### **Direct PLU Link PLU Programming**

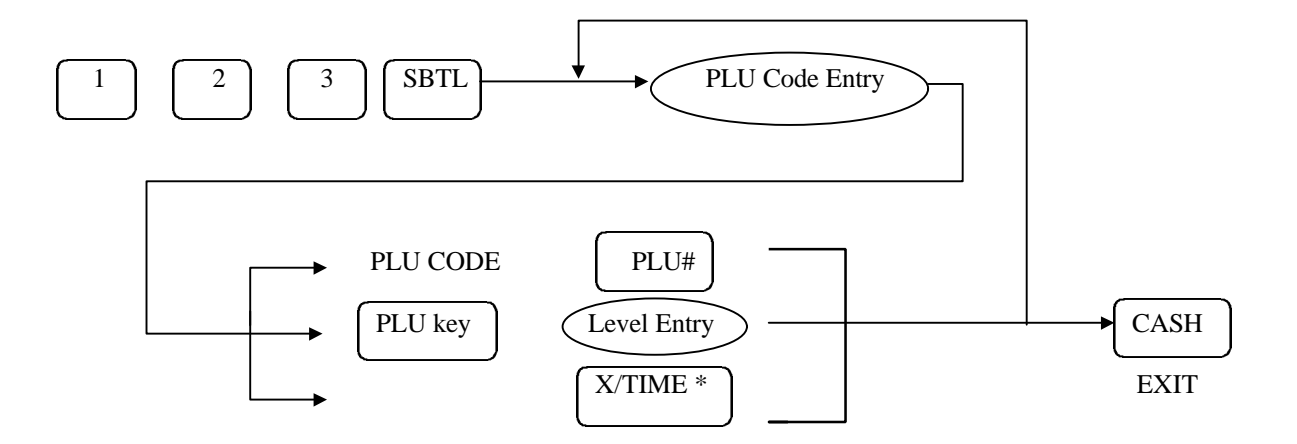

\* Pressing X/TIME other than "PLU#" or "PLU key" will link nothing.

# **Direct PLU Link Department Programming**

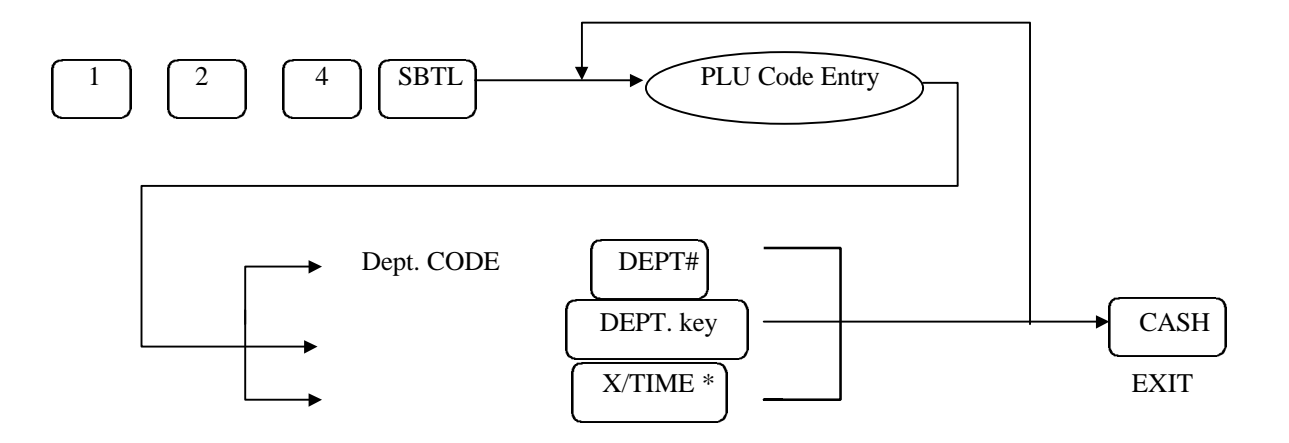

\* Pressing X/TIME other than "PLU#" or "PLU key" will link nothing.

# Direct PLU Mix & Match Table Link Programming

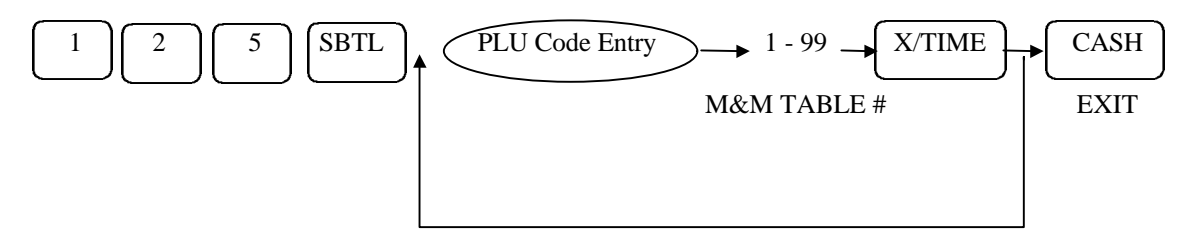

# **Direct PLU Kitchen Printer Programming**<sup>00</sup>

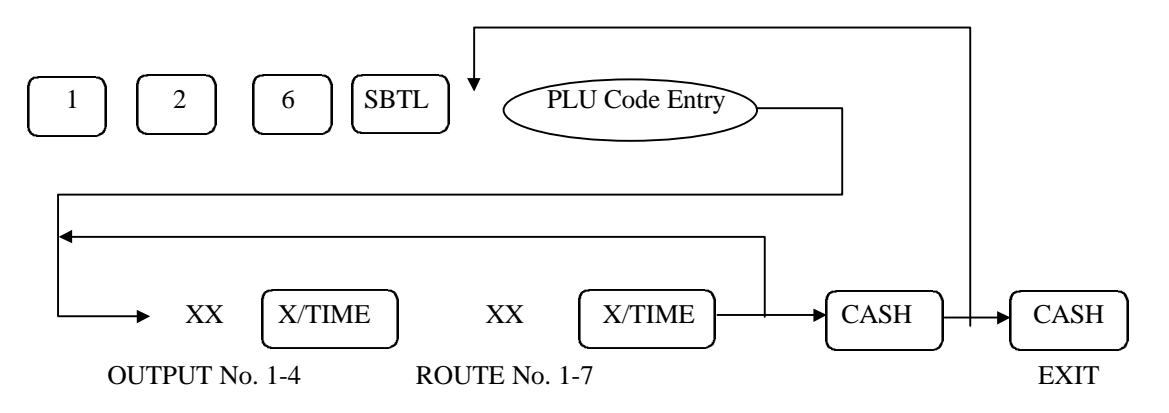

SAMSUNG SER6500/40 PROGRAMMING & OPERATING MANUAL

#### **Batch PLU Programming (All Parts)**

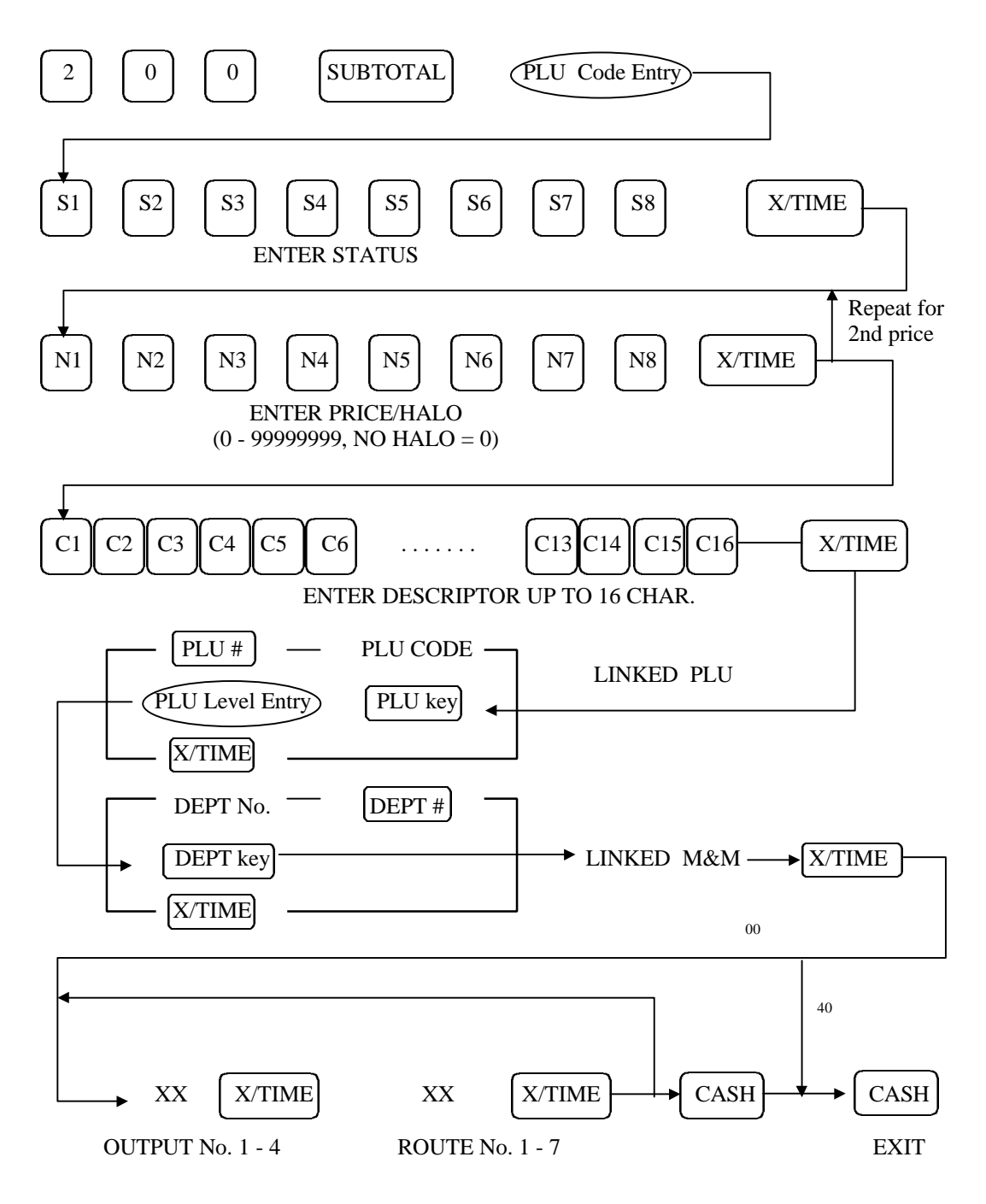

# **Batch PLU Deletion Programming**

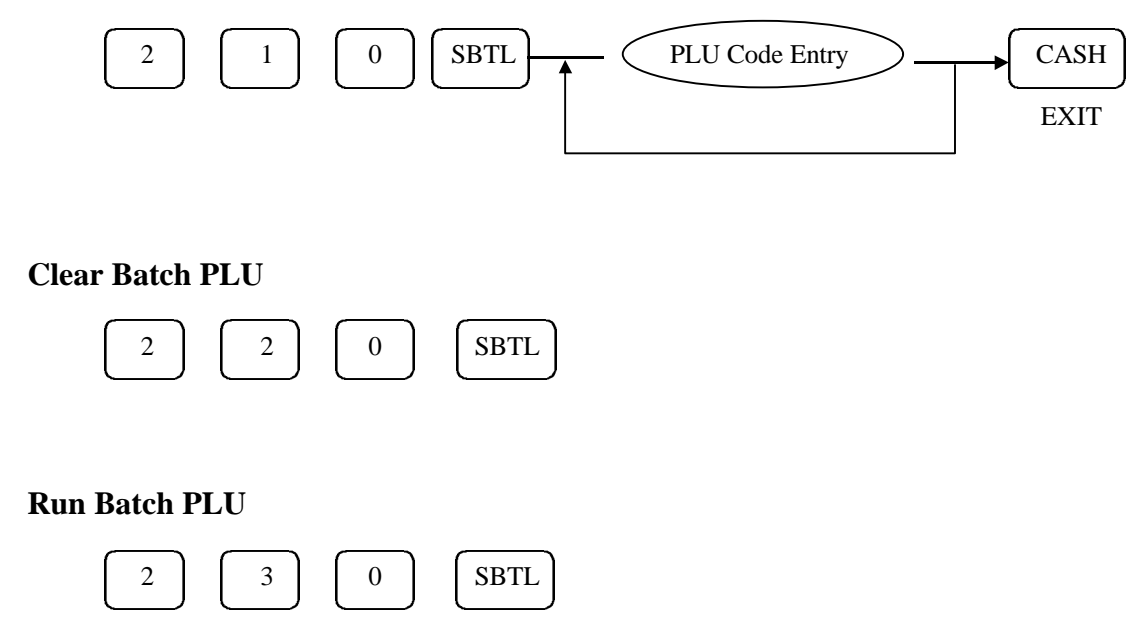

\* If you want to program or delete PLUs but not directly, then use batch plu features. When you need to activate the batch programmed or deleted PLUs, execute run batch plu function. Then the batch PLUs which stored in the memory buffer will be programmed or deleted.

\* PLU which has amount or count in Z1, Z2 or Z3 report can not be deleted.

# PLU Stock Taking Programming

# Add Stock

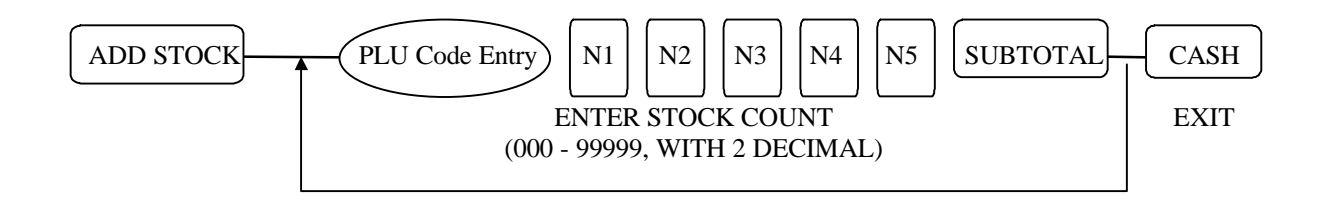

# **Deduct Stock**

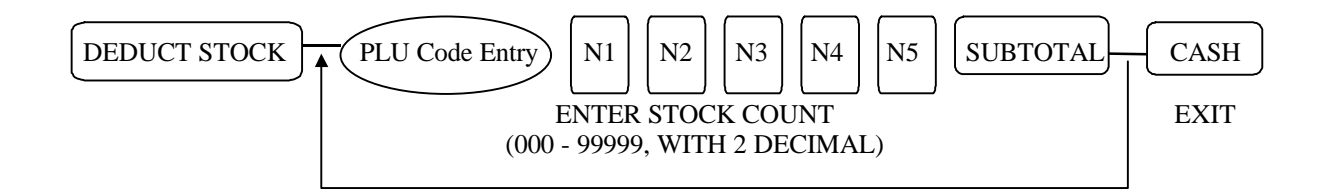

# **Stock Overwrite**

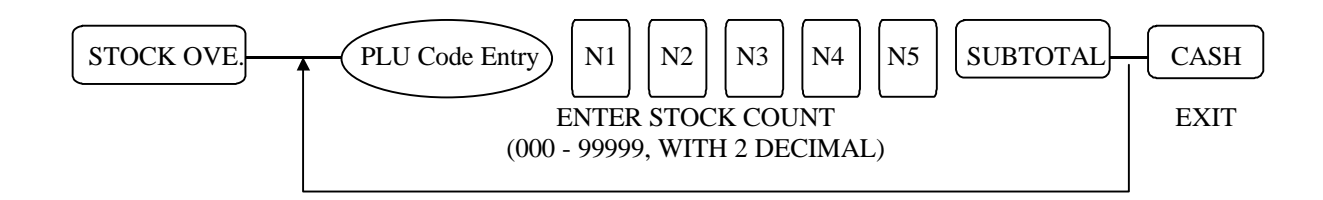

# PLU Minimum Stock level Programming

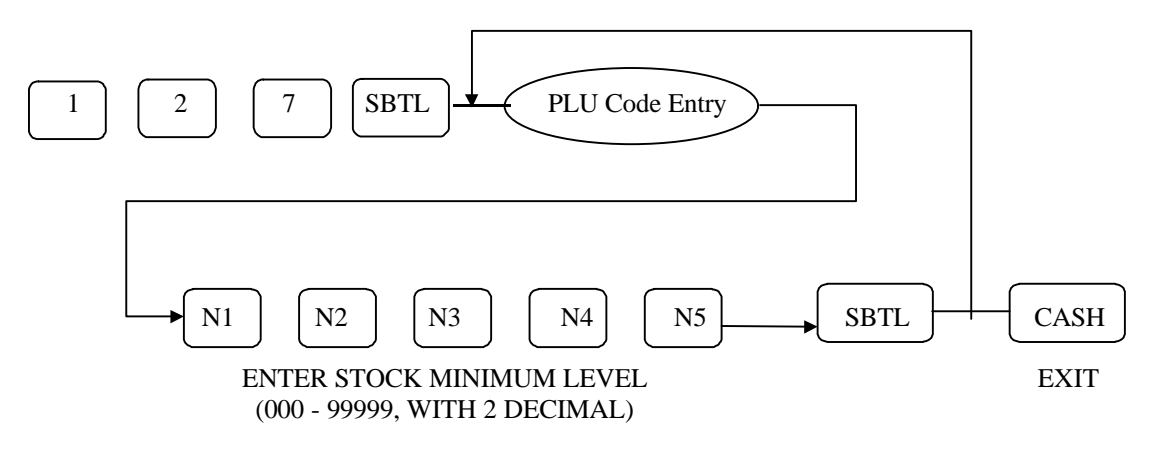

# **Department Programming**

Department Status DEPARTMENT PROGRAM OPTION SUM Add. VALUE = DEPT is Taxable by Rate 1 1 YES = 1 / NO = 0А DEPT is Taxable by Rate 2 YES = 2 / NO = 0В DEPT is Taxable by Rate 3 YES = 4 / NO = 0С A+B+C 2 DEPT is Taxable by Rate 4 YES = 1 / NO = 0Α DEPT is Not Discountable YES = 2 / NO = 0В DEPT is a Condiment<sup>00</sup> YES = 4 / NO = 0С A+B+CDEPT is Negative 3 YES = 1 / NO = 0А DEPT is Single Item YES = 2 / NO = 0В DEPT is Hash DEPT YES = 4 / NO = 0С A+B+C 4 DEPT is Gallonage DEPT \* YES = 1 / NO = 0А Enable DEPT Price Change YES = 2 / NO = 0В Enable Zero Price DEPT Sale YES = 4 / NO = 0С A+B+C 5 Compulsory Non-Add Entry YES = 1 / NO = 0Α Compulsory Validation YES = 2 / NO = 0В Compulsory Condiment Entry <sup>00</sup> YES = 4 / NO = 0С A+B+C DEPT does not Print on Receipt YES = 1 / NO = 0А 6 DEPT does not Print on Detail YES = 2 / NO = 0В DEPT Prints Red on Kitchen Printer<sup>00</sup> С YES = 4 / NO = 0A+B+C DEPT Prints on KP<sup>00</sup> 7 YES = 1 / NO = 0А Allow preset override on this DEPT YES = 2 / NO = 0В A+B 8 **DEPT** is Preset YES = 0DEPT is Open YES = 1А A+B DEPT is Disabled YES = 2DEPT is Package YES = 4 / NO = 0В

\* If this is set, the Department HALO has 3 digits under the decimal point.

# Department Entry in P-Mode

Using DEPT# key — DEPT No. DEPT# Using X/TIME key — DEPT No. X/TIME Using DEPT key on the keyboard \_ DEPT key

# **DEPARTMENT PROGRAMMING (All Parts)**

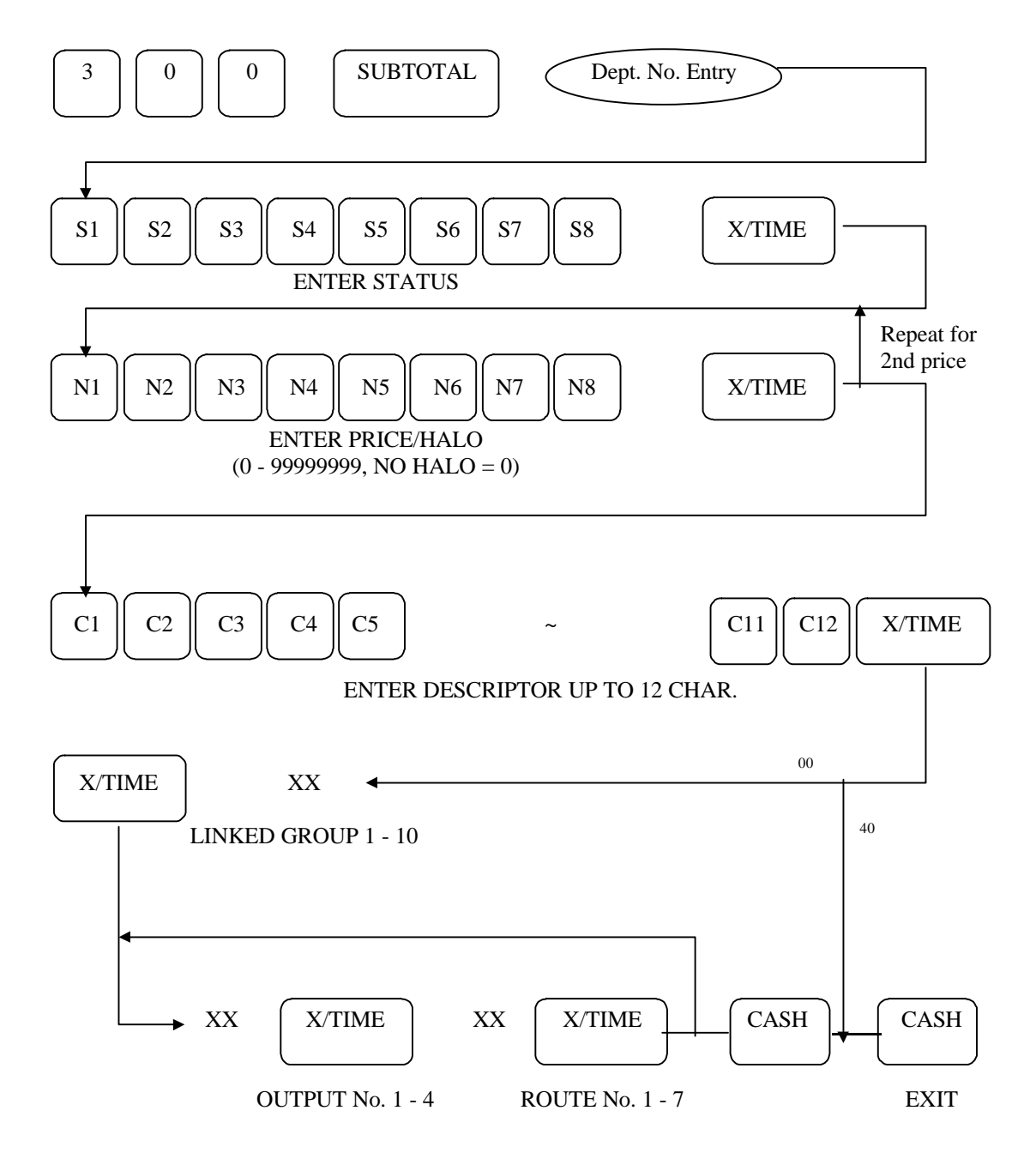
## **Department Status Programming**

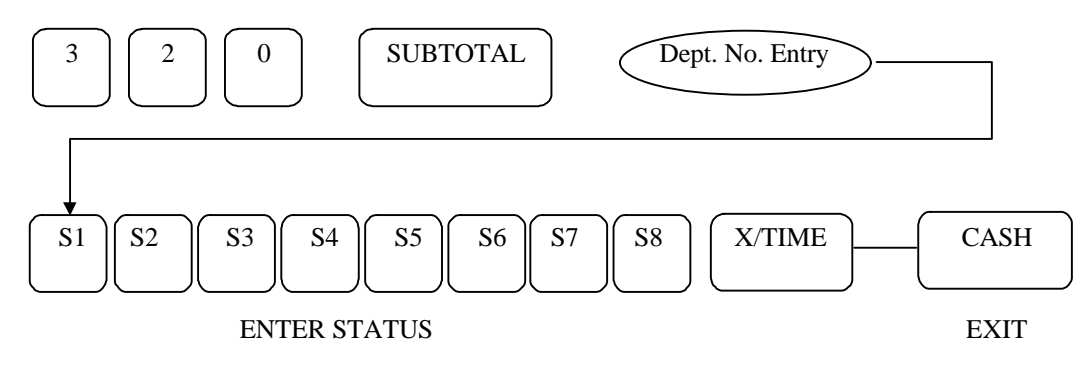

## **Department Price/Halo Programming**

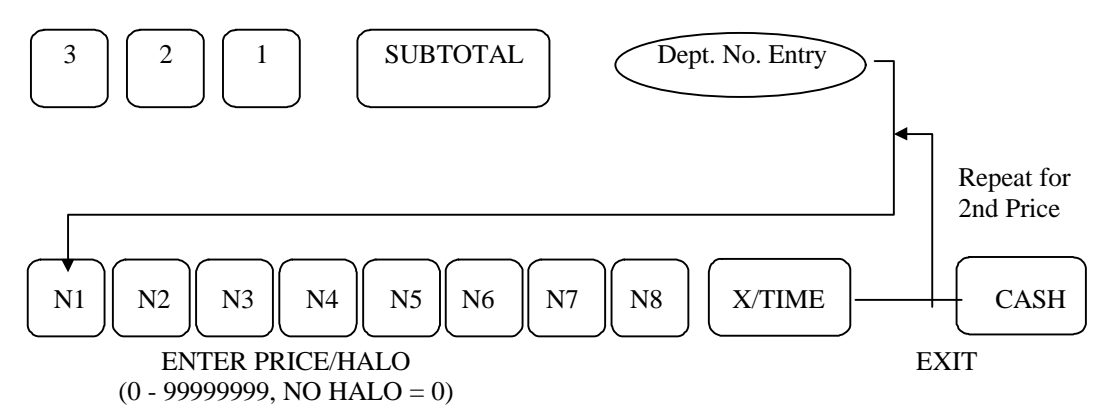

# **Department Description Programming**

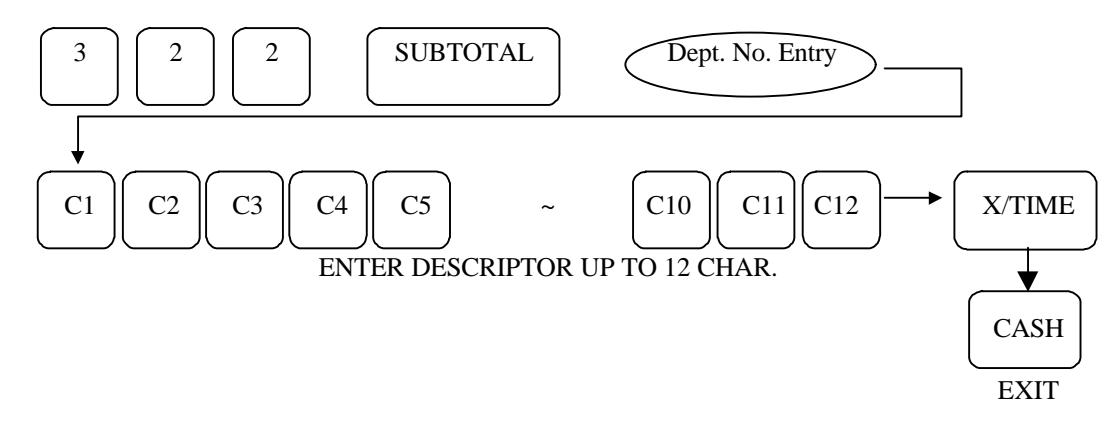

# **Department Link Group Programming**

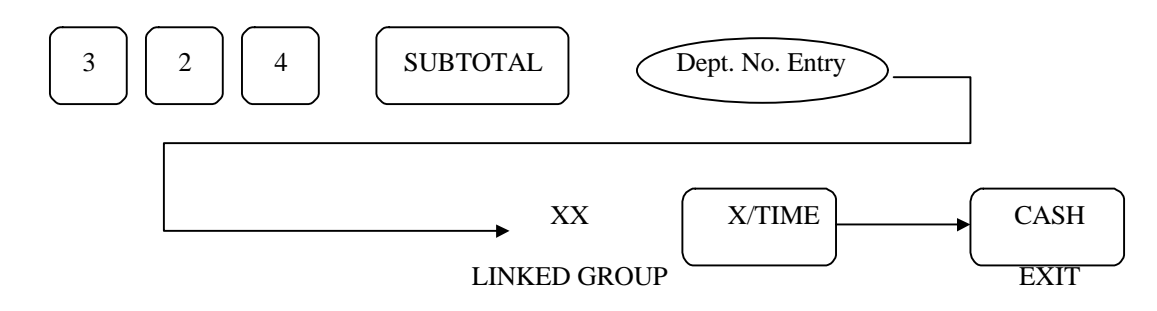

# **Department Kitchen Printer Programming**<sup>00</sup>

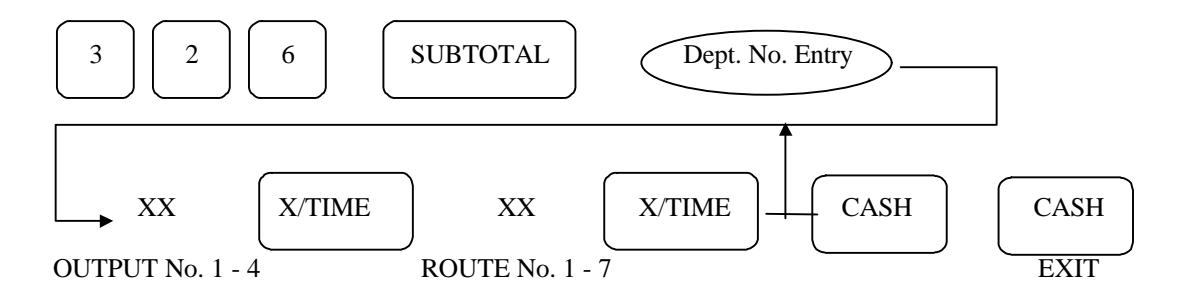

# Non PLU Programming 40

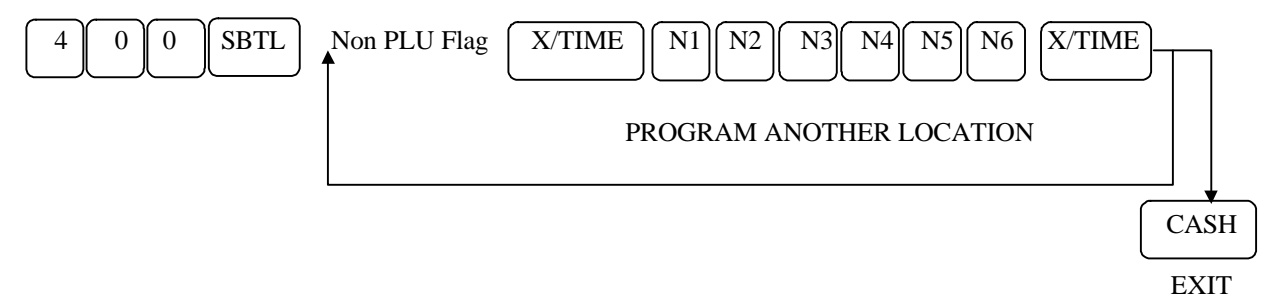

Non PLU Flag: 02, 20 ~ 29

|    | Meaning                                  | VALUE                          |
|----|------------------------------------------|--------------------------------|
| N1 | Length of field 1                        | 0 - 9                          |
| N2 | Length of field 2 (Price)                | 0 - 9                          |
| N3 | Contents of field 1                      | Dept. No. = $1 / PLU Code = 0$ |
| N4 | Future use                               |                                |
| N5 | Price check digit used                   | Yes = 1 / No = 0               |
| N6 | Tab or decimal point position of field 2 | 0 - 3                          |

The Non PLU code format is as follows:

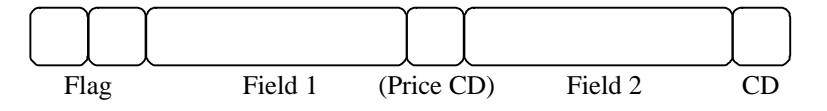

# PLU Placement Programming (NLU Programming)

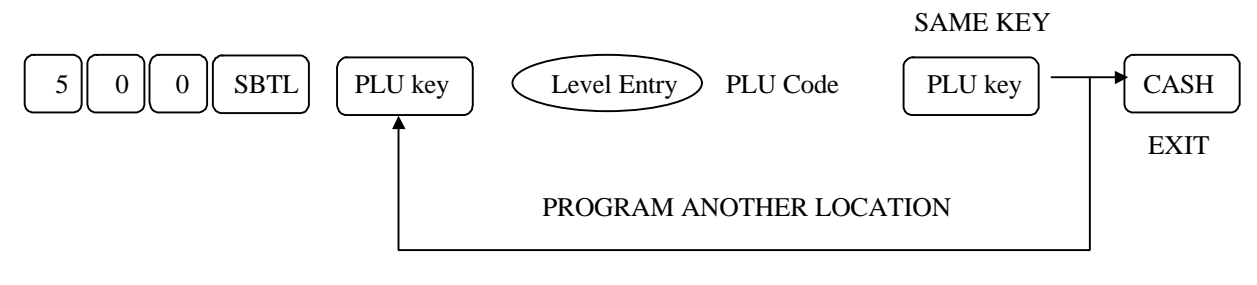

# Set Menu Programming

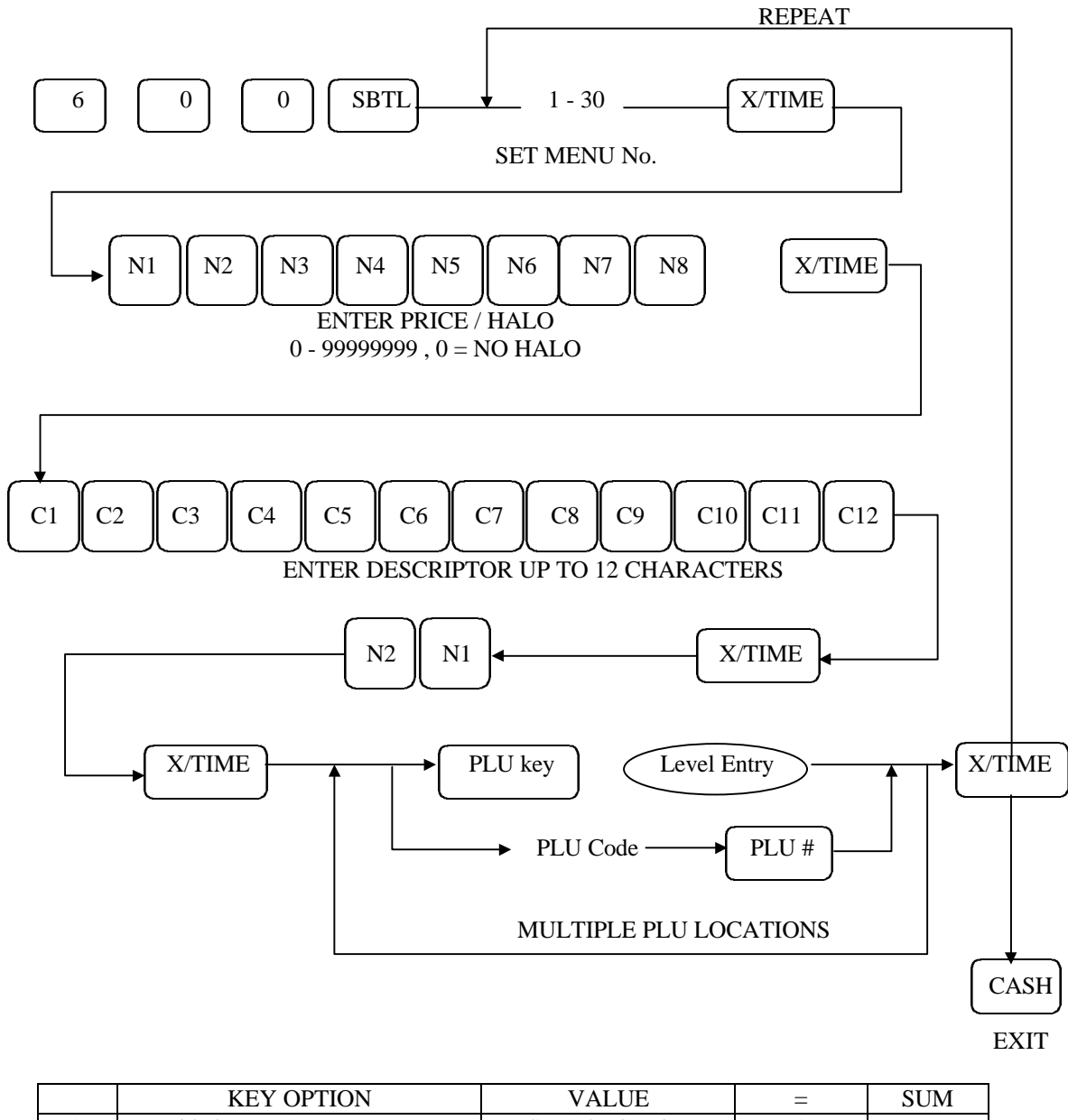

|    | KEY OPTION        | VALUE            | Ш | SUM   |
|----|-------------------|------------------|---|-------|
| N1 | Taxable by rate 1 | YES = 1 / NO = 0 | А |       |
|    | Taxable by rate 2 | YES = 2 / NO = 0 | В |       |
|    | Taxable by rate 3 | YES = 4 / NO = 0 | С | A+B+C |
| N2 | Taxable by rate 4 | YES = 1 / NO = 0 | А | А     |

## Mix & Match Table Programming

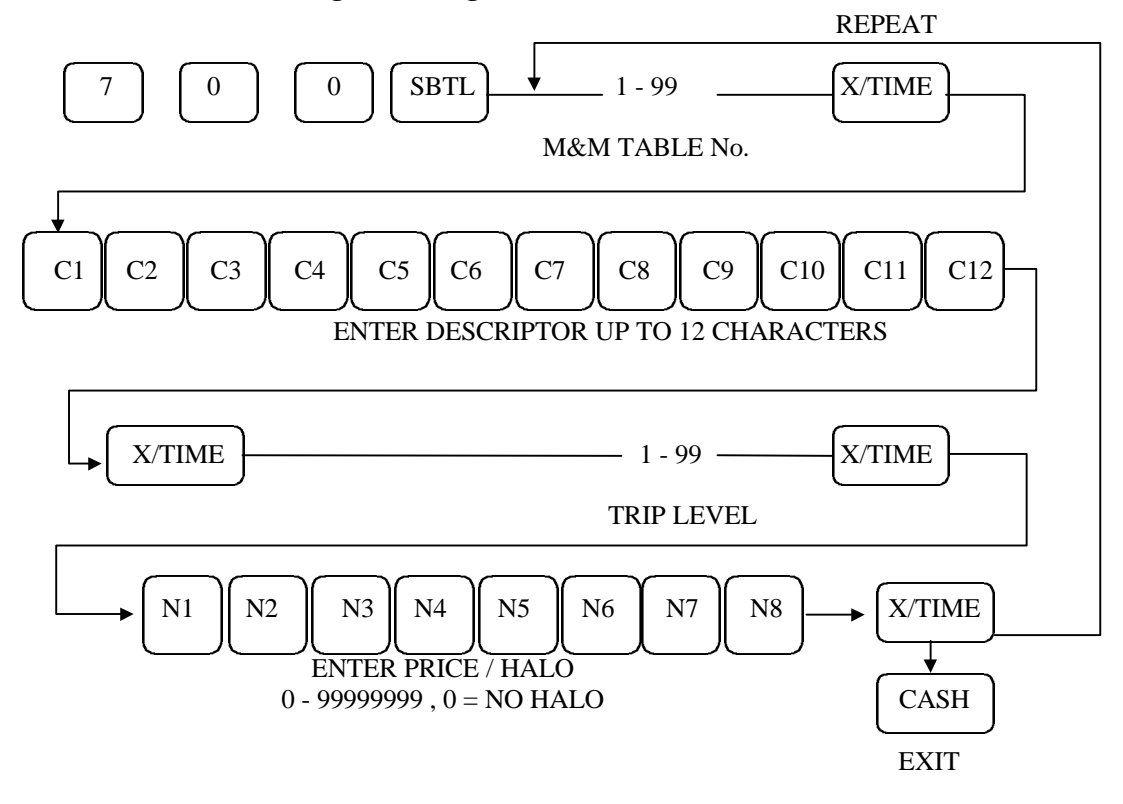

# **Clerk Programming**

# **Clerk Secret Code Programming**

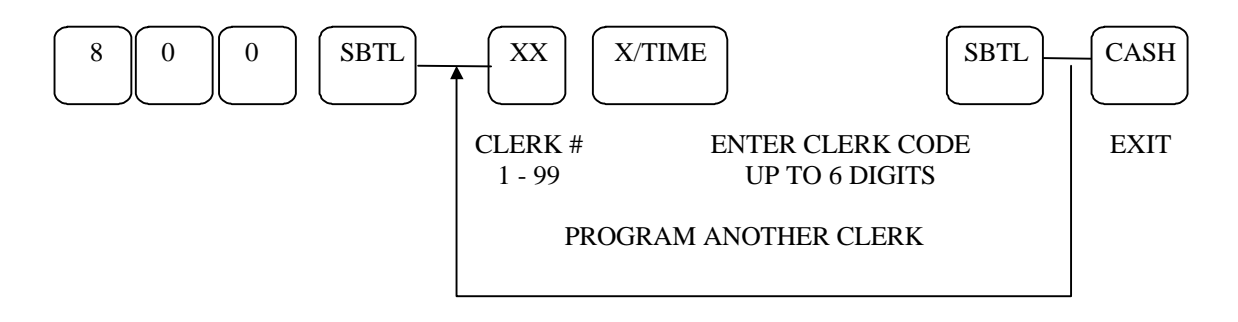

# **Clerk Description Programming**

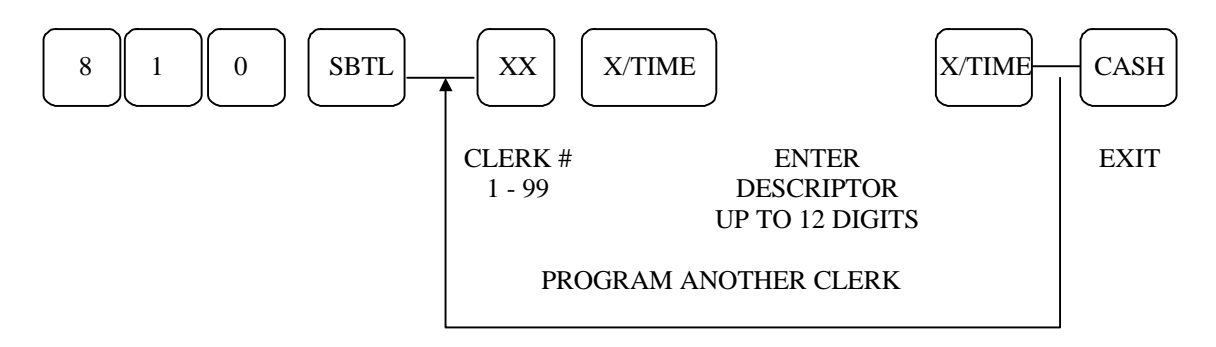

# **Clerk Status Programming**

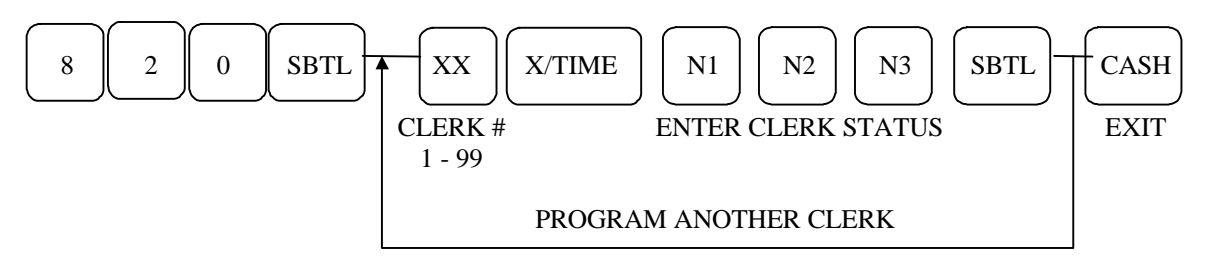

|        | Meaning           | VALUE  |
|--------|-------------------|--------|
| N1, N2 | LABOUR GROUP      | 1 - 30 |
| N3     | DRAWER ASSIGNMENT | 1 - 3  |

## **Clerk Labour Group Description Programming**

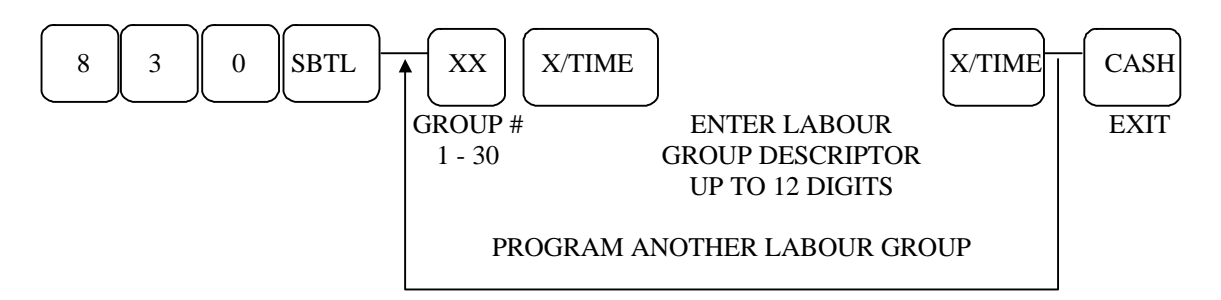

# Normal Group Programming

# **Normal Group Description Programming**

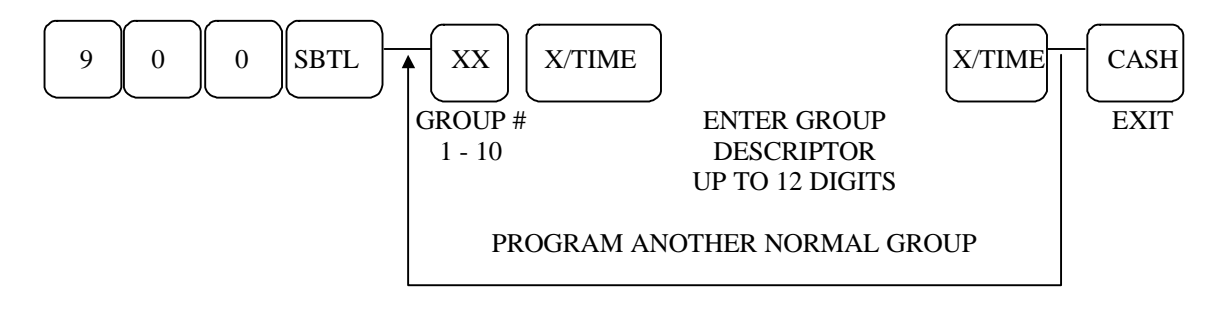

# **Normal Group Status Programming**

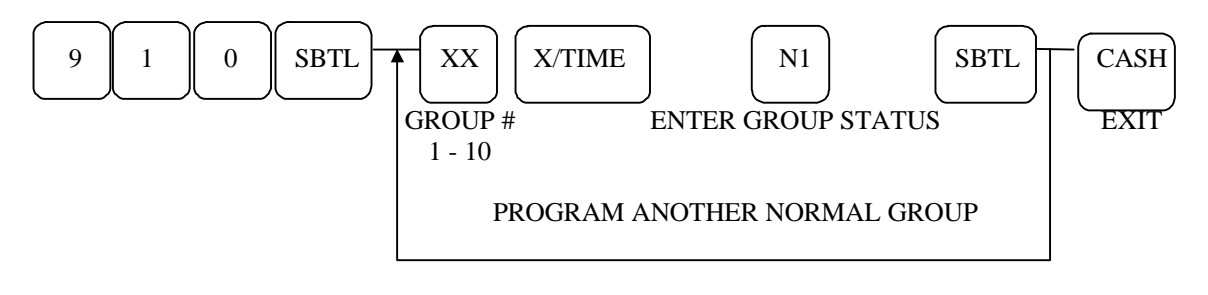

|    | Meaning                           | VALUE            |
|----|-----------------------------------|------------------|
| N1 | GROUP DOES NOT ADD TO GROUP TOTAL | YES = 1 / NO = 0 |

# Kitchen Printer Route Programming<sup>00</sup>

## **Kitchen Printer Route Programming**

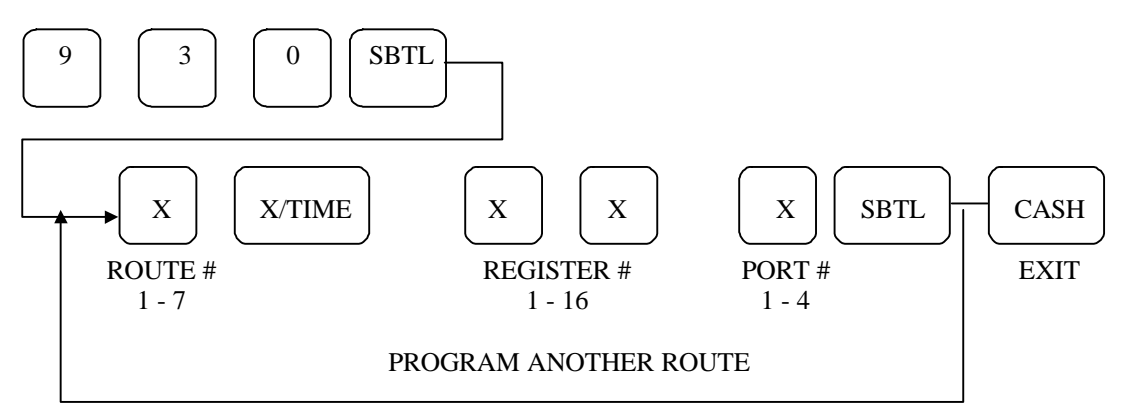

# Kitchen Printer Route Back-Up Programming

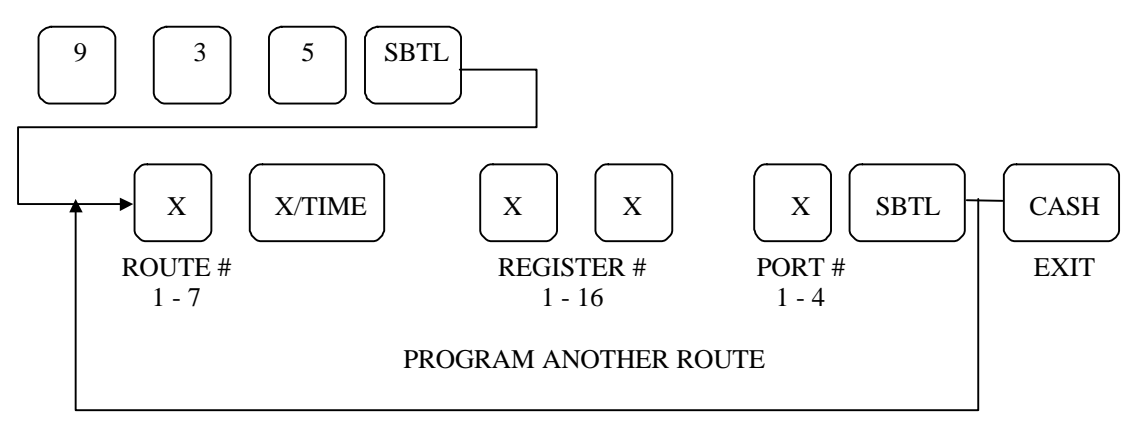

# **Kitchen Printer Description Programming**

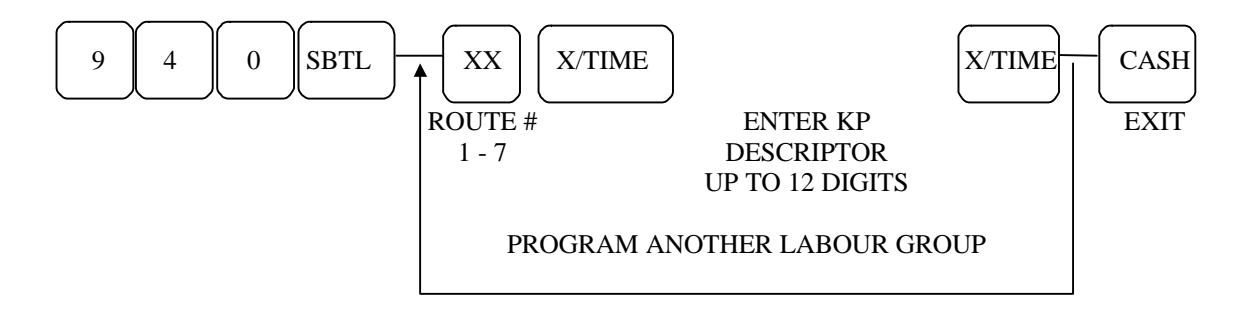

# Financial Report Message Programming

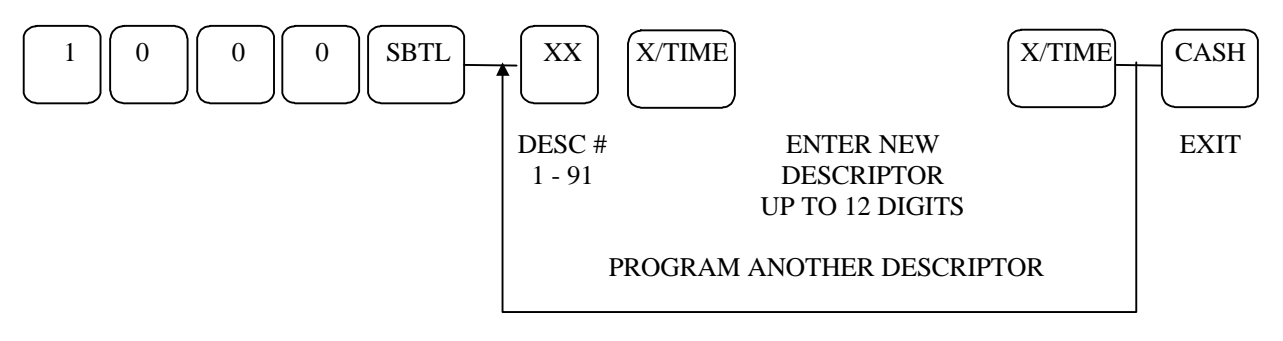

# Display / Print Description Programming

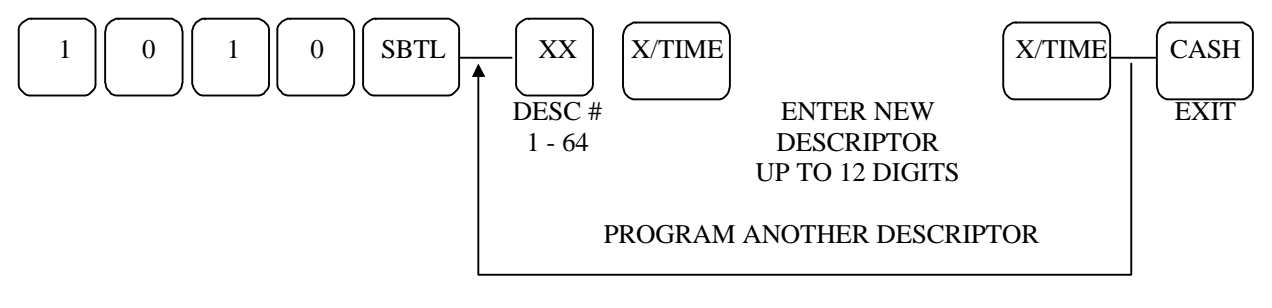

# Error Message Programming

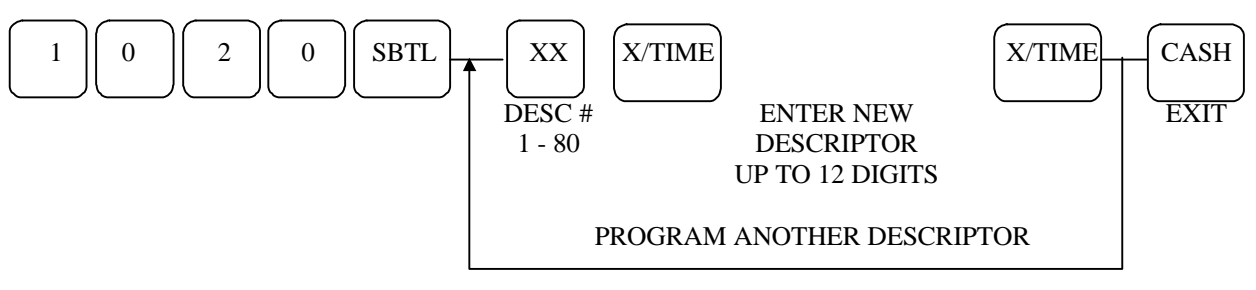

# Clerk Report Message Programming

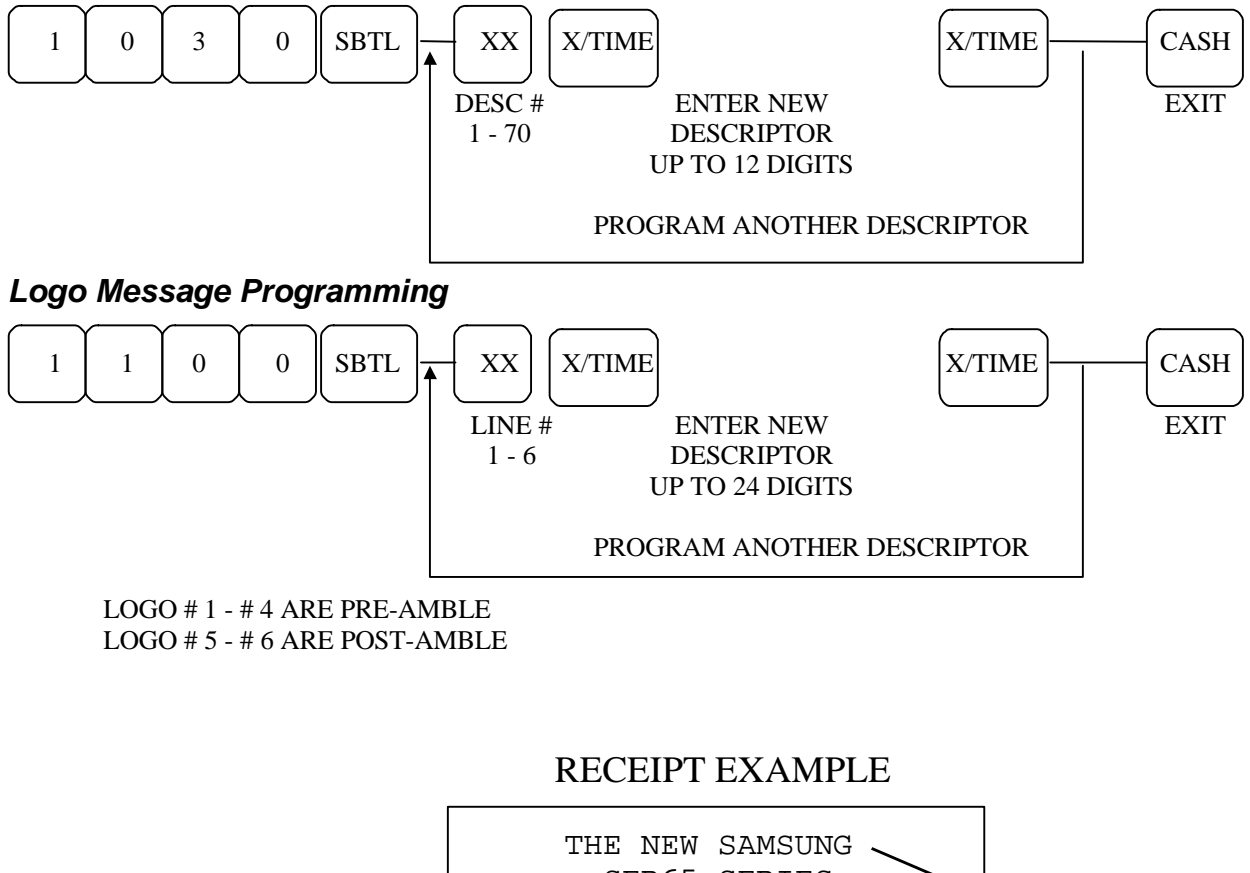

| THE NEW SAMSUNG<br>SER65 SERIES<br>GENERAL PURPOSE<br>CASH REGISTERS | > PRE-AMBLE  |
|----------------------------------------------------------------------|--------------|
| DATE 07/05/1995 WED                                                  |              |
| COKE•1.25PEPSI•1.50TOTAL•2.75CASH•2.75                               |              |
| CALL FOR MORE INFO                                                   | ► POST-AMBLE |
| JODI #01<br>TIME 14:30 NO.001413                                     |              |

# STRING REPORT PROGRAMMING

# STRING REPORT PROGRAMMING

SEQUENCE OF REPORTS

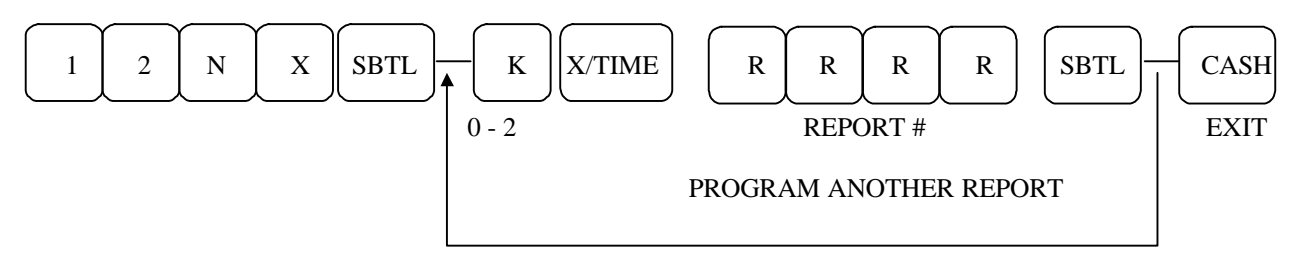

N = STRING REPORT # (1~5)

X = 0: NON-IRC REPORTS 1: IRC REPORTS

K : KEYLOCK POSITION

- 0 = ACTUAL
- 1 = X-MODE
- 2 = Z-MODE

# TIME SCHEDULE FOR STRING REPORT

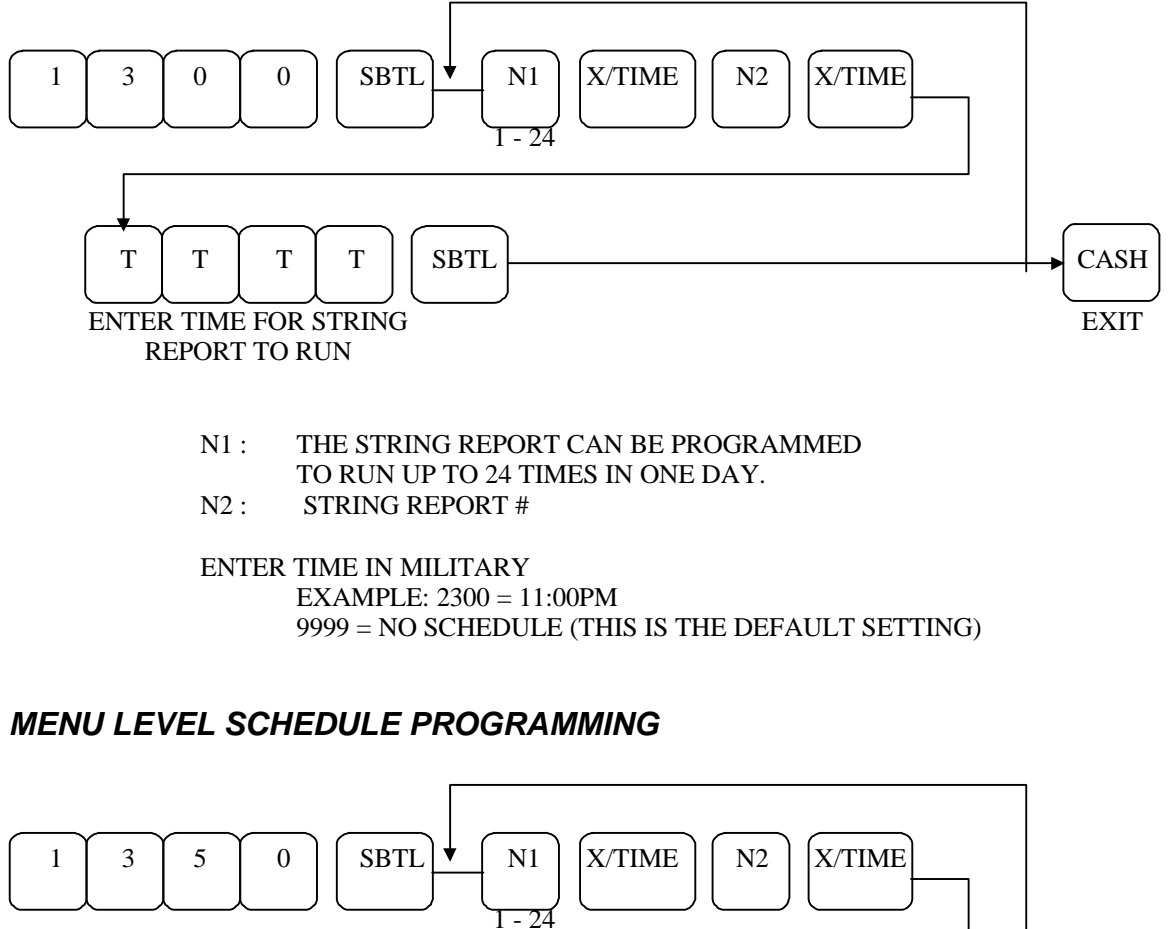

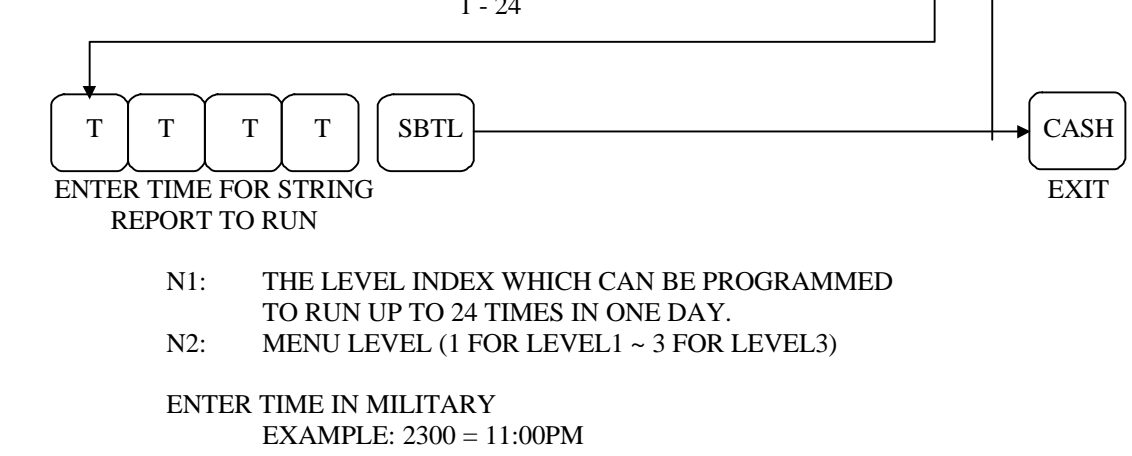

9999 = NO SCHEDULE (THIS IS THE DEFAULT SETTING)

# DATE AND TIME PROGRAMMING

# Date and time programming

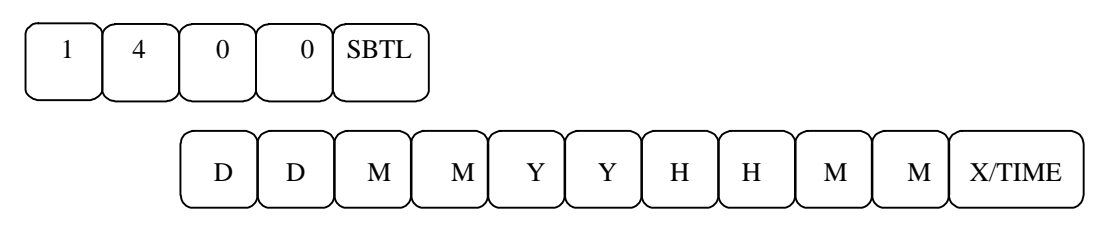

# Date programming

| 1         | 4 | 0 | 1 | SBTL | D | D | M | M | Y | Y | X/TIME |
|-----------|---|---|---|------|---|---|---|---|---|---|--------|
| $\bigcup$ |   |   |   |      |   |   |   |   |   |   |        |

# Time programming

| $\frown$ | $\frown$ | $\frown$ | $\frown$ | $\frown$ | $\frown$ |    | $\frown$ | $\frown$ |                                         |
|----------|----------|----------|----------|----------|----------|----|----------|----------|-----------------------------------------|
| 1        | 4        | 0        | 2        | SBTL     | н        | н  | М        | М        | X/TIME                                  |
| 1        |          | v        | -        | SDIL     | 11       |    | 171      | 171      | 21, 11, 11, 11, 11, 11, 11, 11, 11, 11, |
| L,       | IJ       | IJ       |          | L,       | L,       | L, | L,       | L,       | l ,                                     |

# **OPERATIONS**

## Introduction

The operation section of this manual gives basic information about the functions performed by the register. Each of the register keys is explained, giving a general description of their operation.

Example operations are given for each function key showing correct keystrokes. Since all machines differ in the actual programming, the operation of some keys may require a management key, while other optional keys may not exist on your keyboard.

**Note:** Before using this System Electronic Cash Register for the first time, leave it powered On in the "REG" position mode for at least twenty-four hours. This allows the Ni-Cad battery, which maintains the memory while the power is OFF, to fully charge.

# Function of mode controls

#### **Off (lock position)**

This position locks the register from operation. The key can be removed in this position

#### Register

This position is the normal position for registration. The key can be removed in this position.

#### **X** Position

Used to obtain reports without resetting any totals. Also, used for special operations including the operation of manager controlled function keys and training mode.

#### **Z** Position

Used to obtain reports while resetting (clearing) any total data.

#### **Void Position**

Used for voiding sales with the added security of the key positioning

## **P-Mode**

Used for standard programming functions. Changing prices, descriptions etc.

## S-Mode

Used for system programming functions.

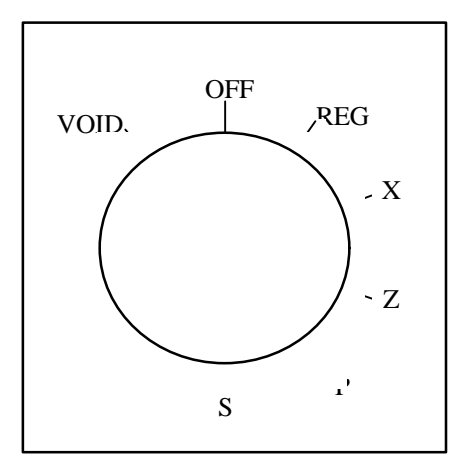

# Default Keyboard Layout

# Default keyboard layout for SER6500

| CLK1               | CLK2               | CLK3               | CLK4             |
|--------------------|--------------------|--------------------|------------------|
| MENU<br>LEVEL<br>1 | MENU<br>LEVEL<br>2 | MENU<br>LEVEL<br>3 | 2ND<br>PRICE     |
| ERROR<br>CORRECT   | CANCEL             | NO<br>SALE         | %<br>DISC        |
| CHECK<br>#         | TABLE<br>#         | GUST<br>#          | SERVICE<br>TOTAL |
| ADD<br>CHECK       | SEP<br>CHECK       | TRANS<br>CHECK     | PRINT<br>CHECK   |
| CLEAR              | PLU                | X/TIME             | TIME<br>IN / OUT |
| 7                  | 8                  | 9                  | CHARGE           |
| 4                  | 5                  | 6                  | CHEQUE           |
| 1                  | 2                  | 3                  | SUB              |
| 0                  | 00                 |                    | CASH /<br>TEND   |

# Default keyboard layout for SER6540

SAMSUNG SER6500/40 PROGRAMMING & OPERATING MANUAL

# **Key Description**

#### **Numeric Keys:**

0,1,2,3,4,5,6,7,8,9,00 are used to input numeric data (amount, quantity, program codes etc.)

#### **Cash Key**

This key is used to finalise a Cash transaction. When it is pressed, the total amount of the transaction is calculated. At the same time, a receipt can be issued and the Cash Drawer opened. The total amounts are added to the specific reports as applicable. If the amount tendered is entered into the register and this exceeds the total amount of the sale then the change will be calculated and displayed on the screen.

## **Cheque Key**

This key is used to finalise a Cheque transaction. If the amount tendered is entered into the register and this exceeds the total amount of the sale then the change will be calculated and displayed on the screen.

#### Charge# key

This key is used to finalise one of eight types of Charge transaction.

#### Charge 1 ~ 10 keys

These keys are used to finalise a Charge transaction. Up to 10 Charge keys are available.

#### Cur Conv1 and Cur Conv2 keys

The Currency conversion keys are used to convert a subtotal figure into foreign currency using an exchange rate preset to each key. When this key is pressed, the register enters the currency exchange mode, and subsequent amount entries are regarded as foreign currency.

#### %1 - %10 keys. (Discount, surcharge etc.)

These keys can be programmed for monetary discount, monetary surcharge, percentage discount and percentage surcharge, etc.

#### Err Correct key

This key is used to invalidate the immediately preceding registration. The key must be pressed immediately after the incorrect entry.

#### Void key

This key is used to invalidate previously registered data. This operation must be made before the end of the transaction.

#### Cancel key

This key is used to completely cancel the last sale. If a transaction is cancelled non of the totals are updated.

#### P/O key

This key is used to record amounts paid out from the register. Amounts Paid Out will be deducted from Cash In Drawer total.

## R/A key

This key is used to register cash received other than sales transactions. Amounts of Received On Account will be added to the Cash In Drawer total.

## **MDSE Return key**

This key is used to register refunded goods in the registration position. This function is available for returns to Departments and PLU's. It will also return any tax that may be applicable.

SAMSUNG SER6500/40 PROGRAMMING & OPERATING MANUAL

## **Exempt Tax key**

This key is used to change the tax status of the proceeding sale item.

## Eat In /Take Out/Drivethru keys

These keys are used to provide sales data on the various type of transaction. i.e. where the goods are taken out?. For areas that have different tax rules the tax charges may be exempt.

#### **Print key**

This key enables any items to be printed to a kitchen printer even when the item is not preset to print to a printer.

#### #/No sale key

The #/No Sale key is used as a non-add key, and prints up to a 7 - digit numeric entry on the receipt and journal. This entry will not add to any sales total. The #/No Sale key is also used for No Sale operations to simply open the cash drawer.

#### Validation on Slip key

This key is used to print twice one-line validation through the slip printer.

#### Promo key

This key is used to sell an item at no charge.

#### Waste key

This key is used to write off items.

#### **Time In/Out key**

This key is used to Clock In / Out clerks. Information regarding the hours a clerk has worked is stored in the register memory.

#### Cashier#

This key is used to sign on/off a cashier. Either by Cashier Number or by Secret Cashier Number.

#### **Tax Shift**

When this key is depressed before a department or PLU, the tax shift key reverses the tax shift of the department/PLU. i.e. a PLU with no tax status could be preset with Tax1, Tax2... or All.

## **Add Check**

This key is used to add a number of checks together.

#### **Separate Check**

This key is used to separate a check so that the check can be paid for by a number of people.

#### **Transfer Check**

This key is used to transfer one check to another check number.

#### **Sub-Total**

This key displays the total of the sale including any tax calculation. It can be preset as compulsory if required.

#### X/Time

This key is used as a multiplication key or for displaying the time and date on the display.

#### Valid

This key is used to print a one-line validation through the receipt/journal printer.

## P/Bal

This key is used to input a previous balance.

## Check#

This key is used in the check system to input a check number. The ECR can be programmed to generate a unique check number.

## Table#

This key is used to enter a table number that can be printed on the customer bill or kitchen printer.

## Guest#

This key is used to enter the number of guests at a table.

## Service

This key is used to close transactions temporarily in a check system.

## **Print Check**

This key is used to print the details of a check to either the receipt or bill printer.

## **Charge Tip**

This key is used to input an amount of tips received.

## **Slip Print**

This key is used to print the details of a check to the slip printer.

## **Price Change**

This key enables the clerk to adjust the preset price of an item.

## **Open Price**

This key is used to enter a price against an open PLU.

#### **Price Enquiry**

This key is used to enquire on the price of a item without registering the item.

#### Macro 1 ~ 10 Keys

Macro keys are used to execute a preset number of keystrokes automatically. A Macro can include another Macro if required.

## Clerk#1 ~ 10 Keys

The clerk keys are used to sign a clerk on / off the ECR. They are also used for clerk interrupt operation.

## **Clear Key**

Used to clear entries made on the keyboard. It is also used to clear error tones.

## PLU#

This key is used to enter PLU (price look-ups) codes or bar-codes.

## Dept#

This key is used to enter sales against a department that does not appear on the keyboard.

## **Post Receipt**

If the receipt was turned off during a sale, this key will issue a receipt after the sale has been completed.

## **Receipt On / Off**

Turns the Receipt On / Off

#### Set Menu#

SAMSUNG SER6500/40 PROGRAMMING & OPERATING MANUAL

Used to sell a Set Menu that is not on the keyboard.

## **Not Found PLU**

If a PLU or barcode is not set-up on the ECR and an attempt is made to sell the product, by pressing the Not Found key the item can be programmed during registration for subsequent sales.

#### **2nd Price**

This key is used to sell the PLU or Barcode item at its second price.

## Level #1, Level #2 and Level #3

These keys are used to change between menu levels

#### Set Menu 1 ~ 10

Used to sell a Set Menu item.

#### PLU 1 ~ 120

Used to assign a specific PLU number to the keyboard.

#### **Dept 1 ~ 40**

Used to assign a specific department to the keyboard.

# Clerk sign on/off

Key lock position: REG mode or VOID mode

There are 3 kind of clerk registration. These are push button clerk entry, real clerk key entry and clerk code entry.

## Push button clerk entry (default)

If you select this system, clerks can register by pressing corresponding push button clerk key.

#### **Clerk code entry**

If you select this system, clerks can register by entering corresponding clerk code. There are two clerk code entry systems. (See P-Mode Program Option 33-A)

#### Clerk code entry with secret code

When the clerk code entry with secret code system is selected, clerks must enter their secret code to register.

**Operation** 

\* Sign on

\_\_\_\_\_ Secret code (Max. 6 digit) which will not be displayed.

#### CASHIER

\* Sign off (Simply press **CASHIER**) key, then the clerk will sign off.)

CASHIER

#### Clerk code entry with clerk number

When the clerk code entry with clerk code system is selected, clerks only enter their number to register.

#### **Operation**

\* Sign on

\_\_\_ Clerk code (1 - 99) which will be displayed.

#### CASHIER

\* Sign off (Simply press **CASHIER** key, then the clerk will sign off.)

CASHIER

#### Real clerk key entry

If you select this system, clerks can register by inserting a corresponding real clerk key. Max. 15 real clerk keys are available.

# Clerk registration mode

Key lock position: REG mode or VOID mode

There are two modes in clerk registration. These are stay down mode and popup mode. Refer to the P mode program option #5B for detail.

## Stay down mode

If clerk is in stay down mode, clerk stays registered until the clerk signs off.

## Popup mode

If clerk is in popup mode, clerk is automatically signed off when the clerk finalises a transaction.

# Floating clerk system

Key lock position: REG mode or VOID mode

This function will not work if P mode program option #5A and P mode communication option #6 are not programmed.

## When floating clerk operation is enabled

To use this function you must set the floating clerk enable flag of the registers which run under floating clerk system.

When a clerk signs on a register under floating clerk system, the clerk is locked on other registers. If a clerk sign on a register and attempts to sign on another register, error message "USING!" will be displayed and the clerk can not sign on.

## When floating clerk operation is disabled

When floating clerk operation is disabled, a clerk can sign on registers simultaneously.

# Clerk time in/out

Key lock position: REG mode or VOID mode

Clerk time in/out entry use code entry system. This function will not work if P mode communication option #1 is not programmed.

Register administrates the clerk attendance and working hour not with the clerk sign on/off data but with the clerk time in/out data. So clerks must time in when come to work and time out when finish job.

Operation

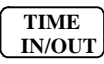

\_\_\_\_\_ Secret code (Max. 6 digit) which will not be displayed.

| TIME   | ١ |
|--------|---|
| IN/OUT | J |

# Entering starting cash amount

Key lock position: REG mode

If you want to prepare the change due in drawer before starting sale and enter the amount of the cash, use R/A and P/O function. For more detail about the R/A and P/O function will be discussed later.

## Addition

**Operation** 

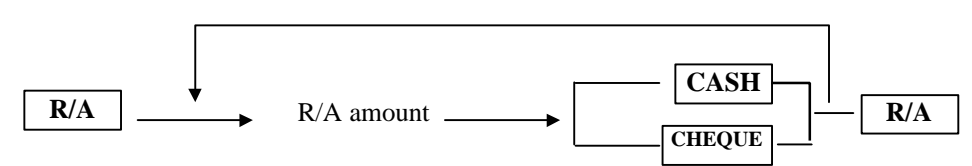

## Subtraction

**Operation** 

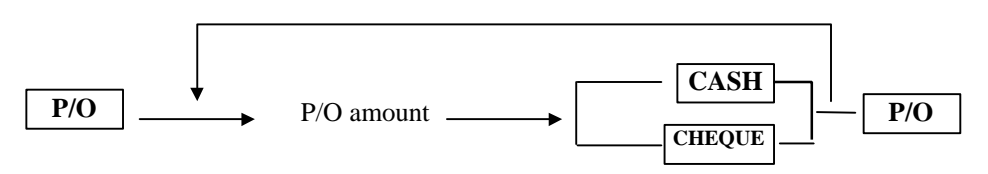

#### Item sale entries

Key lock position: REG mode

## Single item entries

#### **Direct entries**

Enter a unit price and press a **DEPT** key or a **PLU** key. If you use a programmed unit price, then press corresponding key only.

#### Operation

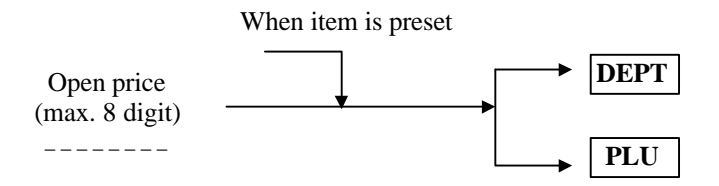

## **Indirect entries**

Enter a item code and press a **DEPT#** key or a **PLU#** key when using a programmed unit price. Otherwise enter open price together.

#### **Operation**

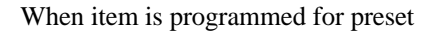

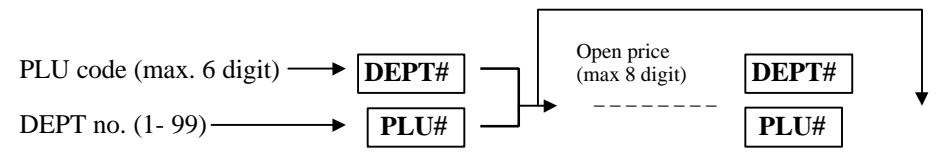

## PLU entry by barcode scan

A PLU can be sold by scanning its barcode.

Example (for above operations)

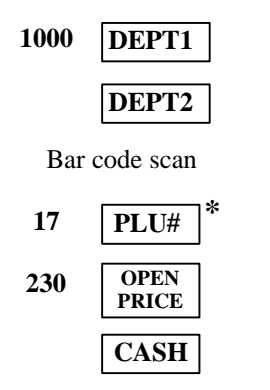

| DATE    | 01/01/1996 | MON          |
|---------|------------|--------------|
| DEPT.1  |            | <b>10.00</b> |
| DEPT.2  |            | ■2.00        |
| PIE     |            | ■1.00        |
| PLU17   |            | ■2.30        |
| TOTAL   |            | ∎15.30       |
| CASH    |            | ∎15.30       |
| CLERK1  |            | #08          |
| TIME 10 | D:57 NO    | .000163      |
|         |            |              |

\* In this example PLU# 17 is an open PLU.

## **Repeat entries**

You can use this function when you sell two or more same items by pressing the same key.

Example

| 500 | PLU7  | DATE    | 01/01/1996 | MON     |
|-----|-------|---------|------------|---------|
|     |       | PLU7    |            | ■5.00   |
|     | PLU7  | PLU7    |            | ■5.00   |
|     |       | DEPT.15 | 5          | ■2.00   |
| 15  | DEPT# | DEPT.15 | 5          | ■2.00   |
|     |       | DEPT.3  |            | ■3.50   |
|     | DEPT# | DEPT.3  |            | ■3.50   |
|     |       | TOTAL   |            | ■21.00  |
|     | DEPT3 | CLERK1  |            | #08     |
|     |       | TIME 12 | 2:32 NO    | .000375 |
|     | DEPT3 |         |            |         |
|     |       |         |            |         |
|     | CASH  |         |            |         |

## **Multiplication entries**

You can use this function when you sell two or more same items, especially for a large quantity of items.

#### Operation

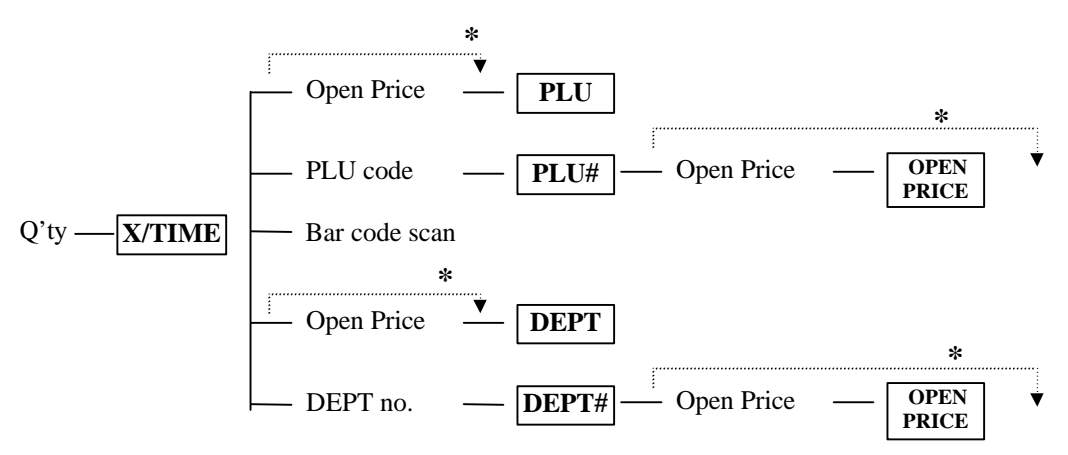

\* When item is programmed for preset.

Example

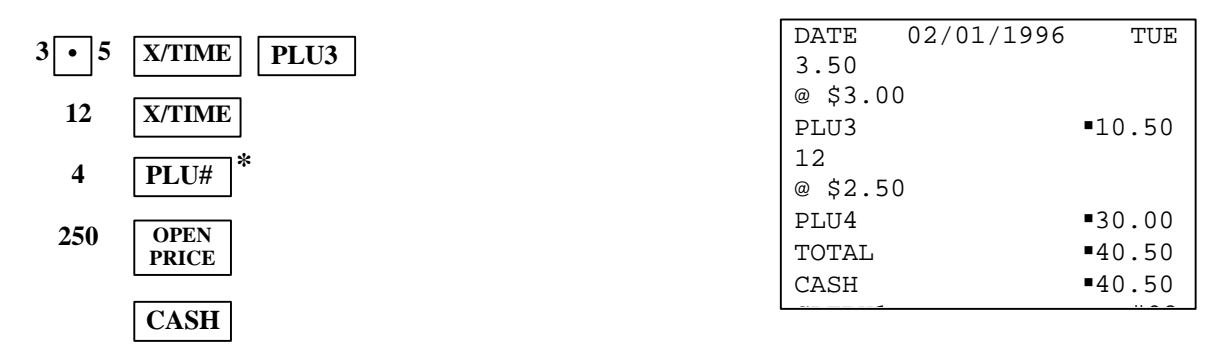

\* In this example PLU# 4 is an open PLU.

## Split pricing entries

You can use this function when a customer wants to purchase more or less than the base quantity.

#### Operation

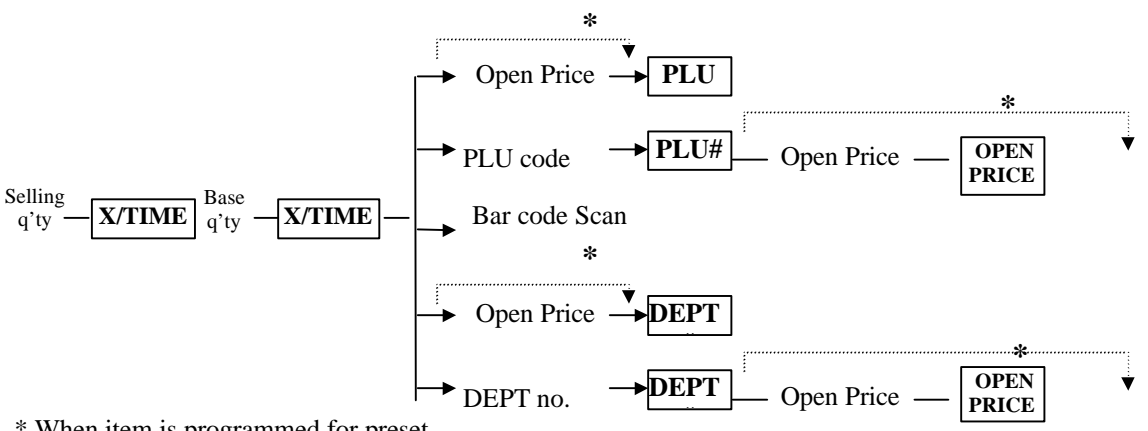

\* When item is programmed for preset.

Example

| 3   | X/TIME |         |          |             |
|-----|--------|---------|----------|-------------|
|     |        | DATE    | 02/01/19 | 95 WED      |
| 4   | X/TIME | 3/4FOR  |          | @2.80       |
|     | *      | PLU8    |          | ■2.10       |
| 8   | PLU#   | TOTAL   |          | <b>2.10</b> |
|     | OPEN   | CASH    |          | <b>2.10</b> |
| 280 | PRICE  | CLERK1  |          | #08         |
|     |        | TIME 09 | 9:37     | NO.001067   |
|     | CASH   |         |          |             |

\* In this example PLU# 8 is an open PLU.

#### **Price change**

Use this function when a clerk needs to change the item's unit price. This function affects only the next one item entry. To use this function the item's price change enable flag in the status field must be set to 1.

#### **Operation**

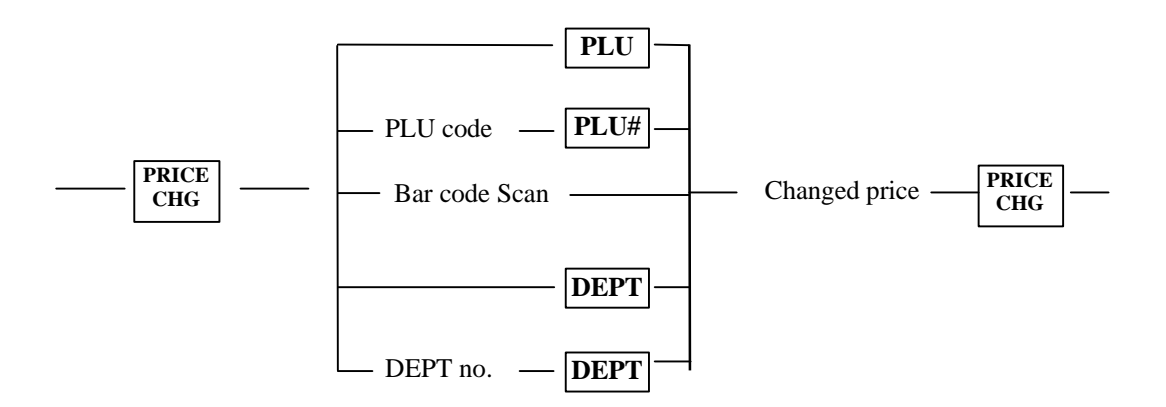

Example

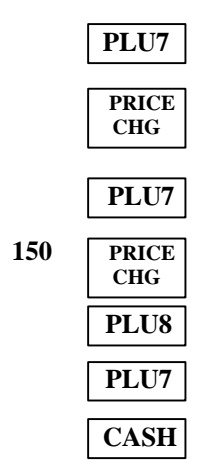

| DATE    | 02/01/199 | 6 TUE    |
|---------|-----------|----------|
| PLU7    |           | ■5.00    |
| PLU7    |           | ■1.50    |
| PLU8    |           | ■2.00    |
| PLU7    |           | ■5.00    |
| TOTAL   |           | ■13.50   |
| CASH    |           | ■13.50   |
| CLERK1  |           | #08      |
| TIME 10 | ):01 N    | 0.001121 |

#### Not found PLU

Not found PLU function automatically runs when you try to sell a PLU that is not existing. Register will register that PLU and sell the item.

When function activated register will show "NOT FOUND" and turn on the buzzer.

| If you want to ignore that PLU entry press | <b>CLEAR</b> key, or press | NOT<br>FOUND<br>PLU | key to continue. |
|--------------------------------------------|----------------------------|---------------------|------------------|
|--------------------------------------------|----------------------------|---------------------|------------------|

To abort Not Found PLU function during its operation, press CASH key.

#### Operation

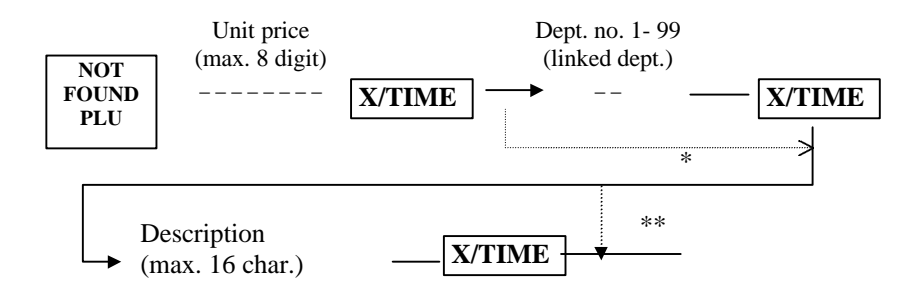

\* When P mode program option 22B is set. (Dept link is not compulsory. In this case if pressing  $\boxed{\mathbf{X}/\text{TIME}}$  without dept no. will link nothing.)

\*\* When P mode program option 22C is set. (Description entry skip)

Refer to the P mode program option programming for the details.

#### Example

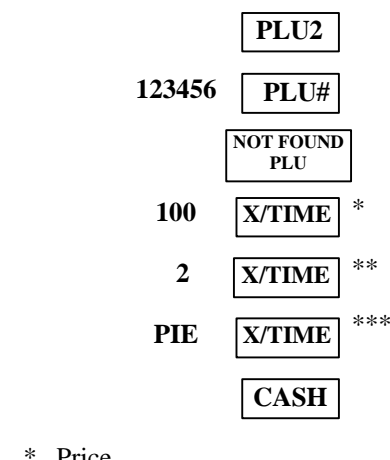

| DATE    | 02/01/19 | 996 TUE   |
|---------|----------|-----------|
| PLU2    |          | ■2.00     |
| PIE     |          | ■1.00     |
| TOTAL   |          | ■3.00     |
| CASH    |          | ■3.00     |
| CLERK1  |          | #08       |
| TIME 10 | ):09     | NO.001129 |

\* Price \*\* Linke

\*\* Linked dept

\*\*\* Description

## **Price enquiry**

When you need to know PLU's unit price during operation, use this function. It will show both PLU's description and unit price.

**Operation** 

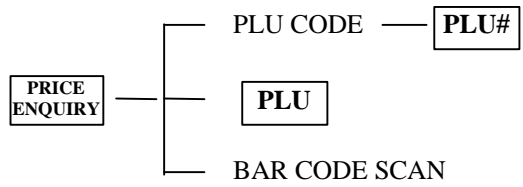

# Stock enquiry

When you need to know PLU's stock count during operation, use this function. It will show both PLU's description and stock count.

**Operation** 

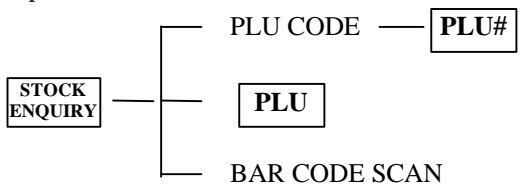

# Other entries for PLU & DEPT.

Key lock position: REG mode

# **Price shift**

Two different price levels for PLUs and DEPT.s are available. Pressing second price key will change the price level from one to another. There are three different price level shift modes. (Refer to the S mode program option #17.)

## Item popup mode

The item popup modes automatically shift the price level back to level 1 after one item sale.

| Examp | ole |
|-------|-----|
|       |     |

| 2ND   |      | DATE   | 02/01/199 | 6 TUE    |
|-------|------|--------|-----------|----------|
| PRICE | FL03 | PLU3   |           | ■3.50    |
|       |      | PLU4   |           | •4.00    |
|       | PLU4 | PLU3   |           | ■3.00    |
|       |      | TOTAL  |           | ■10.50   |
|       | PLU3 | CASH   |           | ■10.50   |
|       | CASH | CLERK1 |           | #08      |
|       | CASI | TIME 1 | 2:31 N    | 0.001321 |
|       |      | 1      |           |          |

## Ticket popup mode

This mode automatically shifts the price level back to level 1 after finalising one transaction.

Example

|       | PL05 | DATE   | 02/01/1996 | 5 TUE    |
|-------|------|--------|------------|----------|
| 2ND   |      | PLU3   |            | ■3.00    |
| PRICE | TECS | PLU3   |            | ■3.50    |
|       | PLU4 | PLU4   |            | ■4.00    |
|       | Ther | PLU3   |            | ■3.50    |
|       | PLU3 | TOTAL  |            | ■14.00   |
|       | 1200 | CASH   |            | ■14.00   |
|       | CASH | CLERK1 |            | #08      |
|       |      | TIME 1 | 2:47 NC    | 0.001339 |

## Stay down mode

This mode maintains price level until the next price level change.

## Level shift (only for direct PLU)

You can use one direct PLU key in three levels with the level shift keys, LEVEL1 through LEVEL3. For example assume that each level contains 100 PLUs then LEVEL1 is for PLU1 through PLU100, LEVEL2 is for PLU101 through PLU200 and LEVEL3 is for PLU201 though PLU300. i.e. You can use 300 PLUs with 100 direct PLUs.

There are three different level shift modes.

## Item popup mode

The item popup mode automatically shifts the PLU level back to level 1 after one item sale.

#### Example

|        |        |               | DATE 02/01 | /1996 TUE |
|--------|--------|---------------|------------|-----------|
| MENIU  |        |               | PLU125     | ■4.00     |
| LEVEL2 | PLU5   | Sells PLU 125 | PLU5       | ■5.00     |
|        |        |               | TOTAL      | ■9.00     |
|        | PLU5   | Sells PLU5    | CASH       | ■9.00     |
|        | CASH   |               | CLERK1     | #08       |
|        | Chibii |               | TIME 14:22 | NO.001499 |

## Ticket popup mode

This mode automatically shifts the PLU level back to level 1 after finalising one transaction.

Example

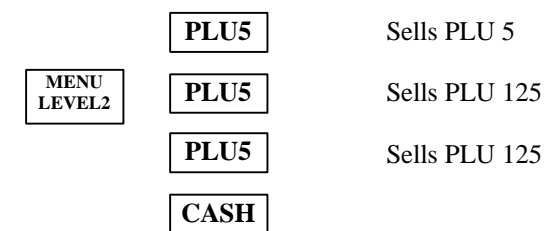

| שתעם    | 02/01/199 | <u>८ ग</u> ाए |
|---------|-----------|---------------|
| DATE    |           | 0 105         |
| PLU5    |           | ■5.00         |
| PLU125  |           | ■4.00         |
| PLU125  |           | ■4.00         |
| TOTAL   |           | ■13.00        |
| CASH    |           | ■13.00        |
| CLERK1  |           | #08           |
| TIME 14 | 1:35 N    | 0.001513      |
|         |           |               |

## Stay down mode

This mode maintains level until the next PLU level change.

## Link PLU entries

Operation is the same as for normal PLU's. If a link PLU is sold then the linked PLU is sold too.

#### Example

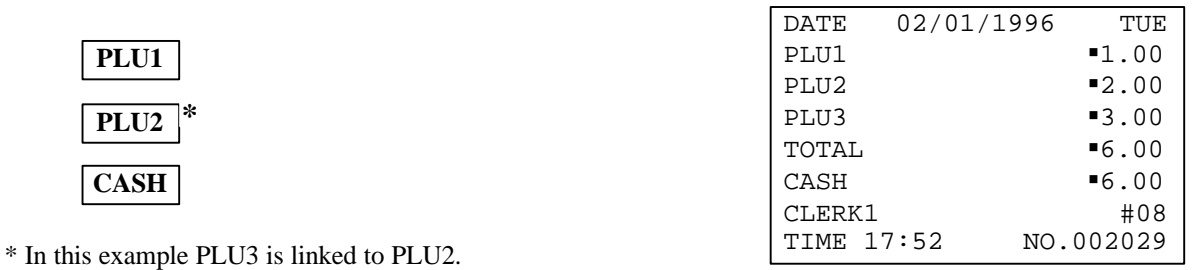

Set menu entries

Operation is the same as for normal PLU's.

When you sell by pressing SETMENU# key then set menu's description and preset price is printed. (Also the linked PLUs' description will be printed if the P-Mode Printing Option #29 is set.)

Example

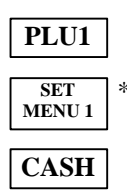

\* In this example PLU2 - PLU6 are linked to SET MENU1.

| DATE    | 02/01/199 | 6 TUE        |
|---------|-----------|--------------|
| PLU1    |           | <b>1</b> .00 |
| SPECIAI | J         | ■17.00       |
| PLU2    |           |              |
| PLU3    |           |              |
| PLU4    |           |              |
| PLU5    |           |              |
| PLU6    |           |              |
| TOTAL   |           | ■18.00       |
| CASH    |           | ■18.00       |
| CLERK1  |           | #08          |
| TIME 19 | 9:34 NG   | 0.002708     |
|         |           |              |
### Mix and match operation.

Each PLU can be linked to a mix and match table. You sell various items and when the mix and match table's item count reached the trip level, the sales amount is automatically discounted.

#### Example

| PLU1   | DATE   | 04/01/1996 | THU          |
|--------|--------|------------|--------------|
|        | PLU1   |            | <b>1</b> .00 |
| PLU1   | PLU1   |            | ■1.00        |
|        | PLU2   |            | ■2.00        |
| PLU2   | PLU2   |            | ■2.00        |
|        | PLU3   |            | ■3.00        |
| PLU2   | PLU2   |            | ■2.00        |
|        | CHEAP! | !!         | -0.10        |
| PLU3   | PLU2   |            | ■2.00        |
|        | TOTAL  |            | ■12.90       |
| PLU2   | CASH   |            | ■12.90       |
|        | CLERK1 |            | #08          |
| PLU2   | TIME 1 | 1:02 NO    | .010780      |
| C A SH |        |            |              |
| САЗН   |        |            |              |

In this example mix and match table #1 description is "CHEAP!!!", discount amount is 0.1£ and trip level is 5. PLU1 and PLU2 are linked to mix and match table #1, and PLU3 is not linked to any mix and match table.

# Finalising of transaction.

Key lock position: REG mode

Press the key **SBTL** at any point of transaction when you want to know the sale subtotal including tax. Then the sale subtotal will appear in the display.

### Cash or cheque tendering

Enter the amount tendered by the customer and press the **CASH** key if it is a cash tender or press the **CHEQUE** key if it is a cheque tender. When the tendered amount is greater than the sale amount, the register will show the change due amount. Otherwise it will show a deficit and the message "SUBTOTAL".

Example

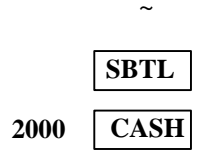

### **Charge tendering**

Enter the amount tendered by the customer and press the CHARGE key or press charge# and

**CHARGE#** key. The charge-tendered amount can not exceed the sale amount.

If the amount is equal to the sale amount, it will finalise transaction, or it will show a deficit and the message "SUBTOTAL".

### Tendering without tender amount entry.

According to the sale type press the CASH key, CHARGE key, CHARGE# key or CHEQUE key without entering tender amount. Then the register will show the total sale amount.

Example

|   | SBTL    |
|---|---------|
| Γ | CHARGE2 |

| DATE    | 04/01/1996 | THU     |
|---------|------------|---------|
| PLU1    |            | ■1.00   |
| PLU1    |            | ■1.00   |
| PLU2    |            | ■2.00   |
| TOTAL   |            | ■4.00   |
| CHARGE2 | 2          | ■4.00   |
| CLERK1  |            | #08     |
| TIME 11 | L:48 NO    | .011161 |

### Mixed tendering.

Above three tendering methods can be used together in one transaction.

#### Example

|       |         | DATE    | 04/01/1996 1 | THU |
|-------|---------|---------|--------------|-----|
|       | SBTL    | PLU31   | ■200.        | 00  |
|       |         | PLU21   | ■30.         | 00  |
| 10000 | CHEQUE  | TOTAL   | ■230.        | 00  |
|       |         | CHEQUE  | <b>1</b> 00. | 00  |
| 1     | CHARGE# | TOTAL   | <b>1</b> 30. | 00  |
|       |         | CHARGE  | L ■20.       | 00  |
| 2000  | CHARGE# | TOTAL   | <b>1</b> 10. | 00  |
|       |         | CASH    | ■110.        | 00  |
|       | CASH    | CLERK1  | #            | ‡08 |
|       |         | TIME 13 | 3:31 NO.0121 | 63  |
|       |         |         |              |     |

# Tax operation.

Key lock position: REG mode

Each PLU and DEPT can be programmed for tax1 through tax4. And there are four tax systems available. These are straight % VAT, Add on by tax table, Add on by straight % and GST (Canadian Goods & Services Tax). GST can be programmed only for tax4. Refer to the tax PGM part for detail.

# **Collecting tax.**

#### Normal operation.

In normal transaction taxes are automatically collected according to the item's programmed tax status.

#### Example

|      |        | DATE 04/01/1996 | THU      |
|------|--------|-----------------|----------|
| 1000 |        | PLU1 T1         | ■10.00   |
| 1000 | PLUI   | PLU2 T2         | ■10.00   |
| 1000 |        | PLU3 T3         | ■10.00   |
| 1000 | PL02   | PLU4            | ■10.00   |
| 1000 | DI LI2 | TAX AMT 1       | ■0.50    |
| 1000 | TL05   | TAX AMT 2       | ■1.00    |
| 1000 | ΡΙΙΙΔ  | TAX AMT 3       | ■1.50    |
| 1000 |        | TOTAL           | ■43.00   |
|      | CASH   | CASH            | ■43.00   |
|      |        | CLERK1          | #08      |
|      |        | TIME 17:20 NC   | 0.012916 |

In the above example PLU1 is programmed for tax1, PLU2 is for tax2 and PLU3 is for tax3. And tax1, tax2 and tax3 are programmed for straight % add on tax. Tax1 rate is 5.00%, tax2 is 10.00% and tax3 is 15.00%.

SAMSUNG SER6500/40 PROGRAMMING & OPERATING MANUAL

#### Imposing tax using tax shift key.

When you need to impose a tax on an item, which is not programmed for that tax, use tax shift function. Press tax no. and  $\_TAX$  key before sell the item. This function affects the next one item entry, and can't impose tax on the sale subtotal.

#### Example

| 1000 | PLU1 | שידער | 04/01/1996 |              |
|------|------|-------|------------|--------------|
|      |      | PLU1  | т1         | •10.00       |
| 1000 | PLU2 | PLU2  |            | <b>10.00</b> |
|      |      | PLU1  | Т12        | ■10.00       |
| 2    | TAX  | PLU2  | Т2         | ■10.00       |
| 1000 |      | TAX A | MT 1       | ■1.00        |
| 1000 | PLUI | TAX A | MT 2       | ■2.00        |
| 2    | TAN  | TOTAL |            | ■43.00       |
| 2    |      | CASH  |            | ■43.00       |
| 1000 |      | CLERK | 1          | #08          |
| 1000 | TECZ | TIME  | 18:19 NO   | 0.013099     |
|      | CASH |       |            |              |

In the above example PLU1 is programmed for tax1. And tax1 and tax2 are programmed for straight % add on tax. Tax1 rate is 5.00% and tax2 is 10.00%.

### **Exempting tax.**

### Operation of tax exempt.

TAX CASH Several keys, including key, etc. can exempt taxes if it is programmed to do so. key, EXEMPT

Refer to the key status PGM part for detail.

#### Example

| 1000 | PLU1   | DATE 04/01/1996 | 5 THU        |
|------|--------|-----------------|--------------|
|      |        | PLU1 T1         | ■10.00       |
| 1000 | PLU2   | PLU2 T2         | ∎10.00       |
|      |        | PLU3 T3         | ■10.00       |
| 1000 | PLU3   | PLU4 T4         | <b>10.00</b> |
| 1000 |        | TAX AMT 3       | ■1.50        |
| 1000 | PLU4   | TAX AMT 4       | ■2.00        |
|      | SDTI   | TOTAL           | ∎43.50       |
|      | SBIL   | CASH            | ∎43.50       |
|      | TAX    | CLERK1          | #08          |
|      | EXEMPT | TIME 18:21 NO   | 0.013105     |
|      |        |                 |              |
|      | CASH   |                 |              |
|      |        |                 |              |

In the above example PLU1 is programmed for tax1, PLU2 is for tax2, PLU3 is for tax3 and PLU4 is for tax4. And tax1, tax2, tax3 and tax4 are programmed for straight % add on tax. Tax1 rate is 5.00%, tax2 is 10.00%, tax3 is 15.00% and tax4 is 20.00%.

| TAX<br>EXEMPT | key is programmed to exempt tax1 and <b>CASH</b> key is to exempt tax2. |  |
|---------------|-------------------------------------------------------------------------|--|
|---------------|-------------------------------------------------------------------------|--|

## Operation of tax exempt using tax key.

If the **TAX** key is used after pressing **SBTL** key, it acts as not a tax shift but a tax exempt.

Example

| 1000 | PLU1 | DATE 04/01/199 | 6 THU        |
|------|------|----------------|--------------|
|      |      | PLU1 T1        | ■10.00       |
| 1000 | PLU2 | PLU2 T2        | <b>10.00</b> |
| 1000 |      | PLU3 T3        | <b>10.00</b> |
| 1000 | PLU3 | PLU4 T4        | <b>10.00</b> |
| 1000 |      | TAX AMT 1      | ■0.50        |
| 1000 | PLU4 | TAX AMT 2      | <b>1</b> .00 |
|      | CDTI | TOTAL          | <b>41.50</b> |
|      | SBIL | CASH           | <b>41.50</b> |
| 2    |      | CLERK1         | #08          |
| 3    |      | TIME 18:29 N   | 10.013210    |
| 4    | TAX  |                |              |
| -    |      |                |              |
|      | CASH |                |              |

In the above example PLU1 is programmed for tax1, PLU2 is for tax2, PLU3 is for tax3 and PLU4 is for tax4. And tax1, tax2, tax3 and tax4 are programmed for straight % add on tax.

Tax1 rate is 5.00%, tax2 is 10.00%, tax3 is 15.00% and tax4 is 20.00%.

# Corrections

Key lock position: REG mode

# **Error correct**

If you made any incorrect item, percentage, deduction or refund entry by mistake you can void this by pressing

**ERROR CORRECT** key immediately after the incorrect one.

Example

|         | DATE   | 04/01/19 | 96 THU        |
|---------|--------|----------|---------------|
|         |        |          | <b>■</b> 1.00 |
| PLU1    | PLU1   |          | <b>1</b> .00  |
|         | ERR CO | DRRECT   |               |
| ERROR   | PLU1   |          | -1.00         |
| CORRECT | PLU2   |          | ■2.00         |
|         | TOTAL  |          | ■3.00         |
| FLU2    | CASH   |          | ■3.00         |
| CASH    | CLERK1 | L        | #08           |
| CASH    | TIME 1 | 9:29     | NO.013361     |

# Previous void with VOID key.

When you made any incorrect item, percentage, deduction or refund entry during the transaction, you can void this by specifying incorrect entries before finalising the transaction.

#### Example

|         | DI II1 | - |         |            |        |
|---------|--------|---|---------|------------|--------|
|         | PLUI   |   | DATE    | 05/01/1996 | FRI    |
| • • • • |        |   | PLU1    |            | ■1.00  |
| 200     | PLU2   |   | PLU2    |            | ■2.00  |
|         |        |   | DEPT.3  |            | ■3.50  |
|         | DEPT3  |   | DEPT.4  |            | ■4.20  |
|         |        |   | VOID    |            |        |
|         | DEPT4  |   | PLU2    |            | -2.00  |
|         |        |   | VOID    |            |        |
|         | VOID   |   | DEPT.3  |            | -3.50  |
| •••     |        |   | TOTAL   |            | ■5.20  |
| 200     | PLU2   |   | CASH    |            | ■5.20  |
|         |        |   | CLERK1  |            | #08    |
|         | VOID   | l | TTME 00 | 9:01 NC    | 020001 |
|         |        |   |         |            |        |
|         | DEPT3  |   |         |            |        |
|         | CASH   |   |         |            |        |

### All void

You can void an entire transaction by pressing **CANCEL** key before finalising it.

When you press **CANCEL** key, the transaction will be aborted.

#### Example

|     | PLU4   |         |            |         |
|-----|--------|---------|------------|---------|
|     |        | DATE    | 05/01/1996 | FRI     |
| 300 | DEPT2  | PLU4    |            | ∎10.00  |
|     |        | DEPT.2  |            | ■3.00   |
|     | PLU2   | CANCEL  |            |         |
|     | CANCEL | CLERK1  |            | #08     |
|     | CANCEL | TIME 09 | 9:17 NO    | .020012 |

# Promo & Waste

Key lock position: REG mode

### Promo

When you need to offer an item to the customer with no charge, use this function. Press **PROMO** key before making an item entry that will be offered.

#### Example

| PLU1  |         |          |             |
|-------|---------|----------|-------------|
|       | DATE    | 05/01/19 | 96 FRI      |
| PROMO | PLU1    |          | ■1.00       |
|       | * * * * | ** PROMO | * * * * * * |
| PLU1  | PLU1    |          | -1.00       |
|       | PLU20   |          | ■2.10       |
| PLU20 | TOTAL   |          | ■2.10       |
| CAST  | CASH    |          | ■2.10       |
| CASH  | CLERK1  |          | #08         |
|       | TIME 1  | 2:22     | NO.021074   |
|       |         |          |             |

### Waste

When you need to discard items use this function.

PressWASTEkey before making an item entry and then enter items.PressWASTEkey again when you finish entering item entries that will be discarded.

#### Example

|     | WASIE           | DATE      | 05/01/19 | 96 FRI      |
|-----|-----------------|-----------|----------|-------------|
|     |                 | * * * * * | ** WASTE | * * * * * * |
| 300 | PLU1            | PLU1      |          | ■3.00       |
|     |                 | PLU2      |          | ■2.00       |
|     | PL02            | DEPT.1    | 7        | ■2.30       |
|     | DEPT17          | *****     | WASTE ** | * * * *     |
|     | <b>DEI 11</b> 7 | TOTAL     |          | ■7.30       |
|     | WASTE           | CLERK1    |          | #08         |
|     |                 | TIME 19   | 9:42     | NO.022125   |

### Other entries

Key lock position: REG mode

# % entry

According to the programmed status, % key can be used as a % entry or an amount entry

#### **Percent** operation

According to the % key's programmed status, it will act as a premium key or a discount key. And it can be programmed for item entries or for the subtotal.

#### - For item entries

Operation

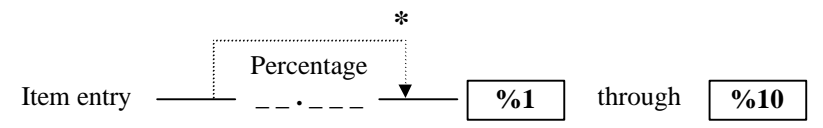

\* When % key is programmed for preset.

# Example

|      | PLU1 | DATI | E 08/01/1996 | MON          |
|------|------|------|--------------|--------------|
|      |      | PLUI | L            | <b>1</b> .00 |
|      | PLU1 | PLU  | L            | ■1.00        |
|      |      | 8 1  | -1           | 2.000%       |
|      | %1   | JOMA | JNT          | -0.12        |
|      |      | PLU  | L            | ■1.00        |
|      | PLU1 | 8 2  | -1           | 0.500%       |
| 10 5 | 0/2  | JOMA | JNT          | -0.11        |
| 10.5 | 702  | TOTA | AL           | ■2.77        |
|      | CASH | CASE | ł            | ■2.77        |
|      | CASH | CLER | RK1          | #08          |
|      |      | TIME | E 09:25 NO.  | 02388        |

### - For the subtotal

**Operation** 

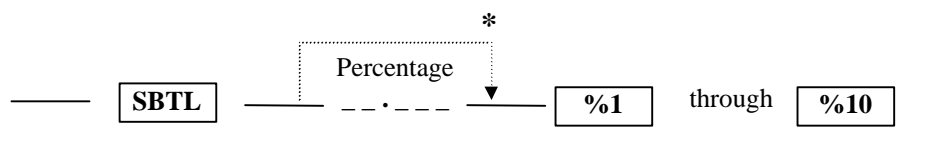

\* When % key is programmed for preset.

Example

|      | PLU1  |
|------|-------|
|      | PLU18 |
|      | SBTL  |
| 10.5 | %1    |
|      | CASH  |

| DATE    | 08/01/1996 | MON          |
|---------|------------|--------------|
| PLU1    |            | <b>1</b> .00 |
| PLU2    |            | ∎1.20        |
| 81      | -1         | 0.500%       |
| AMOUNT  |            | -0.24        |
| TOTAL   |            | ∎1.96        |
| CASH    |            | ∎1.96        |
| CLERK1  |            | #08          |
| TIME 09 | 9:51 NO.   | 022481       |

#### Amount operation

When % key is used for amount operation, it act as a deduction entry. And it can be programmed for item entries or for the subtotal.

#### - For item entries

### **Operation**

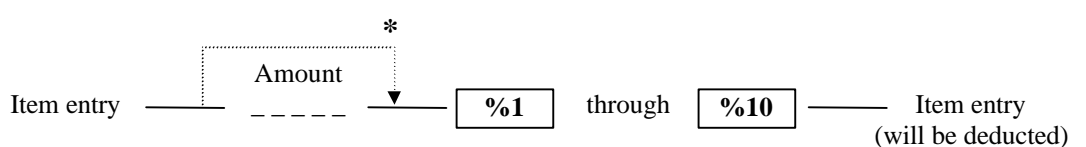

\* When % key is programmed for preset.

#### Example

|     | PLU1 | DATE   | 08/01/199 | бMON     |
|-----|------|--------|-----------|----------|
|     |      | PLU1   |           | ■1.00    |
| 200 | PLU8 | PLU8   |           | ■8.00    |
|     |      | PLU1 · | -C        | -2.00    |
|     | %1   | AMOUN  | Г         | -0.24    |
|     |      | TOTAL  |           | ■7.00    |
|     | PLUI | CASH   |           | ■7.00    |
|     |      | CLERK: | 1         | #08      |
|     | CASH | TIME 1 | 10:01 N   | 0.023487 |

### - For the subtotal

#### Operation

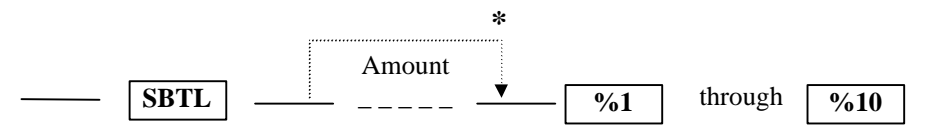

\* When % key is programmed for preset.

#### Example

|     | PLU2  | DATE    | 08/01/199 | 06 MON      |
|-----|-------|---------|-----------|-------------|
|     |       | PLU2    |           | •2.00       |
|     | DEPT8 | DEPT.8  |           | <b>8.10</b> |
|     | CDET  | 8 1     |           | -1.20       |
|     | SBIL  | TOTAL   |           | ■8.90       |
| 120 | 0/.1  | CASH    |           | ■8.90       |
| 120 | /01   | CLERK1  |           | #08         |
|     | CASH  | TIME 10 | D:17 1    | 10.023533   |

# Non add # entry

When you need to print specific code on the receipt such as a credit card number then enter a non-add number and press  $\frac{\#}{NS}$  key at any time during the transaction or before starting the transaction.

Example

|       | PLU1   | DATE    | 08/01/1996 | MON     |
|-------|--------|---------|------------|---------|
|       |        | PLU1    |            | ■1.00   |
| 122   | PLU#   | PLU122  |            | ■5.10   |
|       |        | DEPT.79 | )          | ■2.30   |
| 79    | DEPT#  | NON-ADI | NO.        | #22735  |
|       |        | TOTAL   |            | ■8.40   |
| 22735 | # / NS | CASH    |            | ■8.40   |
|       |        | CLERK1  |            | #08     |
|       | CASH   | TIME 11 | .:30 NO    | .023600 |

# **Refund function**

Key lock position: VOID mode

Refund operation has the same function, which available in normal sale except for the key lock position. When refund operation needed, turn the mode switch to the VOID mode and do refund operation.

# Payment

Key lock position: REG mode or VOID mode

# R/A (Received on account) entries

Operation

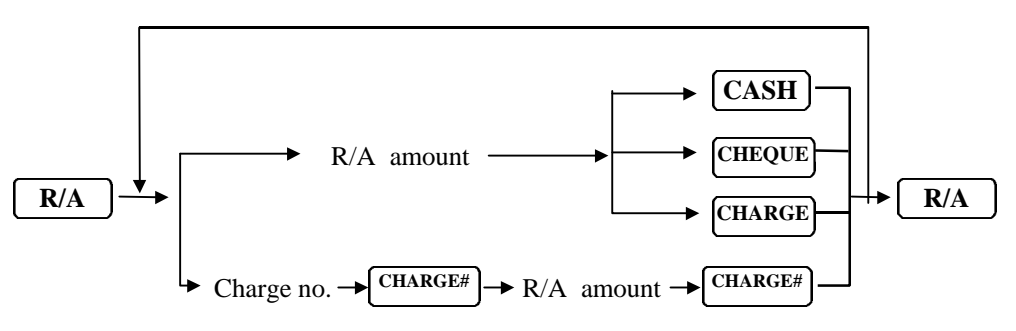

# Paid out

**Operation** 

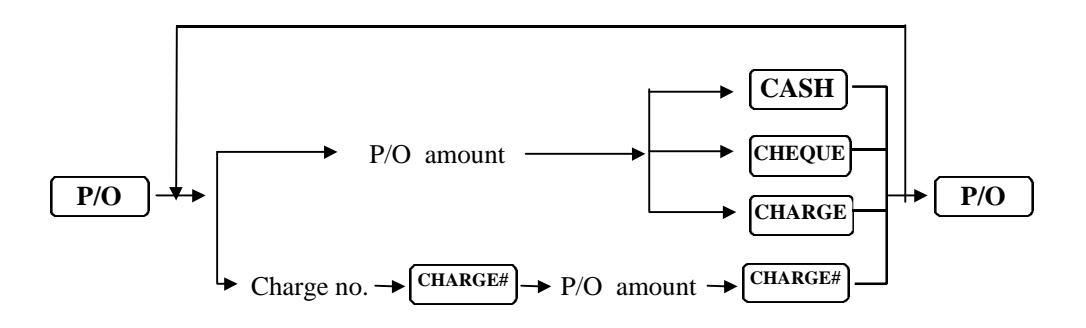

# **Currency exchange**

The register has 2 kind of foreign currency exchange.

To use this function you must program the foreign currency exchange rate of the currency key.

#### **Operation**

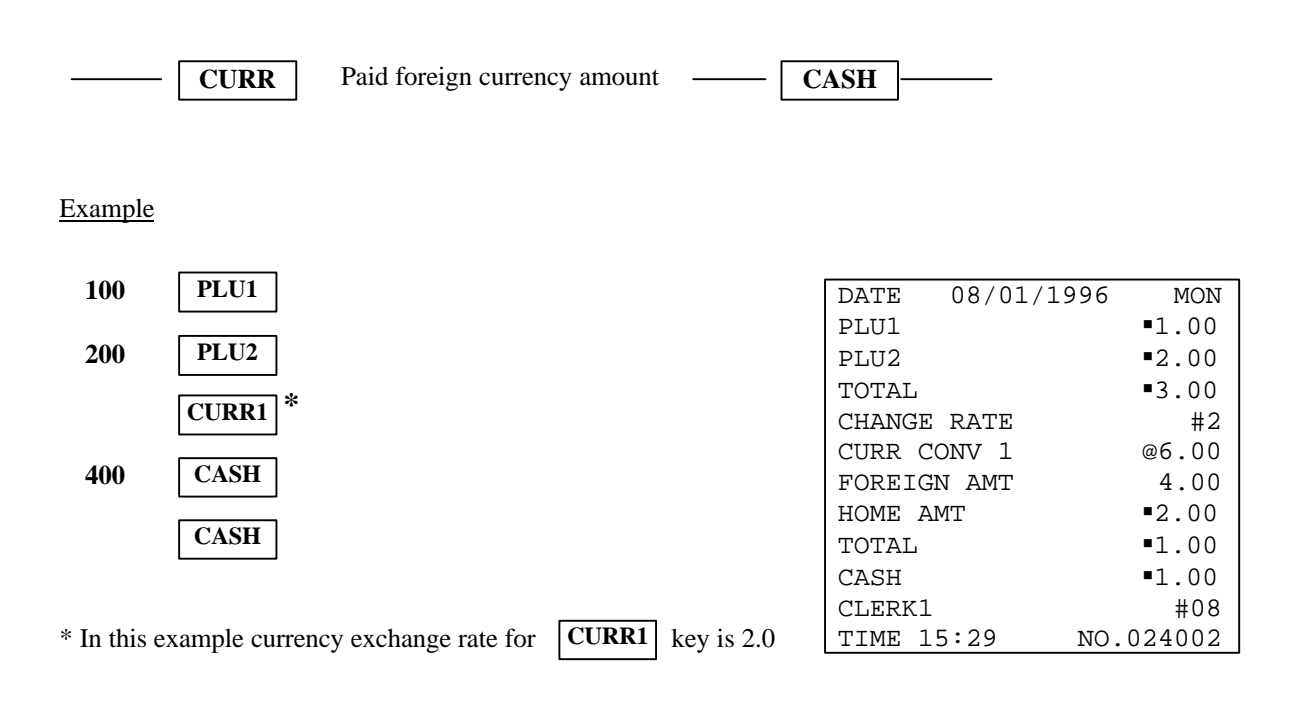

### No sale

Press #/NS with

without any entry. The drawer will open and you can exchange.

# Check operation

Key lock position: REG mode

Two different check entry systems are available. One is Soft check system and the other is Hard check system. It depends on the check type on the all clear procedure.

Soft check: In this mode, the balance due and the details of the order are stored in the check memory. Check contents will be printed while you finish the transaction with payment. Or you can print the bill using

the **PRT CHK** key.

Hard check: In this mode, only the previous balance is stored in the check memory. The bill contents will be printed whenever you make the check serve operation so you can have the whole bill after payment.

The **PRT CHK** key does nothing in this mode.

### New check

For a new guest, open a new check and assign a check number. SERVICE And then finalising the transaction temporarily using key. TOTAL

### **Additional ordering**

CHECK# key. The previous balance will be displayed. For an existing guest, enter the check number and press Make a sale and end the transaction temporary use key or finish the transaction completely by the SERVICE TOTAL payment (See the previous section).

# **Bill Printing**

#### **Print Check**

PRT CHK In the soft check mode use key while the check is opened, or enters the check number and press

PRT CHK PRT CHK key. The printing port is defined in the key status in the soft check mode. The full details of the check will be printed everytime

# Slip Print

| In the soft check mode the     | Slip Print | key prints only  | details that | t have not alread  | y been printed.   | Insert the Bill into |
|--------------------------------|------------|------------------|--------------|--------------------|-------------------|----------------------|
| the slip printer. Enter the cl | heck numb  | er and press the | Slip Print   | key, the slip prin | nter will print a | ny details that have |

not already been printed. The next time you want to print details on this check reinsert the SAME bill, enter the check number and press the f key. The printer will feed one line below the previous details and print any Slip Print

details that has not already been printed.

# Hard Check Printing

In the hard check mode use bill contents are printed whenever you end the transaction temporary using SERVICE SERVICE key. The printing port is defined in the key status in the hard check mode. TOTAL

TOTAL

SAMSUNG SER6500/40 PROGRAMMING & OPERATING MANUAL

# **Bill addition**

Follow the following procedure to add some bills. All bills are added to the first bill.

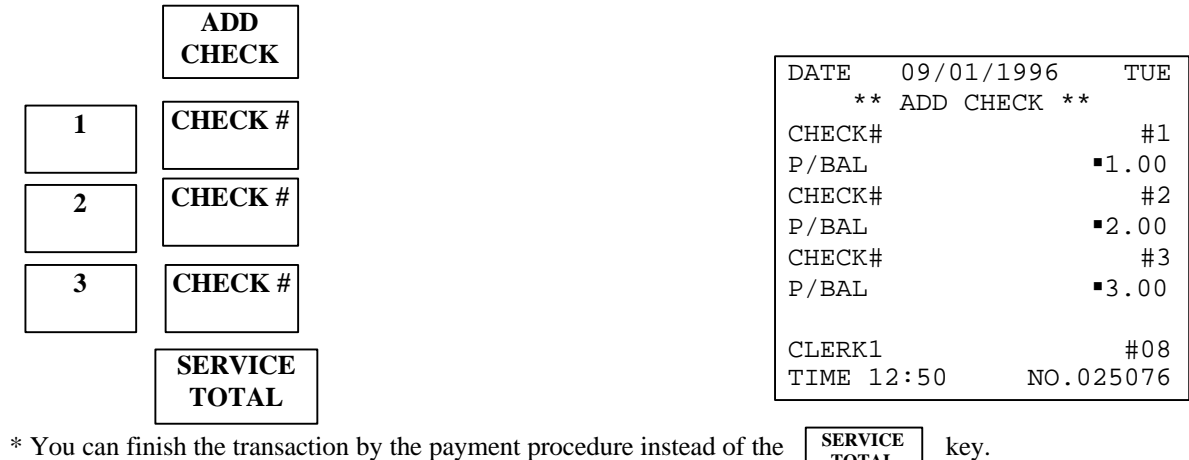

\* You can finish the transaction by the payment procedure instead of the

### **Bill transfer**

Follow the following procedure to change the check number.

| 1 | TRANS<br>CHECK |
|---|----------------|
| 2 | TRANS<br>CHECK |

Check #1 is transferred to the Check #2.

| DATE   | 09/01 | L/1996 | TUE    |
|--------|-------|--------|--------|
| * *    | TRANS | CHECK  | * *    |
| CHECK  | #     |        | #1     |
| P/BAL  |       |        | ■6.00  |
| CHECK  | #     |        | #2     |
| P/BAL  |       |        | ■6.00  |
|        |       |        |        |
| CLERK  | 1     |        | #08    |
| TIME 3 | 13:27 | NO.    | 025155 |
|        |       |        |        |

TOTAL

# **Negative Credit**

Follow the procedure below to credit an existing account.

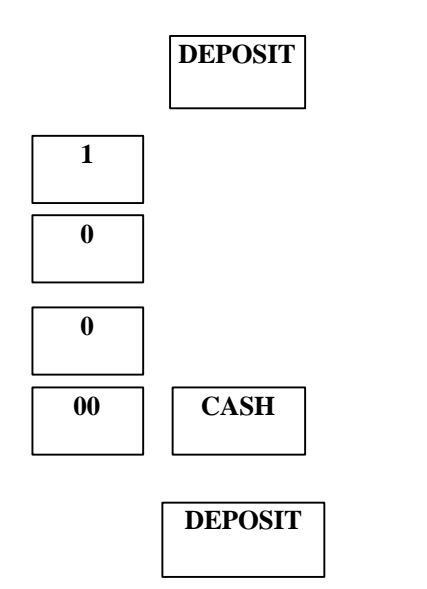

| DATE    | 09/01  | /1996   | TUE   |
|---------|--------|---------|-------|
| * *     | ADD CI | HECK ** |       |
| CHECK#  |        |         | #1    |
| P/BAL   |        |         | 1.00  |
| * CASH  | *      |         |       |
| DEPOSI  | Г АМТ  | ■1(     | 00.00 |
| SERVIC  | E      |         | 0.00  |
| BFWD    |        | -9      | 9.00  |
|         |        |         |       |
| CLERK1  |        |         | #08   |
| TIME 14 | 4:50   | NO.0    | 25276 |

SAMSUNG SER6500/40 PROGRAMMING & OPERATING MANUAL

# Clerk interrupt operation.

Key lock position: REG mode

This function will not work if P mode communication option #6 is not programmed. Both push button clerk entry and clerk code entry can be used together.

This function makes you change from one clerk to another in the middle of transaction. If clerk interrupted during the transaction the register will temporarily tender the current transaction and the first clerk is signed off, then the second clerk signs on automatically. If the second clerk has previously temporarily tendered transaction, register will recall the amount. Clerk registration for clerk interrupt is different from the normal registration. See below for detail.

Clerk registration for clerk interrupt operation.

Clerk code entry with clerk no.

Clerk no. which will be displayed.

CASHIER

\_ \_

Clerk sign off for clerk interrupt operation.

To sign off directly in the middle of transaction, simply press **CASHIER** key. Then the register will temporarily tender the current transaction, and directly sign off.

#### Example

Clerk 1 registered and make transaction.

|                 |                                    | DATE                                                                                                    | 09/01/1996  | TUE           |
|-----------------|------------------------------------|----------------------------------------------------------------------------------------------------|-------------|---------------|
|                 | Registration                       | PLU25                                                                                                    |             | ■2.00         |
|                 | ~                                  | PLU17                                                                                                    |             | <b>1</b> .40  |
|                 | PLU25                              | SERVIC                                                                                                    | Ε           | ■3.40         |
| <b>120</b>      |                                    | BFW                                                                                                    | ר∎ <b>א</b> | 40            |
| 120             | PLU17                              | DATE 09/01/1996 TUE   PLU25 •2.00   PLU17 •1.40   SERVICE •3.40   BFWD •3.40   CLERK1 #01   CLERK3 #08   TIME 14:20   NO.025237   DATE 09/01/1996   TUE PLU25   PLU19 •2.51   TOTAL •13.51   CASH •13.51   CLERK3 #08   TIME 14:32   NO.025238 |             |               |
|                 |                                    | CLERK1                                                                                                    |             | #01           |
| Clerk1 is       | interrupted and clerk3 registered. |                                                                                                    |             |               |
|                 |                                    | CLERK3                                                                                                    | 4.00 NO     | #U8<br>005007 |
|                 | Clerk 3*                           | ITME T.                                                                                                    | 4·20 NO     | .025237       |
|                 | Registration (for clerk interrupt) | DATE 0<br>PLU25<br>PLU17<br>SERVICE<br><b>BFWD</b><br>CLERK1<br>CLERK3<br>TIME 14:<br>CLERK3<br>TIME 14:<br>DATE 0<br>PLU25<br>PLU19<br>TOTAL<br>CASH<br>CLERK3<br>TIME 14:                                                                    |             |               |
|                 | ~                                  | DATE                                                                                                    | 09/01/1996  | TUE           |
| Clerk1 register |                                    | PLU25                                                                                                    |             | <b>11.00</b>  |
| 1100            | PLU25                              | PLU19                                                                                                    |             | ■2.51         |
|                 |                                    | TOTAL                                                                                                    |             | ∎13.51        |
|                 | PLU19                              | CASH                                                                                                    |             | ∎13.51        |
|                 |                                    | CLERK3                                                                                                    |             | #08           |
|                 | CASH                               | TIME 14                                                                                                    | 4:32 NO     | .025238       |
| Clerk1 re       | egister again and go on.           |                                                                                                    |             |               |
|                 |                                    |                                                                                                    |             |               |

| Clerk 1**                          | DATE   | 09/01/1996 | TUE     |
|------------------------------------|--------|------------|---------|
| Registration (for clerk interrupt) | P/BAL  |            | ■3.40   |
| ~                                  | PLU38  |            | •0.50   |
|                                    | DEPT.2 |            | ■2.30   |
| PLU38                              | TOTAL  |            | ■6.20   |
| DEDT1                              | CASH   |            | ■6.20   |
| DEP12                              | CLERK1 |            | #08     |
| (D/D/)***                          | TIME 1 | 4:47 NO    | .025261 |
| SBIL                               |        |            |         |
| CASH                               |        |            |         |

\* Register temporarily close transaction when the clerk is interrupted by another clerk.

\*\* Register recalls previous sale amount if the newly registered clerk has a temporarily closed transaction.

\*\*\* Pressing **SBTL** key can be programmed as compulsory when finalizing transaction in clerk interrupt operation

Clerk Interrupt can also be programmed for floating clerk system. This allows a clerk detail and sales value to be transferred from one register to another. Therefore a clerk can start off a transaction on one register and finalize it on another.

# Training mode

Training mode is used when the clerk practices various register operations. Operations under tainting mode do not affect memories except for training total memory. Register will update only the training total area memory if it is in training mode. This function will not work if P mode program option #18 is not programmed.

# Enter training mode

Key lock position: X mode

Operation

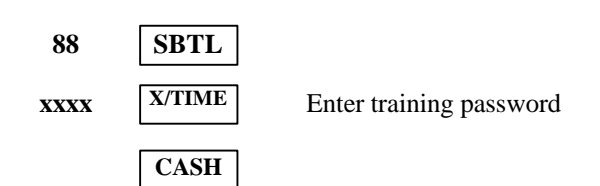

# Exit training mode

Key lock position: X mode

#### Operation

| 88   | SBTL   |
|------|--------|
| 0000 | X/TIME |
|      | CASH   |

# Printings

Key lock position: REG mode

# **Receipt on/off operation**

If you press the ON/OFF key, it will toggles receipt on/off status and turn on/off the "RCPT OFF" lamp. If register is in RCPT OFF status it will not issue a receipt.

### Post receipt operation.

\* This function will not work if P mode printing option #13A is not set. If you need one more copy of receipt press the **POST RCT** key. And you can select either a copy receipt is printing full item or printing total amount only. (For details, refer to the P mode printing option #14B)

# Reports

Key lock position: X mode or Z mode

# **Cash declaration**

If you want to verify the amount in the drawer when issuing financial report, use cash declaration function. Then the register will compare the amount in memory with the declared amount and print the difference in financial report.

**Operation** 

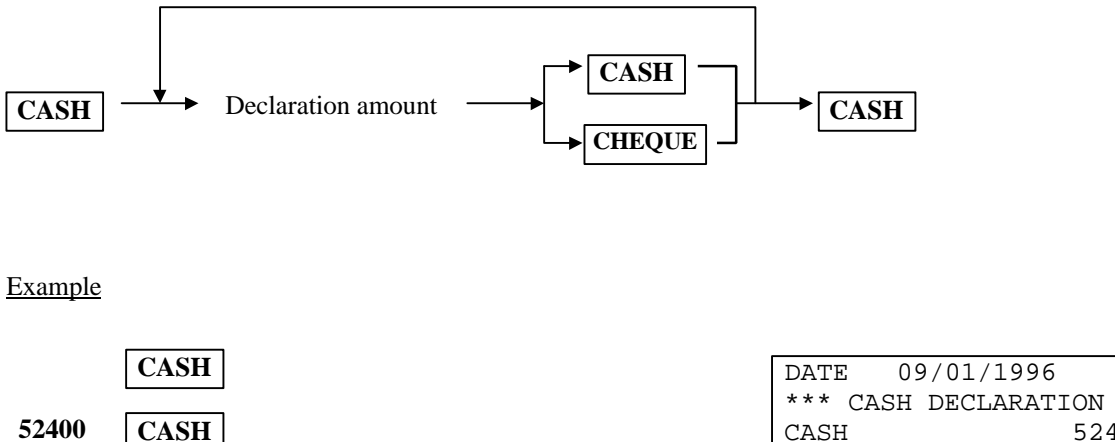

|       |        | *** CASH DECLA | ARATION *** |
|-------|--------|----------------|-------------|
| 52400 | CASH   | CASH           | 524.00      |
|       |        | CHEQUE         | 200.00      |
| 20000 | CHEQUE | TOTAL          | 724.00      |
|       |        | CLERK1         | #08         |
|       | CASH   | TIME 19:07     | NO.026145   |
|       |        |                |             |

TUE

# **Report list**

| REPORT     | NO. | REPORT           | KEY LOCK | KEY SEQUENCE       | IRC |
|------------|-----|------------------|----------|--------------------|-----|
|            |     | MODE             | POSITION |                    |     |
|            |     | Х                | Х        | 1 SUBTOTAL         |     |
|            |     | Z                | Z        | 1 SUBTOTAL         |     |
| FINANCIAL  | 1   | X2               | Х        | 21 SUBTOTAL        | YES |
|            |     | Z2               | Z        | 21 SUBTOTAL        |     |
|            |     | $X3^{00}$        | Х        | 31 SUBTOTAL        |     |
|            |     | $Z3^{00}$        | Z        | 31 SUBTOTAL        |     |
|            |     | Х                | Х        | 2 SUBTOTAL         |     |
|            |     | Z                | Z        | 2 SUBTOTAL         |     |
| SALES TIME | 2   | X2               | Х        | 22 SUBTOTAL        | YES |
|            |     | Z2               | Z        | 22 SUBTOTAL        |     |
|            |     | $X3^{00}$        | Х        | 32 SUBTOTAL        |     |
|            |     | $Z3^{00}$        | Z        | 32 SUBTOTAL        |     |
|            |     | Х                | Х        | 3 SUBTOTAL         |     |
|            |     | Z                | Z        | 3 SUBTOTAL         |     |
| ALL PLUs   | 3   | X2               | Х        | 23 SUBTOTAL        | YES |
|            |     | Z2               | Z        | 23 SUBTOTAL        |     |
|            |     | $X3^{00}$        | Х        | 33 SUBTOTAL        |     |
|            |     | $Z3^{00}$        | Z        | 33 SUBTOTAL        |     |
|            |     | Х                | Х        | 4 SUBTOTAL         |     |
|            |     | Z                | Z        | 4 SUBTOTAL         |     |
| FROM/TO    | 4   | X2               | Х        | 24 SUBTOTAL        | YES |
| PLUs *     |     | Z2               | Z        | 24 SUBTOTAL        |     |
|            |     | $X3^{00}$        | Х        | 34 SUBTOTAL        |     |
|            |     | $Z3^{00}$        | Z        | 34 SUBTOTAL        |     |
|            |     | Х                | Х        | 5 SUBTOTAL         |     |
|            |     | Z                | Z        | 5 SUBTOTAL         |     |
| ALL CLERKs | 5   | X2               | Х        | 25 SUBTOTAL        | YES |
|            |     | Z2               | Z        | 25 SUBTOTAL        |     |
|            |     | $X3^{00}$        | Х        | 35 SUBTOTAL        |     |
|            |     | $Z3^{00}$        | Z        | 35 SUBTOTAL        |     |
|            |     | Х                | Х        | 6 SUBTOTAL         |     |
|            |     | Z                | Z        | 6 SUBTOTAL         |     |
| INDIVIDUAL | 6   | X2               | Х        | 26 SUBTOTAL        | YES |
| CLERK **   |     | Z2               | Z        | 26 SUBTOTAL        |     |
|            |     | X3 <sup>00</sup> | Х        | 36 SUBTOTAL        |     |
|            |     | $Z3^{00}$        | Z        | <b>36 SUBTOTAL</b> |     |

\* FROM/TO PLUs report operation.

\*\* INDIVIDUAL CLERK report operation.

6 - SBTL - Clerk# - X/TIME

SAMSUNG SER6500/40 PROGRAMMING & OPERATING MANUAL

PLU#

| REPORT                                  | NO. | REPORT               | KEY LOCK | KEY SEQUENCE       | IRC |
|-----------------------------------------|-----|----------------------|----------|--------------------|-----|
|                                         |     | MODE                 | POSITION | -                  |     |
| CASH IN                                 |     | Х                    | Х        | 7 SUBTOTAL         |     |
| DRAWER                                  | 7   | X2                   | Х        | 27 SUBTOTAL        | YES |
|                                         |     | $X3^{00}$            | Х        | <b>37 SUBTOTAL</b> |     |
| CHEQUE IN                               |     | Х                    | Х        | 8 SUBTOTAL         |     |
| DRAWER                                  | 8   | X2                   | Х        | 28 SUBTOTAL        | YES |
|                                         |     | X3 <sup>00</sup>     | Х        | 38 SUBTOTAL        |     |
|                                         |     | Х                    | Х        | 9 SUBTOTAL         |     |
|                                         |     | Z                    | Z        | 9 SUBTOTAL         |     |
| NORMAL                                  | 9   | X2                   | Х        | 29 SUBTOTAL        | YES |
| GROUPs                                  |     | Z2                   | Z        | 29 SUBTOTAL        |     |
|                                         |     | $X3^{00}$            | Х        | <b>39 SUBTOTAL</b> |     |
|                                         |     | $Z3^{00}$            | Z        | <b>39 SUBTOTAL</b> |     |
|                                         |     | Х                    | Х        | 10 SUBTOTAL        |     |
|                                         |     | Z                    | Z        | 10 SUBTOTAL        |     |
| LABOUR                                  | 10  | X2                   | Х        | 210 SUBTOTAL       | NO  |
| GROUPs                                  |     | Z2                   | Z        | 210 SUBTOTAL       |     |
|                                         |     | $X3^{00}$            | Х        | 310 SUBTOTAL       |     |
|                                         |     | $Z3^{00}$            | Z        | 310 SUBTOTAL       |     |
|                                         |     | X2                   | Х        | 211 SUBTOTAL       |     |
| DAILY                                   | 11  | Z2                   | Z        | 211 SUBTOTAL       |     |
| SALES                                   |     | $\overline{X3}^{00}$ | x        | 311 SUBTOTAL       | YES |
| ~~~~~~~~~~~~~~~~~~~~~~~~~~~~~~~~~~~~~~~ |     | $Z3^{00}$            | Z        | 311 SUBTOTAL       |     |
|                                         |     | X                    | X        | 12 SUBTOTAL        |     |
| ALL                                     |     | Z                    | Z        | 12 SUBTOTAL        |     |
| CLERKS                                  | 12  | X2                   | Х        | 212 SUBTOTAL       | NO  |
| TIME                                    |     | Z2                   | Z        | 212 SUBTOTAL       |     |
| REPORT                                  |     | $X3^{00}$            | Х        | 312 SUBTOTAL       |     |
|                                         |     | $Z3^{00}$            | Z        | 312 SUBTOTAL       |     |
|                                         |     | X                    | Х        | 13 SUBTOTAL        |     |
| INDIVIDUAL                              |     | Z                    | Z        | 13 SUBTOTAL        |     |
| CLERKS                                  | 13  | X2                   | x        | 213 SUBTOTAL       | NO  |
| TIME                                    | -   | Z2                   | Z        | 213 SUBTOTAL       |     |
| REPORT                                  |     | $\overline{X3}^{00}$ | x        | 313 SUBTOTAL       |     |
|                                         |     | $Z3^{00}$            | Z        | 313 SUBTOTAL       |     |
|                                         |     | X                    | X        | 14 SUBTOTAL        |     |
|                                         |     | Z                    | Z        | 14 SUBTOTAL        |     |
| PLUs BY                                 | 14  | X2                   | X        | 214 SUBTOTAL       | YES |
| DEPT.                                   |     | Z2                   | Z        | 214 SUBTOTAL       | 120 |
|                                         |     | $\overline{X3}^{00}$ | x        | 314 SUBTOTAL       |     |
|                                         |     | $Z3^{00}$            | Z        | 314 SUBTOTAL       |     |
|                                         | -   | X                    | x        | 15 SUBTOTAL        |     |
|                                         |     | Z                    | Z        | 15 SUBTOTAL        |     |
| PLUs BY                                 |     | X2                   | X        | 215 SUBTOTAL       | YES |
| INDIVIDUAL                              | 15  | 72                   | Z        | 215 SUBTOTAL       | 120 |
| DEPT.                                   | 10  | $X3^{00}$            | X        | 315 SUBTOTAL       |     |
| ~~                                      |     | Z3 <sup>00</sup>     | Z        | 315 SUBTOTAL       |     |

SAMSUNG SER6500/40 PROGRAMMING & OPERATING MANUAL

| REPORT     | NO. | REPORT           | KEY LOCK | KEY SEQUENCE  | IRC |
|------------|-----|------------------|----------|---------------|-----|
|            |     | MODE             | POSITION |               |     |
|            |     | Х                | Х        | 16 SUBTOTAL   |     |
|            |     | Z                | Z        | 16 SUBTOTAL   |     |
| DEPT.      | 16  | X2               | Х        | 216 SUBTOTAL  | YES |
|            |     | Z2               | Z        | 216 SUBTOTAL  |     |
|            |     | X3 <sup>00</sup> | Х        | 316 SUBTOTAL  |     |
|            |     | Z3 <sup>00</sup> | Z        | 316 SUBTOTAL  |     |
| STOCK      | 17  | Х                | Х        | 17 SUBTOTAL   | YES |
| REPORT**** |     | Z                | Z        | 17 SUBTOTAL   |     |
| NOT        | 18  | Х                | Х        | 17 SUBTOTAL   | NO  |
| FOUND PLU  |     | Z                | Z        | 17 SUBTOTAL   |     |
| MINIMUM    | 19  | X                | Х        | 17 SUBTOTAL   | YES |
| STOCK****  |     | Z                | Z        | 17 SUBTOTAL   |     |
| ALL OPEN   | 160 | X                | Х        | 160 SUBTOTAL  | NO* |
| CHECKs     |     | Z                | Z        | 160 SUBTOTAL  |     |
| INDIVIDUAL | 161 | Х                | Х        | 161 SUBTOTAL  | NO* |
| OPEN CHECK |     | Z                | Z        | 161 SUBTOTAL  |     |
| CHECKs FOR | 162 | X                | Х        | 162 SUBTOTAL  | NO* |
| CLERK INT. |     | Z                | Z        | 162 SUBTOTAL  |     |
| CHECKs     |     | X                | Х        | 170 SUBTOTAL  | NO* |
| OPENED BY  | 170 | Z                | Z        | 170 SUBTOTAL  |     |
| CLERK      |     |                  |          |               |     |
| PRE-POLLED | 180 | Х                | Х        | 180 SUBTOTAL  | NO  |
| REPORT**   |     | Z                | Z        | 180 SUBTOTAL  |     |
|            |     | X                | Х        | 10X SUBTOTAL  |     |
|            |     | Z                | Z        | 10X SUBTOTAL  |     |
| STRING     | 10X | X2               | Х        | 210X SUBTOTAL | YES |
| REPORT***  |     | Z2               | Z        | 210X SUBTOTAL |     |
|            |     | X3 <sup>00</sup> | Х        | 310X SUBTOTAL |     |
|            |     | Z3 <sup>00</sup> | Z        | 310X SUBTOTAL |     |

\* CHECK REPORTs

- All check reports (160 170) are effective when running on the master ECR (which holds the check tracking data. Refer to the P mode communication option #6 for detail.)
- You must program S mode program option #15B and clerk interrupt or opened check must be closed to run Z check report. Otherwise ECR will not generate any report.
- Individual opened checks report operation.

| 161 - | SBTL | - | Start Check# - | X/TIME - | End Check# | - | X/TIME | ] |
|-------|------|---|----------------|----------|------------|---|--------|---|
|-------|------|---|----------------|----------|------------|---|--------|---|

- Checks opened by clerk report operation.

Clerk#

- \*\* PRE-POLL REPORT
- Prints pre-polled report.
- IRC reporting on register will not work when pre-polling done but not fetched by PC. If you want not to get the pre-polled reports via PC but to clear them, run the pre-poll reporting function in Z-mode. Then the pre-polled reports are cleared and IRC reporting will work.

SAMSUNG SER6500/40 PROGRAMMING & OPERATING MANUAL

#### \*\*\* STRING REPORTs

- 5 string reports are available where X is the string report number.
- String reports can be programmed to run at a specific time (A scheduled time)

#### \*\*\*\* STOCK REPORTs

- Stock reports (17, 19) are effective when running on the master ECR (which holds the stock taking data. Refer to the P mode communication option #6 for detail.). And only running under consolidating report mode.

# Consolidating Reports.

Turn mode key to X or Z Position

Use this function, to consolidate all the sales information for a number of registers.

#### Operation

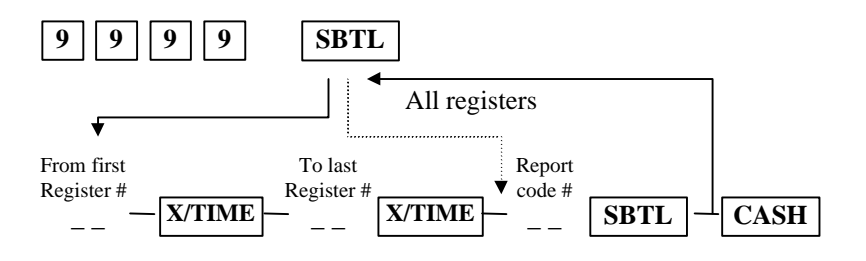

# Program download.

Use this function, if you need downloading data from a register to others.

#### **Operation**

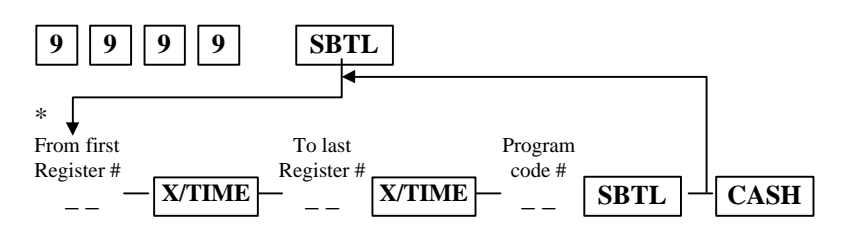

\* Note: This register # is first register of the destination register group, it is not the resource register.

#### Program code

| NO. | PROGRAM                       | NO. | PROGRAM               |
|-----|-------------------------------|-----|-----------------------|
| 1   | GROUP                         | 16  | LOGO MESSAGE          |
| 2   | DEPARTMENT                    | 17  | MACRO                 |
| 3   | FUNCTION KEYS                 | 18  | STRING REPORT         |
| 4   | P- MODE PROGRAM OPTION        | 19  | TAX TABLE             |
| 5   | P - MODE PRINTING OPTION      | 20  | MIX AND MATCH TABLE   |
| 6   | S - MODE PROGRAM OPTION       | 21  | NOT FOUND PLU         |
| 7   | P - MODE COMMUNICATION OPTION | 22  | SET MENU              |
| 8   | KEY LINK TABLE                | 23  | NON PLU <sup>40</sup> |
| 9   | NLU                           | 24  | BATCH PLU             |
| 10  | TIME SCHEDULE                 | 25  | LABOUR GROUPS         |
| 11  | LEVEL SCHEDULE                | 45  | CLERK                 |
| 12  | DISPLAY DESCRIPTOR            | 55  | PLU                   |
| 13  | ERROR MESSAGE                 | 99  | DOWNLOADING ALL PGM   |
| 14  | REPORT/RECEIPT DESCRIPTOR     | 100 | DATE AND TIME         |
| 15  | CLERK REPORT DESCRIPTOR       |     |                       |

# How to program alphanumeric characters

# Using direct character key on keyboard.

- Pressing each character keys can make normal characters.

- To make character as double size, use Double key on keyboard.

Example

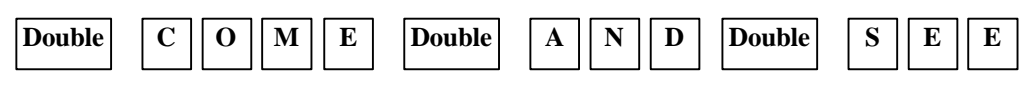

- To make a small letter entry, use CAPS key.

Example

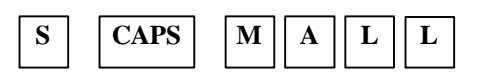

- To modify incorrect character entry, use BKSP key.

Example

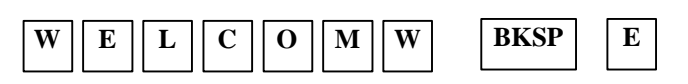

# Using character code

90key KBD can not contain all characters on keyboard. But you can make a character entry, which is not on current 90key keyboard, by using character code entry. To make a character code entry, simply enter 3-digit code continuously.

This method is also available for 160key KBD.

Example

To program the word "Two £" where space exist between Two and £, and £ as a double character.

084 119 111 032 003 156 (Refer to the character code table)

SAMSUNG SER-6500 PROGRAMMING/OPERATING MANUAL

# APPENDIX

# SER 6500/40 CHARACTER CODE TABLE

| CHAR | CAPS | Doubl | Tx  | Fs  | SPACE | !   | "   | #   | \$  | %   |
|------|------|-------|-----|-----|-------|-----|-----|-----|-----|-----|
|      |      | e     |     |     |       |     |     |     |     |     |
| CODE | 001  | 003   | 030 | 031 | 032   | 033 | 034 | 035 | 036 | 037 |
| CHAR | &    | •     | (   | )   | *     | +   | ,   | -   |     | /   |
| CODE | 038  | 039   | 040 | 041 | 042   | 043 | 044 | 045 | 046 | 047 |
| CHAR | 0    | 1     | 2   | 3   | 4     | 5   | 6   | 7   | 8   | 9   |
| CODE | 048  | 049   | 050 | 051 | 052   | 053 | 054 | 055 | 056 | 057 |
| CHAR | :    | ;     | <   | =   | >     | ?   | @   | А   | В   | С   |
| CODE | 058  | 059   | 060 | 061 | 062   | 063 | 064 | 065 | 066 | 067 |
| CHAR | D    | Е     | F   | G   | Н     | Ι   | J   | K   | L   | М   |
| CODE | 068  | 069   | 070 | 071 | 072   | 073 | 074 | 075 | 076 | 077 |
| CHAR | Ν    | 0     | Р   | Q   | R     | S   | Т   | U   | V   | W   |
| CODE | 078  | 079   | 080 | 081 | 082   | 083 | 084 | 085 | 086 | 087 |
| CHAR | Х    | Y     | Z   | [   | \     | ]   | ^   | _   | `   | а   |
| CODE | 088  | 089   | 090 | 091 | 092   | 093 | 094 | 095 | 096 | 097 |
| CHAR | b    | с     | d   | Е   | f     | g   | h   | i   | j   | k   |
| CODE | 098  | 099   | 100 | 101 | 102   | 103 | 104 | 105 | 106 | 107 |
| CHAR | 1    | m     | n   | 0   | р     | q   | r   | S   | t   | u   |
| CODE | 108  | 109   | 110 | 111 | 112   | 113 | 114 | 115 | 116 | 117 |
| CHAR | v    | W     | Х   | Y   | Z     | {   |     | }   | ~   |     |
| CODE | 118  | 119   | 120 | 121 | 122   | 123 | 124 | 125 | 126 | 127 |
| CHAR | Ç    | ü     | é   | â   | ä     | à   | å   | Ç   | ê   | ë   |
| CODE | 128  | 129   | 130 | 131 | 132   | 133 | 134 | 135 | 136 | 137 |
| CHAR | è    | ï     | î   | ì   | Ä     | Å   | É   | æ   | Æ   | ô   |
| CODE | 138  | 139   | 140 | 141 | 142   | 143 | 144 | 145 | 146 | 147 |
| CHAR | ö    | ò     | û   | ù   | ÿ     | Ö   | Ü   | ¢   | £   | ¥   |
| CODE | 148  | 149   | 150 | 151 | 152   | 153 | 154 | 155 | 156 | 157 |
| CHAR | P    | f     | á   | í   | ó     | ú   | ñ   | Ñ   | a   | 0   |
| CODE | 158  | 159   | 160 | 161 | 162   | 163 | 164 | 165 | 166 | 167 |
| CHAR | ż    | •     | a   | ß   |       |     |     |     |     |     |
| CODE | 168  | 169   | 170 | 171 |       |     |     |     |     |     |

# SER 6500 KEY CHARACTER MAP

|      |   |    | â  | ê  | î  | ô  | û    | ä      | ë    | ï  | ö              | ü | Ä  | Ö | Ü  |
|------|---|----|----|----|----|----|------|--------|------|----|----------------|---|----|---|----|
| Å    | å | É  | à  | è  | ì  | ò  | ù    | á      | é    | í  | Ó              | ú | Æ  | æ | Ϋ́ |
| Ç    | Ç | ¢  | a  | 0  | Ñ  | ñ  | P    | f      | ż    | Tx | F <sub>s</sub> | £ | ¥  | β |    |
| !    | @ | #  | \$ | %  | ^  | &  | *    | (      | )    | -  | +              | " |    |   |    |
| Q    | W | Е  | R  | Т  | Y  | U  | Ι    | 0      | Р    | <  | >              |   |    |   |    |
| А    | S | D  | F  | G  | Н  | J  | K    | L      | ;    | `` | ?              |   |    |   |    |
| Z    | Х | C  | V  | В  | N  | М  | ,    | •      | /    | :  | =              | 7 | 8  | 9 |    |
| CAPS |   | SP | SP | SP | SP | SP | CAPS | Double | BKSP |    |                | 4 | 5  | 6 |    |
|      |   |    |    |    |    |    |      |        |      |    |                | 1 | 2  | 3 |    |
|      |   |    |    |    |    |    |      |        |      |    |                | 0 | 00 | • |    |

# SER 6540 KEY CHARACTER MAP

|   |   |   | K | М | N | 0 | Р    | U | V  | # | *   | ( | )    | ? |
|---|---|---|---|---|---|---|------|---|----|---|-----|---|------|---|
| А | F |   | L |   |   |   | Q    |   | W  |   | £*  |   | -    | = |
| В | G | 7 | 8 | 9 |   |   | R    |   | Х  |   | %   |   | +    | / |
| С | Н | 4 | 5 | 6 |   |   | S    |   | Y  |   | @   |   | BKSP | , |
| D | Ι | 1 | 2 | 3 |   |   | Т    |   | Ζ  |   | &   |   |      |   |
| Е | J | 0 |   |   |   |   | CAPS |   | SP |   | Dbl |   |      |   |

\* Depend on the currency symbol option setting, this key will show programmed currency symbol.

# Display Print Description Definitions

| 1. TIME         | - Printing message.                                                                        |
|-----------------|--------------------------------------------------------------------------------------------|
| 2. DATE         | - Printing message.                                                                        |
| 3. CHANGE       | - Printed on receipt to show the amount to change.                                         |
| 4. TOTAL        | - Printed on receipt to show the total amount.                                             |
| 5. NON-ADD NO.  | - Printed on receipt to show non-add number.                                               |
| 6. R/A TOTAL    | - Printed on receipt to show the total upon completion of a Received on Account operation. |
| 7. P/O TOTAL    | - Printed on receipt to show the total upon completion of a Paid Out operation.            |
| 8. DISCOUNT     | - Not used currently.                                                                      |
| 9. SALE DISC    | - Not used currently.                                                                      |
| 10. SURCHARGE   | - Not used currently.                                                                      |
| 11. SALE SURC   | - Not used currently.                                                                      |
| 12. AMOUNT      | - Printed on receipt to show the amount of discount.                                       |
| 13. CLK LOGIN:  | - Printed on receipt to show the name of the clerk logging into the system.                |
| 14. CLK LOGOUT: | - Printed on receipt to show the name of the clerk logging out of the system.              |
| 15. TIME CLKIN: | - Printed on receipt to show the clock-in time. (Time keeping function)                    |
| 16. TIM CLKOUT: | - Printed on receipt to show the clock-out time. (Time keeping function)                   |
| 17. TIME IN:    | - Printed on timekeeping report.                                                           |
| 18. TIME OUT:   | - Printed on timekeeping report.                                                           |
| 19. TAXABLE 1   | - Printed on receipt to show the amount taxable at rate 1.                                 |
| 20. TAXABLE 2   | - Printed on receipt to show the amount taxable at rate 2.                                 |
| 21. TAXABLE 3   | - Printed on receipt to show the amount taxable at rate 3.                                 |
| 22. TAXABLE 4   | - Printed on receipt to show the amount taxable at rate 4.                                 |
| 23. TAX AMT 1   | - Printed on receipt to show the tax 1 amount added.                                       |
| 24. TAX AMT 2   | - Printed on receipt to show the tax 2 amount added.                                       |
| 25. TAX AMT 3   | - Printed on receipt to show the tax 3 amount added.                                       |
| 26. TAX AMT 4   | - Printed on receipt to show the tax 4 amount added.                                       |
| 27. NET 1 AMT   | - Printed on receipt to show the net amount taxable at VAT rate 1.                         |
| 28. NET 2 AMT   | - Printed on receipt to show the net amount taxable at VAT rate 2.                         |
| 29. NET 3 AMT   | - Printed on receipt to show the net amount taxable at VAT rate 3.                         |
| 30. NET 4 AMT   | - Printed on receipt to show the net amount taxable at VAT rate 4.                         |
| 31. FOREIGN AMT | - Printed on receipt to denote the amount in foreign currency.                             |
| 32. HOME AMT    | - Printed on receipt to denote the amount in home currency.                                |
| 33. CHANGE RATE | - Printed on receipt to show the currency rates.                                           |
|                 |                                                                                            |

| 34. GAS CNT     | - Number of gallons pumped (in case of gallonage PLUs) printed on receipt.                                              |
|-----------------|----------------------------------------------------------------------------------------------------|
| 35. GAS AMT     | - Price per gallon (in case of gallonage PLUs) printed on receipt.                                                      |
| 36. SCPN AMT    | - Store Coupon amount printed on receipt.                                                                               |
| 37. TAX TOTAL   | - Total combined taxes charged for this sale(when single tax line is printed.)                                          |
| 38. BFWD        | - (Balance Forward) printed on guest check and displayed above amounts carried forward in a check-tracking environment. |
| 39. CKPD        | - (Checks Paid) printed on guest check and displayed above amounts carried being paid in a check tracking environment.  |
| 40. SIGN ON     | - Displayed when a clerk press TIME IN/OUT key to clock in.                                                             |
| 41. CHANGE      | - Displayed above change amount.                                                                                        |
| 42. TIME IN     | - Displayed when a clerk clocks in.                                                                                     |
| 43. SUBTOTAL    | - Displayed when SUBTOTAL key is depressed.                                                                             |
| 44. COUPON      | - Displayed above coupon amount when coupon key is depressed.                                                           |
| 45. NON-ADD #   | - Prompt displayed for compulsory non-add entry.                                                                        |
| 46. OPEN AMOUNT | - Prompt displayed after PLU code is entered for PLUs programmed as open.                                               |
| 47. POST TENDER | - Displayed while performing post-tender operations.                                                                    |
| 48. INS PAPER   | - Prompt displayed when validation is required.                                                                         |
| 49. VALIDATION! | - Prompt displayed if you try and ignore the one above.                                                                 |
| 50. ADD CHECK   | - Displayed when add check feature is finished.                                                                         |
| 51. TRANS CHECK | - Displayed when transfer check feature is finished.                                                                    |
| 52. SIGN ON     | - Displayed when the keylock is in the REG/VOID position and a clerk is signed off.                                     |
| 53. VD MODE     | - Displayed when the keylock is in the VOID position.                                                                   |
| 54. OFF MODE    | - Displayed when the keylock is in the OFF position.                                                                    |
| 55. REG MODE    | - Displayed when the keylock is in the REG position.                                                                    |
| 56. X           | - Displayed when the keylock is in the X position.                                                                      |
| 57. Z           | - Displayed when the keylock is in the Z position.                                                                      |
| 58. PGM         | - Displayed when the keylock is in the PGM position.                                                                    |
| 59. S MODE      | - Displayed when the keylock is in the S position.                                                                      |
| 60. X REG MODE  | - Displayed when the keylock is in the X position and the register is in the middle of transaction.                     |
| 61. CRR1 CHANGE | - Printed to denote currency conversion change at rate 1.                                                               |
| 62. CRR2 CHANGE | - Printed to denote currency conversion change at rate 2.                                                               |
| 63. VOID MODE   | - Printed at the top of receipt created while in VOID mode.                                                             |
| 64. TRAIN MODE  | - Printed at the top of receipt created while in VOID mode.                                                             |

# Error Message Definitions

| 1. BUFF. FULL   | - The buffer for check has reached capacity.                                                                                                    |
|-----------------|----------------------------------------------------------------------------------------------------|
| 2. REQ AMOUNT   | - This operation requires an amount entry.                                                                                                    |
| 3. NO PLU!      | - The number entered is not a valid PLU.                                                                                                    |
| 4. HALO OVER    | - The amount entered exceeds the programmed HALO.                                                                                               |
| 5. INACTIVE!    | - The key pressed is inactive or VOID mode is inactive.                                                                                         |
| 6. F-STAT ERR   | - Function key status is wrong.                                                                                                    |
| 7. REQ GAL AMT  | - This entry involves a gallonage PLU, and requires an amount entry.                                                                            |
| 8. NEGATIVE     | - This sale has gone negative. Negative sale is not allowed.                                                                                    |
| 9. REQ COND!    | - This item has been programmed to require a condiment entry.                                                                                   |
| 10. NOT PGMMED! | - This key has not been programmed.                                                                                                    |
| 11. OVERRIDE X  | - The keylock has to be moved to the X-Mode in order to override an HALO amount, or other restriction.                                          |
| 12. NO OVERRIDE | - X-Mode override is allowed.                                                                                                    |
| 13. NO MANUAL   | - Manual entry is allowed (scale function).                                                                                                    |
| 14. SYS-OPN ERR | - System option is wrong.                                                                                                    |
| 15. OPEN DRAWER | - The register has been programmed not to operate with the cash drawer open.                                                                    |
| 16. NO LINK PLU | - Number of linked PLU is over 20 or linked PLU is not found.                                                                                   |
| 17. NO SINGLE!  | - This PLU has been programmed as a single items PLU and can not be used within a sale.                                                         |
| 18. REQ NONADD# | - This operation requires the entry of a Non-Add number.                                                                                        |
| 19. ZERO AMT    | - The register has been programmed to not allow negative sales, and to consider a zero amount as a negative sale.                               |
| 20. REQ ADDCHK  | - Not used currently.                                                                                                    |
| 21. REQ R/A!    | - The operator is in the middle of a received on account operation, which requires a final depression of the R/A key to finalise the operation. |
| 22. REQ P/O!    | - The operator is in the middle of a paid out operation, which requires a final depression of the P/O key to finalise the operation.            |
| 23. REQ VALID   | - This operation requires validation.                                                                                                    |
| 24. REQ EAT-IN  | - This operation requires a depression of EAT-IN, TAKE-OUT or DRIVE-THRU keys.                                                                  |
| 25. REQ SCL PLU | - Not used currently.                                                                                                    |
| 26. REQ SCALE   | - This item requires an amount entry via SCALE key (either auto or manual)                                                                      |
| 27. K-PRN FAIL  | The kitchen printer has failed to respond.                                                                                                    |
| 28. SEQ.ERROR   | - The preceding key sequence is not allowed.                                                                                                    |
| 29. REQ TARE#   | - This PLU/scale item requires a tare weight entry.                                                                                             |
| 30. CASH-I-OVER | - The Programmed Cash-In-Drawer limit has been exceeded.                                                                                        |

SAMSUNG SER-6500 PROGRAMMING/OPERATING MANUAL

| 31. REQ SUB KEY | - The SUBTOTAL key must be depressed before continuing.                                                                                                 |
|-----------------|----------------------------------------------------------------------------------------------------|
| 32. CHECK# AUTO | - The operator has attempted to open a new guest check by assigning a check number. The register has been programmed to generate its own check numbers. |
| 33. REQ TABLE#  | - Table number entry is required to open a guest check.                                                                                                 |
| 34. REQ GUEST#  | - The operator must enter the number of guests when opening a guest check.                                                                              |
| 35. NOT DISCNT  | - The preceding entry is discountable.                                                                                                    |
| 36. NO SAME CLK | - The clerk attempting to open this guest check is not the original clerk who started the guest check.                                                  |
| 37. NO DATA     | - The PLU can not be found. This message is displayed other than REG mode.                                                                              |
| 38. NO CHECK #  | - The check can not be found.                                                                                                    |
| 39. COMP XMODE! | - This operation requires the keylock to be turned to the X position.                                                                                   |
| 40. CHANGE BACK | - Money has declared for received on account                                                                                                    |
| 41. USING!      | - The check is being used.                                                                                                    |
| 42. OFF LINE!   | - IRC communication is off line.                                                                                                    |
| 43. NOT READY!  | - Remote printer is not ready.                                                                                                    |
| 44. NOW REAL!   | - Not used currently.                                                                                                    |
| 45. CLK INT ERR | - An error has occurred while clerk interrupt.                                                                                                    |
| 46. SIGN OFF    | - Current operator has to sign off to sign on another operator if sign on method is using clerk secrete code.                                           |
| 47. REQ DEPT LK | - Department link is compulsory.                                                                                                    |
| 48. REQ GRP LK  | - Group link is compulsory.                                                                                                    |
| 49. HALO ERROR  | - The number length is differing that is defined in the NS key HALO.                                                                                    |
| 50. TENDER AMT  | - Amount is compulsory at tender.                                                                                                    |
| 51. SYSTEM ERR  | - Normal error.                                                                                                    |
| 52. RANGE OVER  | - The number entered is out of range.                                                                                                    |
| 53. E MODE      | - The keylock is in the wrong position.                                                                                                    |
| 54. OPERATION!  | - The operator has used an illegal key sequence.                                                                                                    |
| 55. BAD VALUE   | - The number entered is wrong.                                                                                                    |
| 56. DUPLICATE   | - The check is already exist.                                                                                                    |
| 57. REQ SIGNON  | - Sign on required.                                                                                                    |
| 58. PAPER END   | - The guest check printer has reached the end of the form.                                                                                              |
| 59. MEMORY FULL | - Memory is full.                                                                                                    |
| 60. BAD FUNC    | - Memory file number is wrong.                                                                                                    |
| 61. BUSY        | - Destination register is busy.                                                                                                    |
| 62. M&M ERR     | - An error has occurred while mix and match operation.                                                                                                  |
| 63. NOT ZERO    | - The PLU operator attempts to delete has sale count/amount.                                                                                            |
| 64. NO DRAWER!  | - The drawer is no longer attached and is required in order to continue.                                                                                |

SAMSUNG SER-6500 PROGRAMMING/OPERATING MANUAL

| 65. NO PAPER    | - Slip printer is out of paper.                                                                                          |
|-----------------|----------------------------------------------------------------------------------------------------|
| 66. REQ WASTE   | - The operator is in the middle of a waste operation, and must depress the WASTE key in order to complete the operation. |
| 67. REQ P/BAL   | - The register has been programmed to operate as a pre-check machine, and requires a previous balance entry.             |
| 68. REQ CHECK#  | - This register has been programmed to allow manual check number entry to begin a guest check transaction.               |
| 69. REMOV PAPER | - Validation is complete and the form must be removed.                                                                   |
| 70. REQ CA DEC  | - Cash declaration has been programmed as compulsory, and must first be performed before reports may be generated.       |
| 71. CRC ERROR   | - An error has occurred in block checksum.                                                                               |
| 72. ZERO PRICE  | - Zero price item sale is not allowed.                                                                                   |
| 73. ERROR       | - General error message.                                                                                                 |
## SER-6500/40 PGM COMMAND

| 15         | PROGRAM SCAN                            |
|------------|-----------------------------------------|
| 40         | P-MODE OPTION PGM                       |
| 50         | PRINTING OPTION PGM                     |
| 60         | PERIPHERAL OPTION PGM                   |
| 70, 71, 75 | FUNCTION KEY STATUS PGM                 |
| 72         | TAX PROGRAMMING                         |
| 80, 81     | FUNCTION KEY DESCRIPTOR PGM             |
| 90, 91     | FUNCTION KEY HALO PGM                   |
| 95         | MACRO PGM                               |
| 100        | DIRECT PLU ADD / MODIFY                 |
| 110        | DIRECT PLU DELETE                       |
| 120        | DIRECT PLU STATUS PGM                   |
| 121        | DIRECT PLU PRICE PGM                    |
| 122        | DIRECT PLU DESCRIPTOR PGM               |
| 123        | DIRECT PLU LINK PLU PGM                 |
| 124        | DIRECT PLU LINK DEPT. PGM               |
| 125        | DIRECT PLU LINK M&M PGM                 |
| 126        | DIRECT PLU KP PGM 00                    |
| 200        | BATCH PLU ADD / MODIFY                  |
| 210        | BATCH PLU DELETE                        |
| 220        | BATCH PLU CLEAR                         |
| 230        | RUN BATCH PLU                           |
| 300        | DEPARTMENT ALL PGM                      |
| 320        | DEPARTMENT STATUS PGM                   |
| 321        | DEPARTMENT PRICE PGM                    |
| 322        | DEPARTMENT DESCRIPTOR PGM               |
| 324        | DEPARTMENT LINK GROUP PGM               |
| 326        | DEPARTMENT KP PGM                       |
| 400        | NON-PLU PGM                             |
| 500        | PLU PLACEMENT PGM                       |
| 600        | SET MENU PGM                            |
| /00        | MIX & MATCH TABLE PGM                   |
| 810        | CLERK CODE POIN<br>CLERK DESCRIPTOR DCM |
| 810        | CLERK DESCRIPTOR POW                    |
| 820        | LABOUD CDOUD DESCRIPTOD DCM             |
| 900        | GROUP DESCRIPTOR PGM                    |
| 910        | GROUP STATUS PGM                        |
| 930 935    | KP / KV ROUTE PGM <sup>00</sup>         |
| 940        | KP / KV DESCRIPTOR PGM <sup>00</sup>    |
| 1000       | FINANCIAL MESSAGE PGM                   |
| 1010       | DISPLAY MESSAGE PGM                     |
| 1020       | FRROR MESSAGE PGM                       |
| 1020       | CLERK MESSAGE PGM                       |
| 1100       | LOGO PGM                                |
| 12XX       | STRING REPORT PGM                       |
| 1300       | TIME SCHEDULE PGM                       |
| 1350       | MENU LEVEL SCHEDULE PGM                 |
| 1400       | TIME & DATE SET                         |
| 1401       | DATE SET                                |
| 1402       | TIME SET                                |
| 9999       | PROGRAM DOWNLOAD                        |